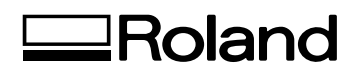

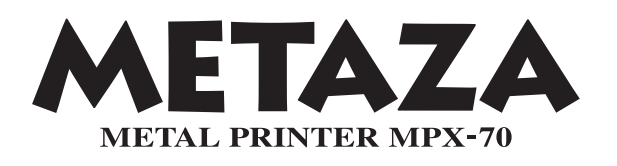

Mode d'emploi

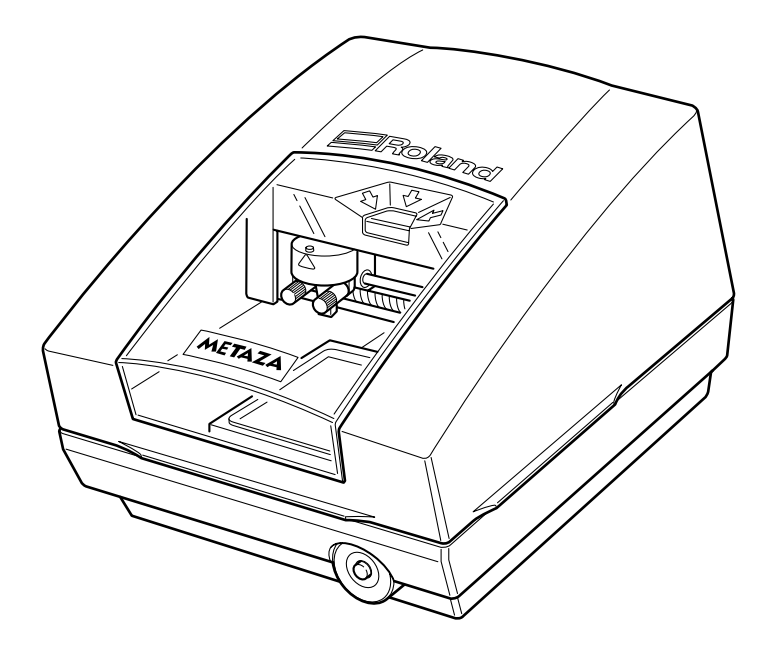

Félicitations pour avoir choisi cette machine.

- Pour une utilisation correcte et sans danger avec une parfaite compréhension des possibilités de cette machine, veuillez lire ce manuel dans sa totalité et conservez-le ensuite en lieu sûr.
- > La copie ou le transfert non autorisés de ce manuel, en totalité ou partie, sont interdits.
- > Le contenu de ce manuel et les caractéristiques de ce produit sont sujets à modification sans préavis.
- Le manuel et l'appareil ont été conçus et testés avec le plus grand soin. Si vous rencontriez toutefois une erreur ou un défaut d'impression, merci de nous en informer.
- Roland DG Corp. n'assume aucune responsabilité concernant toute perte ou tout dommage direct ou indirect pouvant se produire suite à l'utilisation de ce produit, quelle que soit la panne qui puisse concerner une partie de ce produit.
- Roland DG Corp. n'assume aucune responsabilité concernant tout dommage ou perte, direct ou indirect, pouvant survenir sur tout article fabriqué à l'aide de ce produit.

#### Pour les USA -

#### FEDERAL COMMUNICATIONS COMMISSION RADIO FREQUENCY INTERFERENCE STATEMENT

This equipment has been tested and found to comply with the limits for a Class A digital device, pursuant to Part 15 of the FCC Rules.

These limits are designed to provide reasonable protection against harmful interference when the equipment is operated in a commercial environment.

This equipment generates, uses, and can radiate radio frequency energy and, if not installed and used in accordance with the instruction manual, may cause harmful interference to radio communications.

Operation of this equipment in a residential area is likely to cause harmful interference in which case the user will be required to correct the interference at his own expense.

Unauthorized changes or modification to this system can void the users authority to operate this equipment.

The I/O cables between this equipment and the computing device must be shielded.

#### – Pour le Canada -

#### CLASS A NOTICE

This Class A digital apparatus meets all requirements of the Canadian Interference-Causing Equipment Regulations.

#### CLASSE A

#### AVIS

Cet appareil numérique de la classe A respecte toutes les exigences du Règlement sur le matériel brouilleur du Canada.

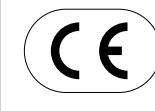

 ROLAND DG CORPORATION

 1-6-4 Shinmiyakoda, Hamamatsu-shi, Shizuoka-ken, JAPAN 431-2103

 NOM DU MODÈLE
 : Voir la mention "MODEL" sur la plaque des caractéristiques électriques.

 DIRECTIVE CONCERNÉE
 : DIRECTIVE CEE SUR LES BASSES TENSIONS (73/23/EEC)

 DIRECTIVE CEE SUR LA COMPATIBILITÉ ÉLECTROMAGNÉTIQUE (89/336/EEC)

# Table des Matières

| Consignes de sécurité                                                                                                    |                                                                                                    |
|----------------------------------------------------------------------------------------------------|----------------------------------------------------------------------------------------------------|
| Remarques importantes sur la manipulation et                                                                                      | l'usage                                                                                                    |
| Chapitre I Prise en main                                                                                                    |                                                                                                    |
| I-I A propos de la machine                                                                                                    |                                                                                                    |
| Caractéristiques                                                                                                    |                                                                                                    |
| Noms et fonctions                                                                                                    |                                                                                                    |
| I-2 À propos de la documentation                                                                                                  |                                                                                                    |
| Documentation fournie                                                                                                    |                                                                                                    |
| I-3 Vérification des éléments fournis                                                                                             |                                                                                                    |
| Chapitre 2 Avant de procéder au marquage                                                                                          |                                                                                                    |
| 2-1 Installation                                                                                                    |                                                                                                    |
| Choix du site d'installation                                                                                                    |                                                                                                    |
| Enlever les matériaux d'emballage                                                                                                 |                                                                                                    |
| 2-2 Branchement des câbles                                                                                                    |                                                                                                    |
| Branchement du cordon secteur                                                                                                    |                                                                                                    |
| Connexion à l'ordinateur                                                                                                    |                                                                                                    |
| 2-3 Installation et configuration du logiciel                                                                                     |                                                                                                    |
| Présentation des logiciels fournis                                                                                                |                                                                                                    |
| Système requis                                                                                                    |                                                                                                    |
| Installation du pilote                                                                                                    |                                                                                                    |
| Installation de Dr.METAZA2                                                                                                    |                                                                                                    |
| Installation de MPX-70 Head Manager                                                                                               |                                                                                                    |
| 2-4 Réglages de Dr. METAZA2                                                                                                    |                                                                                                    |
| Faire les réglages pour le marquage                                                                                               |                                                                                                    |
| Chapitre 3 Procéder au marquage                                                                                                   |                                                                                                    |
|                                                                                                    |                                                                                                    |
| 3-1 Mise sous et hors tension                                                                                                    |                                                                                                    |
| 3-1 Mise sous et hors tension<br>Mettre sous tension/hors tension                                                                 |                                                                                                    |
| <ul> <li>3-1 Mise sous et hors tension</li> <li>Mettre sous tension/hors tension</li> <li>3-2 Démarrage de Dr. METAZA2</li> </ul> |                                                                                                    |
| <ul> <li>3-1 Mise sous et hors tension</li></ul>                                                                                  | 26<br>26<br>27<br>27                                                                                                    |
| <ul> <li>3-1 Mise sous et hors tension</li></ul>                                                                                  | 26<br>26<br>27<br>27<br>de Dr. METAZA2                                                                                                    |
| <ul> <li>3-1 Mise sous et hors tension</li></ul>                                                                                  | 26<br>26<br>27<br>de Dr. METAZA2<br>27<br>28                                                                                                    |
| <ul> <li>3-1 Mise sous et hors tension</li></ul>                                                                                  | 26<br>26<br>27<br>27<br>de Dr. METAZA2<br>27<br>28<br>28                                                                                                    |
| <ul> <li>3-1 Mise sous et hors tension</li></ul>                                                                                  | 26<br>26<br>27<br>27<br>27<br>27<br>27<br>28<br>28<br>28<br>29<br>28<br>29<br>28<br>28                                                                                                    |
| <ul> <li>3-1 Mise sous et hors tension</li></ul>                                                                                  | 26<br>26<br>27<br>27<br>de Dr. METAZA2                                                                                                    |
| <ul> <li>3-1 Mise sous et hors tension</li></ul>                                                                                  | 26<br>26<br>27<br>27<br>de Dr. METAZA2<br>27<br>28<br>ge                                                                                                    |
| <ul> <li>3-1 Mise sous et hors tension</li></ul>                                                                                  | 26<br>26<br>27<br>de Dr. METAZA2<br>27<br>28<br>ge                                                                                                    |
| <ul> <li>3-1 Mise sous et hors tension</li></ul>                                                                                  | 26<br>26<br>27<br>27<br>de Dr. METAZA2<br>27<br>28<br>ge                                                                                                    |
| <ul> <li>3-1 Mise sous et hors tension</li></ul>                                                                                  | 26<br>26<br>27<br>27<br>de Dr. METAZA2<br>27<br>28<br>ge                                                                                                    |
| <ul> <li>3-1 Mise sous et hors tension</li></ul>                                                                                  | 26         26         27         de Dr. METAZA2         27         28         ge         28         30         30         32         e du matériau         32         33                                                                                                    |
| <ul> <li>3-1 Mise sous et hors tension</li></ul>                                                                                  | 26         26         27         de Dr. METAZA2         27         28         ge         28         30         30         30         30         31         32         e du matériau         33         34                                                                                                    |
| <ul> <li>3-1 Mise sous et hors tension</li></ul>                                                                                  | 26<br>26<br>27<br>27<br>de Dr. METAZA2<br>27<br>28<br>ge                                                                                                    |
| <ul> <li>3-1 Mise sous et hors tension</li></ul>                                                                                  | 26         27         de Dr. METAZA2         27         28         ge         28         29         30         30         30         31         32         e du matériau         32         34         35         35                                                                                                    |
| <ul> <li>3-1 Mise sous et hors tension</li></ul>                                                                                  | 26         26         27         de Dr. METAZA2         27         28         ge         28         29         30         30         32         e du matériau         32         34         35         37                                                                                                    |
| <ul> <li>3-1 Mise sous et hors tension</li></ul>                                                                                  | 26<br>26<br>27<br>27<br>de Dr. METAZA2<br>27<br>28<br>ge                                                                                                    |
| <ul> <li>3-1 Mise sous et hors tension</li></ul>                                                                                  | 26         27         27         de Dr. METAZA2         28         ge         28         29         30         30         30         31         32         e du matériau         32         33         34         35         37         38         39         images       40                                                                                                    |
| <ul> <li>3-1 Mise sous et hors tension</li></ul>                                                                                  | 26         26         27         de Dr. METAZA2         28         ge         28         29         30         30         30         31         32         e du matériau         32         a du matériau         33         34         35         36         37         38         39         a images         40         es images         40                                                                                                    |
| <ul> <li>3-1 Mise sous et hors tension</li></ul>                                                                                  | 26         27         de Dr. METAZA2         28         ge         28         29         30         30         30         31         32         e du matériau         32         e du matériau         32         a fimages         40         41                                                                                                    |
| <ul> <li>3-1 Mise sous et hors tension</li></ul>                                                                                  | 26         27         de Dr. METAZA2         28         ge         28         29         30         30         31         32         e du matériau         32         e du matériau         32         e du matériau         32         a du matériau         32         a du matériau         32         a du matériau         32         a du matériau         33         34         35         36         37         38         39         a images         40         e de l'image         41                                                                                                    |
| <ul> <li>3-1 Mise sous et hors tension</li></ul>                                                                                  | 26         27         de Dr. METAZA2         28         ge         28         ge         29         30         30         31         32         e du matériau         32         e du matériau         32         e du matériau         32         e du matériau         32         e du matériau         32         e du matériau         32         40         41         le de l'image       42         43                                                                                                    |
| <ul> <li>3-1 Mise sous et hors tension</li></ul>                                                                                  | 26         27         de Dr. METAZA2         28         ge         28         ge         28         29         30         30         30         31         32         e du matériau         32         e du matériau         32         e du matériau         32         e du matériau         32         e du matériau         32         e du matériau         32         40         41         1e de l'image         43         texte                                                                                                    |
| <ul> <li>3-1 Mise sous et hors tension</li></ul>                                                                                  | 26         27         de Dr. METAZA2         27         28         ge         28         29         30         30         30         30         31         32         e du matériau         32         e du matériau         32         33         34         35         37         38         39         1 images         40         41         42         43         44         44                                                                                                    |
| <ul> <li>3-1 Mise sous et hors tension</li></ul>                                                                                  | 26       26         27       27         de Dr. METAZA2       27         28       28         ge       28         29       30         30       30         29       30         30       30         31       30         32       29         30       30         31       30         32       31         33       32         a du matériau       32         31       33         32       33         33       34         35       35         36       37         37       39         a images       40         41       41         1e de l'image       42         43       43         texte       44         44       45 |

| 4-3 Réglage de la luminosité et du contraste                           | 51 |
|------------------------------------------------------------------------|----|
| Vérifier les résultats dans la fenêtre de prévisualisation             | 51 |
| Conseils et astuces pour le réglage de l'image                         | 52 |
| 4-4 Marquage de matériaux de différentes formes                        | 53 |
| A propos de la taille et de la forme de la zone de marquage            | 53 |
| Ajouter une forme de matériau                                          | 54 |
| 4-5 Autres fonctions pratiques                                         | 55 |
| Les diverses opérations possibles avec Dr. METAZA2                     | 55 |
| 4-6 Options disponibles via le pilote                                  | 57 |
| Les divers réglages possibles à l'aide du pilote                       | 57 |
| Chapitre 5 Maintenance et réglages                                     | 61 |
| 5-1 Entretien quotidien                                                | 62 |
| Entretien quotidien                                                    |    |
| Nettoyage de la feuille adhésive                                       | 62 |
| Nettoyage de la tête                                                   | 64 |
| Nettoyage du corps et du capot                                         | 65 |
| 5-2 Maintenance des pointes de marquage                                | 66 |
| Lancer MPX-70 Head Manager                                             | 66 |
| Vérifier l'état des pointes de marquage                                | 66 |
| Remplacement d'une pointe usagée                                       | 67 |
| Réglage de la pression des pointes                                     | 68 |
| 5-3 Remplacement de la tête                                            | 69 |
| Remplacer la tête                                                      | 69 |
| 5-4 Réglage de l'emplacement du point d'origine                        |    |
| Réglage du point d'origine de la machine                               |    |
| 5-5 Enregistrement d'un matériau spécifique                            |    |
| Réglage de force de marquage adapté au matériau                        |    |
| Chapitre 6 Annexes                                                     |    |
| 6-1 Que faire si                                                       | 74 |
| La machine ne réagit pas lorsque des données de marquage sont envoyées | 74 |
| La machine réagit, mais le marquage n'est pas possible                 | 74 |
| L'image n'est pas satisfaisante                                        | 74 |
| Les images sont irrégulières                                           | 74 |
| L'image est toujours atténuée au même endroit                          |    |
| L'emplacement du marquage n'est pas celui désiré                       |    |
| Que faire si l'installation est impossible                             |    |
| Désinstaller le pilote                                                 |    |
| 6-2 Déplacement de la machine                                          | 77 |
| 6-3 Durée de vie de la tête                                            |    |
| 6-4 Étiquettes des normes électriques et n° de série                   | 79 |
| 6-5 Caractéristiques de la machine                                     | 80 |

Windows<sup>®</sup> est une marque déposée ou une marque commerciale de Microsoft<sup>®</sup> Corporation aux USA et/ou dans les autres pays. Les noms de sociétés et de produits sont des marques déposées ou des marques commerciales appartenant à leur détenteur respectifs.

Copyright© 2005 Roland DG Corporation

http://www.rolanddg.com/

La manipulation ou l'utilisation inadéquates de cet appareil peuvent causer des blessures ou des dommages matériels. Les précautions à prendre pour prévenir ces blessures ou ces dommages sont décrites ci-dessous.

### Avis sur les avertissements

| Utilisé pour avertir l'utilisateur d'un risque de décès ou de blessure grave en cas de mauvaise utilisation de l'appareil.                                                                                                    |  |  |
|----------------------------------------------------------------------------------------------------|--|--|
| <ul> <li>Utilisé pour avertir l'utilisateur d'un risque de blessure ou de dommage matériel en cas de mauvaise utilisation de l'appareil.</li> <li>* Par dommage matériel, il est entendu dommage ou tout autre effet indésirable sur la maison, tous les meubles et même les animaux domestiques.</li> </ul> |  |  |

### À propos des symboles

| Le symbole $\triangle$ attire l'attention de l'utilisateur sur les instructions importantes ou les avertisse-<br>ments. Le sens précis du symbole est déterminé par le dessin à l'intérieur du triangle. Le<br>symbole à gauche signifie "danger d'électrocution". |
|----------------------------------------------------------------------------------------------------|
| Le symbole $\bigcirc$ avertit l'utilisateur de ce qu'il ne doit pas faire, ce qui est interdit. La chose spécifique à ne pas faire est indiquée par le dessin à l'intérieur du cercle. Le symbole à gauche signifie que l'appareil ne doit jamais être démonté.    |
| Le symbole  Prévient l'utilisateur sur ce qu'il doit faire. La chose spécifique à faire est indi-<br>quée par le dessin à l'intérieur du cercle. Le symbole à gauche signifie que le fil électrique doit<br>être débranché de la prise.                            |

### ⚠️ L'utilisation incorrecte peut causer des blessures

# 

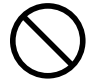

Ne jamais laisser d'enfants s'approcher de l'appareil.

Des éléments et des surfaces de l'appareil présentent des risques pour les enfants. Il pourrait se produire un accident grave qui causerait des blessures, ou créerait un risque de cécité ou de suffocation.

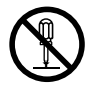

#### Ne pas démonter, réparer ni modifier.

Démonter, réparer ou modifier l'appareil risque de provoquer un incendie ou de causer un fonctionnement anormal entraînant des blessures.

# **PRUDENCE**

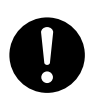

Installer sur une surface stable.

Sinon, l'appareil risque de se renverser et de causer des blessures.

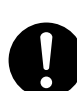

Suivre les procédures d'utilisation décrites dans ce manuel.

Si les procédures indiquées ne sont pas suivies, le fonctionnement de l'appareil peut être déclenché soudainement, ce qui risque de causer des blessures.

### A Risque de décharge ou de choc électrique, d'électrocution ou d'incendie

# ATTENTION

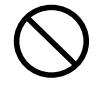

Ne pas utiliser avec une source d'alimentation électrique non conforme à la norme indiquée sur l'adaptateur AC.

Utiliser l'appareil avec une autre source d'alimentation risque de provoquer un incendie ou de causer une électrocution.

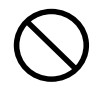

# Utiliser uniquement avec l'adaptateur AC fourni.

Utiliser l'appareil avec une autre source d'alimentation risque de provoquer un incendie ou de causer une électrocution.

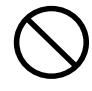

#### Ne jamais utiliser l'appareil, insérer la prise dans le réceptacle ou l'en enlever si on a les mains mouillées.

Il y a risque de décharge électrique ou d'électrocution.

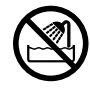

Ne jamais permettre que l'appareil soit mouillé; ne jamais y appliquer d'essence, de diluant ni aucun matériau inflammable.

Une fuite de courant peut causer un choc électrique, l'électrocution ou la combustion et un incendie.

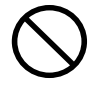

Ne jamais laisser d'épingles à cheveux, de pièces de monnaie, d'allumettes ni aucun autre objet pénétrer dans l'appareil par les orifices de ventilation.

Cela crée un risque de décharge électrique ou d'électrocution. En outre, les objets peuvent prendre feu.

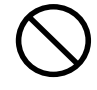

Ne jamais placer d'essence, de diluant ni aucun matériau inflammable près de l'appareil; ne jamais utiliser de produits en aérosol près de l'appareil.

Cela crée un risque d'incendie.

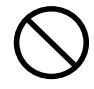

#### Ne jamais endommager le cordon secteur ni le tirer vigoureusement.

Cela risque de déchirer l'isolant du câble et de causer un court-circuit, ce qui aurait comme résultat un choc électrique, l'électrocution ou un incendie.

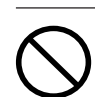

Ne jamais placer d'objets sur le cordon secteur, le plier en utilisant une force excessive ni le laisser se déformer.

Si le câble se déforme, la section affectée peut surchauffer et causer un incendie.

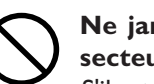

# Ne jamais utiliser l'appareil si le cordon secteur est attaché ou enroulé.

S'il est attaché ou enroulé, il peut surchauffer et causer un incendie.

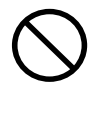

Ne jamais utiliser de cordon secteur autre que celui fourni avec l'appareil. Ne jamais utiliser non plus de prise multiple ou de rallonge.

La prise multiple ou la rallonge peuvent surchauffer et causer un incendie.

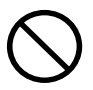

#### Ne pas utiliser avec un adaptateur, un fil ou une fiche endommagés; ne pas brancher dans une prise mal fixée.

Négliger de suivre cette consigne risque de provoquer un incendie ou de causer une décharge électrique ou une électrocution.

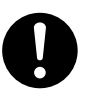

# Pour débrancher l'appareil, saisir la fiche et non le fil électrique.

Tirer sur le fil peut l'endommager, ce qui risque de provoquer un incendie ou de causer une décharge électrique ou une électrocution.

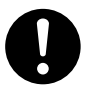

#### Ne pas utiliser l'appareil s'il est dans un état anormal (p.ex., émission de fumée, odeur de brûlé, bruit inhabituel ou autre anomalie).

Ne pas respecter cette consigne risque de provoquer un incendie ou une électrocution.

Débrancher immédiatement la fiche de la prise et communiquer avec le revendeur ou le centre de service autorisés de la société Roland DG.

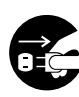

#### Si l'appareil reste inutilisé pendant plusieurs heures, débrancher la fiche de la prise électrique.

Négliger de suivre cette consigne peut créer un risque de décharge électrique ou d'électrocution ou provoquer un incendie à cause de la détérioration de l'isolant électrique.

### ⚠ La tête devient très chaude

## ATTENTION

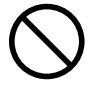

Ne jamais toucher la tête immédiatement après la fin d'une impression. Il y a risque de brûlure.

### **∆ Vignette d'avertissement**

Une vignette d'avertissement est apposée pour qu'il soit facile de repérer les zones dangereuses. La signification de cette vignette est donnée ci-dessous. Respecter les avertissements. Ne jamais retirer les vignettes et ne pas les laisser s'encrasser.

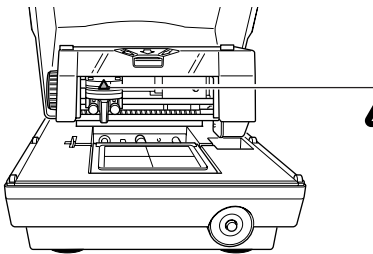

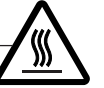

**Attention :Température élevée** Ne jamais toucher immédiatement après la fin d'une impression

# Remarques importantes sur la manipulation et l'usage

Cette machine est un appareil de précision. Pour assurer un fonctionnement optimal de cette machine, veillez à observer les points importants mentionnés ci-dessous. Le non-respect de ces instructions peut conduire non seulement à des performances moindres, mais peut aussi causer des dysfonctionnements ou des pannes..

#### Cette machine est un appareil de précision.

≻La manipuler avec soin, ne jamais soumettre la machine à un impact ou une force excessive.

>Ne jamais imprimer sur un matériau non conforme aux spécifications.

#### L'installer dans un endroit approprié

- >L'installer dans un endroit ayant la température et l'humidité relatives spécifiées.
- >L'installer dans un endroit tranquille, stable, offrant de bonnes conditions de fonctionnement.

#### Remarques importantes sur le branchement des câbles

>Brancher soigneusement le cordon secteur et les câbles d'ordinateur.

#### Lors du déplacement de la machine

- Lorsque la machine doit être déplacée, il faut la soutenir par en-dessous des deux mains. Tenir la machine par un autre endroit pour la déplacer peut l'endommager.
- >Avant de déplacer la machine, tourner la molette afin de maintenir la tête en place.
- Lorsque la machine doit être déplacée à un autre endroit, remettre en place les cales. Le non respect de cette consigne pourrait endommager la machine.

#### Marquage

- ≻Ne jamais effectuer un marquage près des bords du matériau, ni par-dessus des trous.
- >Les résultats du marquage peuvent varier en fonction des données d'origine, du matériau et des réglages. Avant de procéder au marquage final, nous vous recommandons d'effectuer des tests.

# Chapitre I Prise en main

### Caractéristiques

Cette machine est une imprimante sur métal. Elle reproduit des images en martelant des points microscopiques à l'aide de pointes montées dans une tête.

### Noms et fonctions

#### Machine

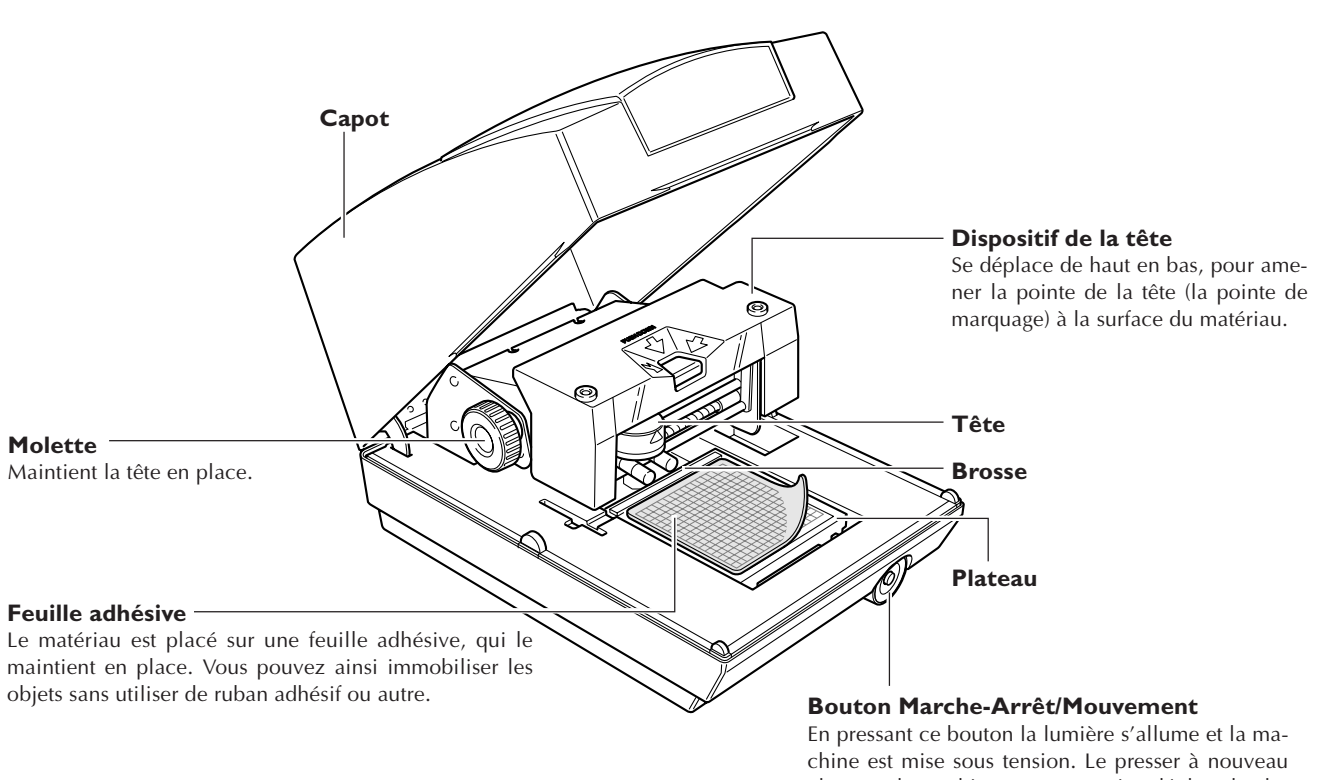

En pressant ce bouton la lumière s'allume et la machine est mise sous tension. Le presser à nouveau alors que la machine est sous tension déplace le plateau vers l'emplacement de montage du matériau (vers l'avant de la machine) ou vers l'emplacement de marquage du matériau.

Pour mettre la machine hors tension, maintenir ce bouton pendant au moins une seconde.

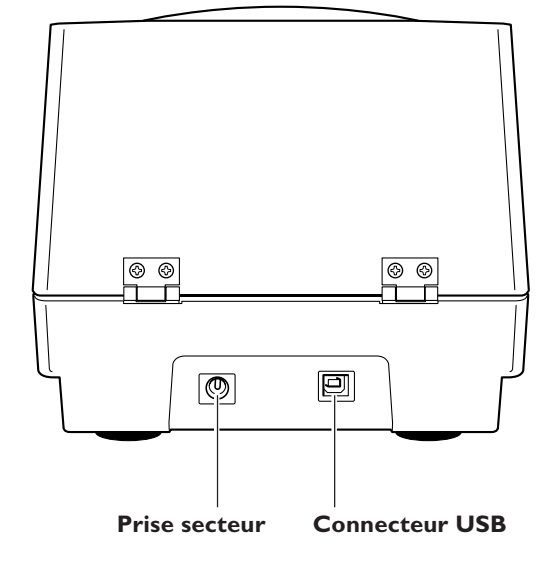

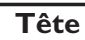

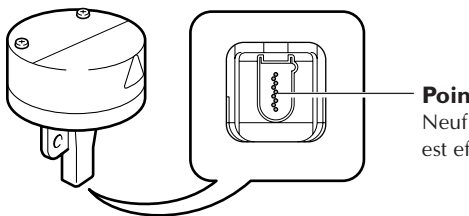

**Pointes de marquage** Neuf pointes composent la tête. Le marquage est effectué à l'aide d'une de ces pointes.

### **Documentation fournie**

La documentation suivante est fournie avec la machine.

#### Mode d'emploi de la MPX-70 (le présent manuel)

Il décrit comment installer et configurer la machine et le logiciel, les principales opérations de marquage et autres sujets de ce type.

#### Aide en ligne Dr. METAZA2

C'est le mode d'emploi du programme Dr. METAZA2 qui est fourni avec la machine. Installer et configurer ce logiciel afin de pouvoir visualiser la documentation.

Pour afficher l'aide en ligne, suivez la procédure ci-dessous.

#### Dans le menu [Démarrer], cliquez sur [Tous les Programmes] (ou [Programmes]). Cliquez sur [Roland Dr. METAZA2], puis sur [Dr. METAZA2 Help].

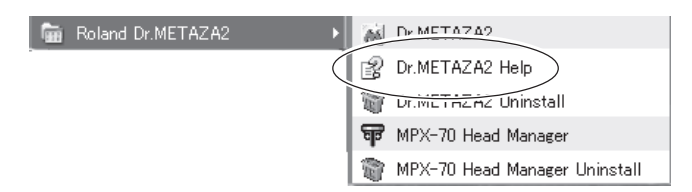

Les éléments suivants sont fournis avec la machine. Vérifiez qu'ils sont tous présents et en bon état.

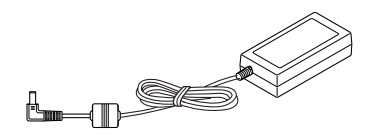

Adaptateur secteur

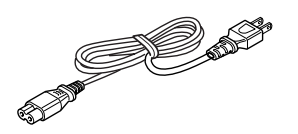

Cordon secteur

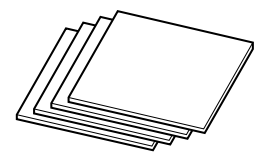

Matériau à usage de test

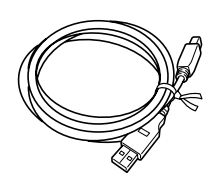

Câble USB

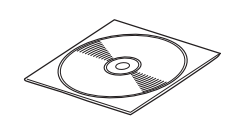

CD-ROM

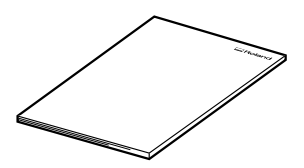

Mode d'emploi (Ce document)

# Chapitre 2 Avant de procéder au marquage

### Choix du site d'installation

Installer la machine sur une surface stable dans un lieu offrant de bonnes conditions d'utilisation (température comprise entre 10 et 30 °C et humidité relative de 35 à 80% [sans condensation]). L'usage d'un lieu mal adapté peut être la cause d'accidents, d'un dysfonctionnement ou de pannes.

#### **APRUDENCE** Installer sur une surface stable.

Sinon, l'appareil risque de se renverser et de causer des blessures.

#### Sites d'installation à éviter absolument

- > Lieux sujets à de grandes fluctuations de température ou d'humidité
- $\succ$ Lieux soumis à des chocs ou des vibrations
- > Lieux dont le sol est incliné, irrégulier ou instable
- ≻Lieux poussiéreux
- >Lieux exposés aux rayons directs du soleil ou situés près d'équipements de climatisation ou de chauffage
- Lieux exposés à des champs électriques ou magnétiques importants, ou à d'autres formes d'énergie électromagnétique

### Enlever les matériaux d'emballage

Des adhésifs et des cales ont été fixés sur la machine pour la protéger des vibrations durant son transport. Lorsque son installation est terminée, vous pouvez les enlever.

- >Enlevez tous les matériaux d'emballage. La présence d'une de ces protections provoquerait des opérations erronées ou des pannes lors de la mise sous tension.
- >Les matériaux d'emballage vous seront nécessaires si vous devez déplacer la machine. Ne les jetez pas.

**Procédure** 

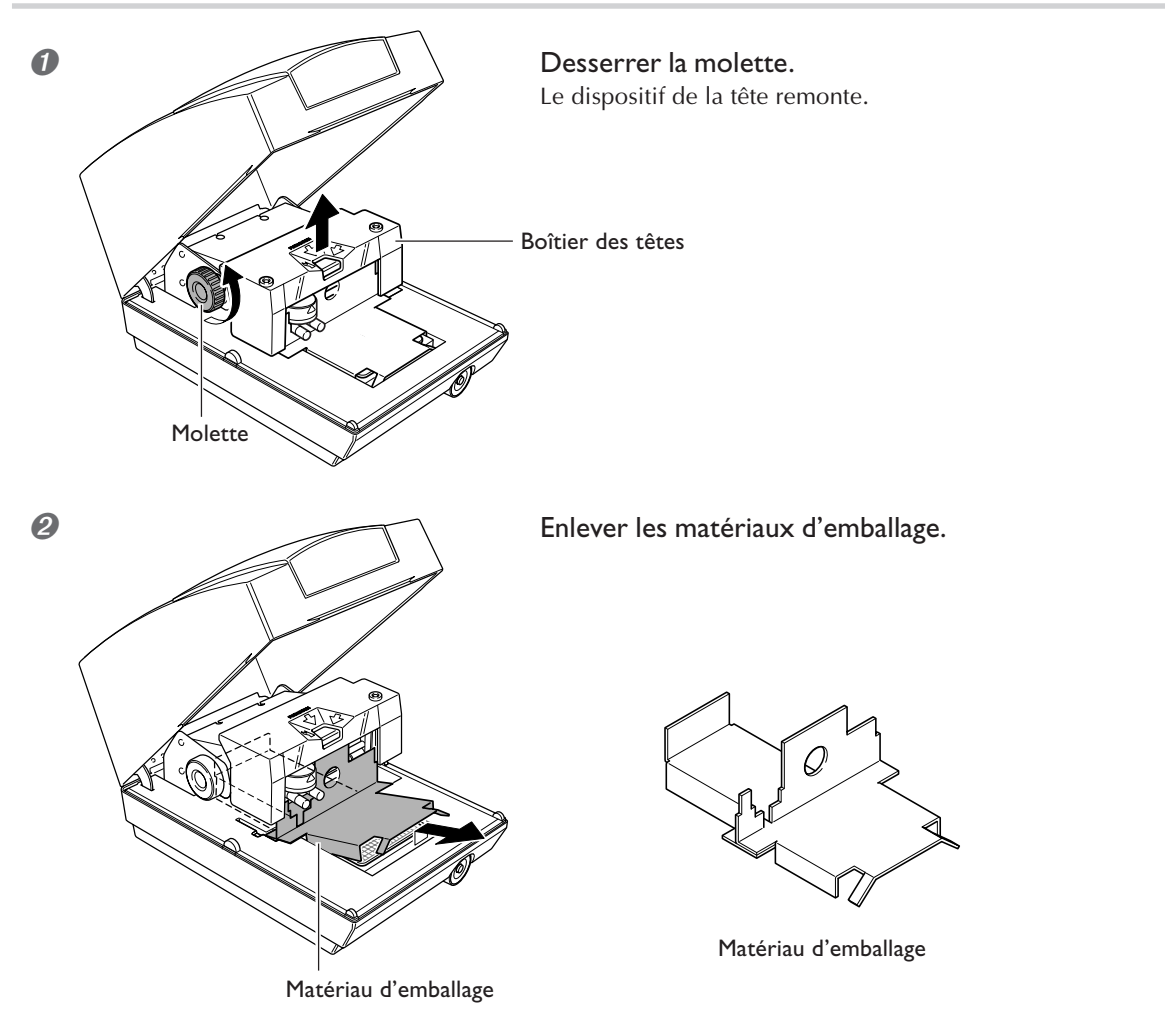

### Branchement du cordon secteur

#### **ATTENTION** Ne pas utiliser avec une alimentation électrique ne correspondant pas aux caractéristiques mentionnées sur l'adaptateur secteur.

Il y aurait alors risque d'incendie ou d'électrocution.

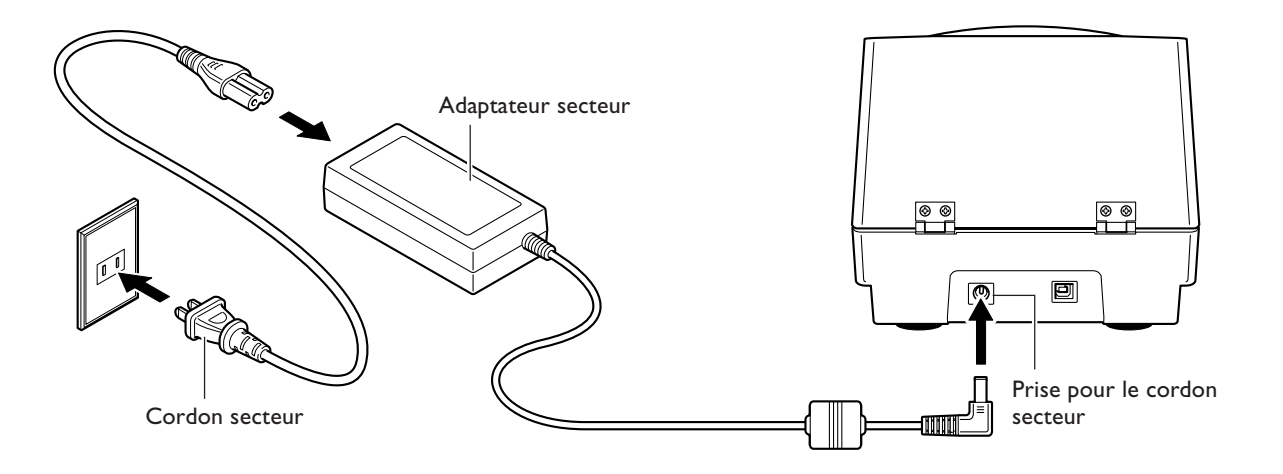

#### Remarques importantes sur le cordon secteur

| <b>Ne jamais endommager le cordon secteur ou le tirer avec force.</b><br>Vous pourriez déchirer son isolation, ce qui provoquerait un court-circuit entraînant un choc électrique, une électrocution ou un incendie.              |
|----------------------------------------------------------------------------------------------------|
| Ne jamais placer d'objet sur le cordon secteur, le tordre excessivement, ou le lais-<br>ser se déformer<br>S'il se déforme, l'endroit déformé peut s'échauffer et provoquer un incendie.                                          |
| <b>Ne jamais utiliser la machine avec un cordon secteur emmêlé ou enroulé</b><br>S'il est emmêlé ou enroulé, il peut s'échauffer et provoquer un incendie.                                                                        |
| Ne jamais utiliser un adaptateur secteur autre que celui fourni avec la machine.<br>Ne jamais utiliser non plus de rallonge ou de prise multiple.<br>La prise multiple ou la rallonge pourrait chauffer et provoquer un incendie. |
| Ne jamais utiliser un adaptateur secteur, un cordon électrique ou une prise sec-<br>teur endommagé, ou avec une prise électrique mal fixée.<br>Vous risqueriez de provoquer un incendie, un choc électrique ou une électrocution. |

### Connexion à l'ordinateur

La connexion à l'ordinateur s'effectue à l'aide du câble USB fourni.

Veillez à effectuer le raccordement de la machine à l'ordinateur pendant la procédure d'installation du pilote. Si ce raccordement a été effectué avant de procéder à l'installation du pilote, celle-ci peut échouer et la machine peut devenir inutilisable.

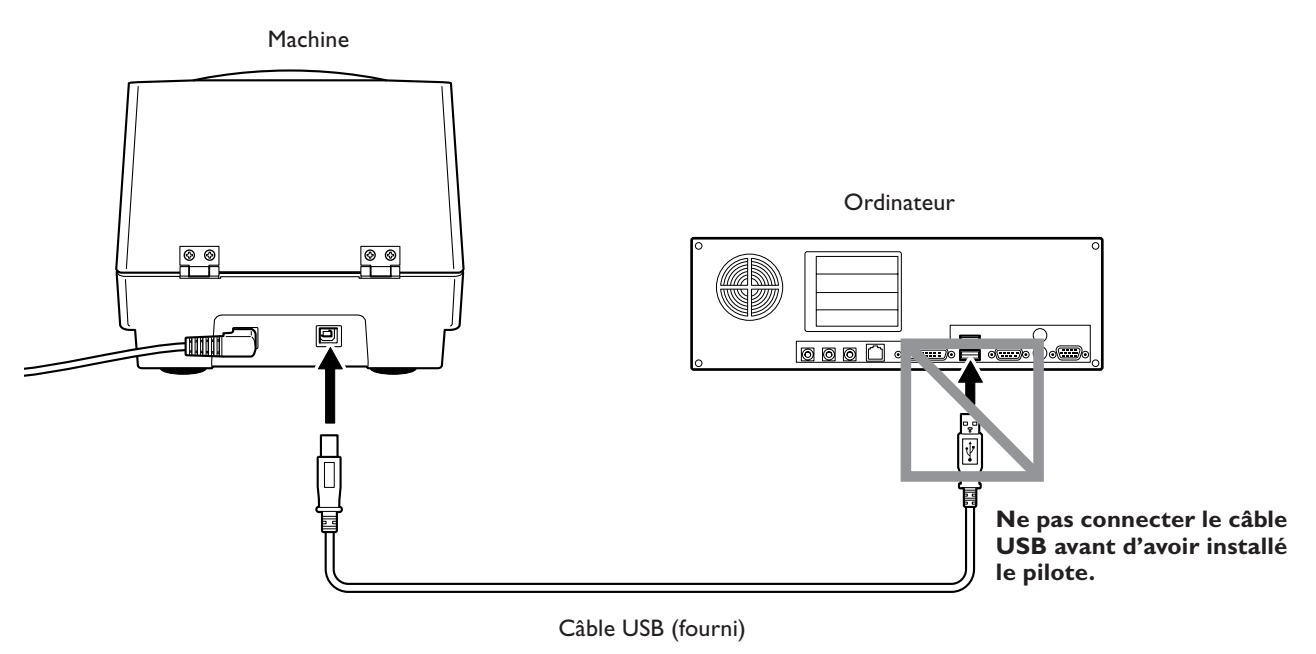

#### Remarques importantes sur la connexion USB

≻Ne pas utiliser de concentrateur (hub) USB ou autre.

Connecter une seule machine à un seul ordinateur. Ne jamais connecter deux machines ou plus à un même ordinateur.

### Présentation des logiciels fournis

Le CD-ROM fourni contient les logiciels suivants.

#### Dr. METAZA2

Ce programme sert au marquage des images sur la surface du matériau à l'aide de la machine. Il vous permet d'importer et de détourer les images, ainsi que d'effectuer des modifications pour ajouter du texte, des cadres et autres.

#### MPX-70 Head Manager

C'est un utilitaire pour régler la tête. Lancez-le lorsque vous remplacez la tête ou réglez les pointes de marquage.

#### Pilotes Windows (Drivers)

Ils sont nécessaires pour l'échange de données entre l'ordinateur et la machine. Vous devez absolument les installer.

### Système requis

#### Système requis pour l'installation du logiciel

| Système d'exploitation                                    | Windows 98 SE (Seconde édition)/Me/2000/XP                                    |  |
|-----------------------------------------------------------|-------------------------------------------------------------------------------|--|
| Ordinateur                                                | Ordinateur fonctionnant sous Windows (processeur Pentium ou mieux recommandé) |  |
| Lecteur                                                   | Lecteur de CD-ROM                                                             |  |
| Moniteur                                                  | Carte vidéo 16 bits couleur (High Color) ayant une résolution de 800 x 600    |  |
| Mémoire (RAM)                                             | 64 Mo ou plus recommandés                                                     |  |
| Espace libre sur le disque dur requis pour l'installation | 10 Mo                                                                         |  |
| Interface                                                 | Port USB                                                                      |  |

#### Système requis pour la connexion USB

Établir une connexion USB avec Windows nécessite l'usage d'un ordinateur satisfaisant à toutes exigences système mentionnées ci-dessous. Veuillez noter qu'aucune autre configuration ne conviendra.

| Système d'exploitation | Windows 98 SE (Seconde édition)/Me/2000/XP                                                                                                    |  |
|------------------------|----------------------------------------------------------------------------------------------------|--|
| Ordinateur             | <ol> <li>Ordinateurs préinstallés avec Windows 98/Me/2000/XP au moment de l'achat<br/>(ce qui inclut des ordinateurs mis à jour avec Windows Me/2000/XP.)</li> <li>Ordinateurs sur lesquels le fonctionnement USB est confirmé par le fabricant</li> </ol> |  |

### Installation du pilote

#### Ne jamais connecter la machine à l'ordinateur avant d'avoir terminé l'installation.

Ne reliez pas la machine à l'ordinateur tant que vous n'avez pas terminé les opérations d'installation. Ne pas respecter la procédure correcte peut rendre l'installation impossible.

P 75 "Que faire si l'installation est impossible"

- Avant de procéder à l'installation et à la configuration, vérifiez que le câble USB n'est pas connecté.
- Identifiez-vous sur Windows. Avec Windows 2000/XP, s'identifier avec des droits "Administrateur".

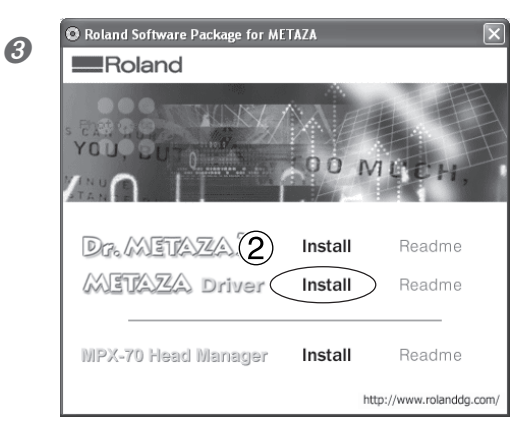

①Insérez le CD-ROM fourni dans le lecteur.
Après un petit moment, le menu de configuration représenté à gauche apparaît.
②Cliquez sur [METAZA Driver Install].

Le Guide "Installation et Configuration" apparaît. Si vous utilisez Windows 98 SE, Windows Me ou Windows 2000, le Guide "Installation et Configuration" et le programme de Configuration apparaissent.

Ø Suivez les instructions du Guide "Installation et Configuration" pour mener à bien l'installation.

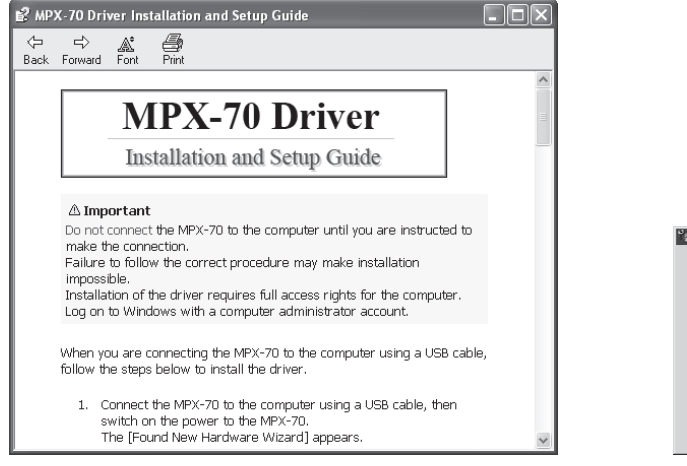

Guide "Installation et Configuration"

| Driver Setup  |       |   | ×          |
|---------------|-------|---|------------|
| C Install     |       |   |            |
| C Uninstall   |       |   |            |
| Model:        |       |   |            |
| Roland MPX-70 |       |   | •          |
| Port          |       |   |            |
| USB           | _     | • | COM Config |
|               | Start |   | Cancel     |

Programme de Configuration (Windows 98 SE/Me/2000)

#### Si la fenêtre [Driver Setup] n'apparaît pas

Si vous utilisez Windows 98 SE/Me/2000 et que le Programme de Configuration n'apparaît pas, observez d'abord la barre des tâches, en bas de l'écran. Si [Driver Setup] est affiché, c'est que ce programme tourne. Il suffit alors de cliquer sur [Driver Setup] dans la barre des tâches pour afficher la fenêtre du Programme de Configuration.

|                                | Barre des tâches |
|--------------------------------|------------------|
| Start OR Roland Software Packa | Cliquer ici.     |

### Installation de Dr.METAZA2

#### **Procédure**

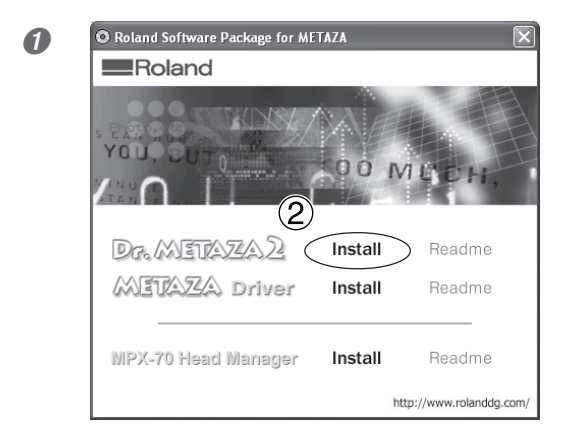

①Affichez le menu de configuration. ②Cliquez sur [Dr.METAZA2 Install].

2 Suivez les instructions des différents messages pour mener à bien l'installation et la configuration.

### Installation de MPX-70 Head Manager

#### **Procédure**

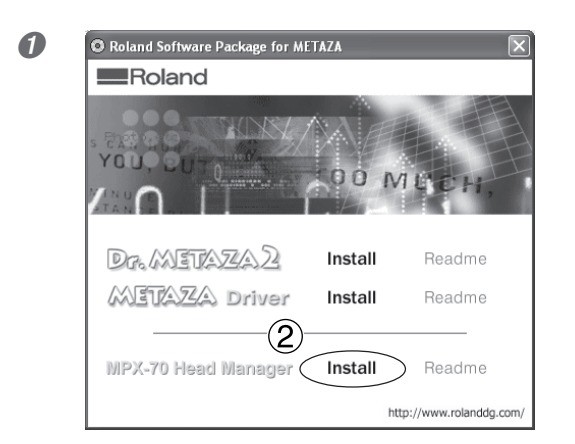

①Affichez le menu de configuration.②Cliquez sur [MPX-70 Head Manager Install].

2 Suivez les instructions des différents messages pour mener à bien l'installation et la configuration.

### Faire les réglages pour le marquage

Après avoir terminé l'installation et la configuration de Dr. METAZA2, continuer en faisant les réglages de marquage. Faites-les impérativement avant tout usage.

#### **Procédure**

| 0 | Roland Dr.METAZA2         Dr.METAZA2         Dr.METAZA2 | Cliquez sur [Démarrer], puis sur [Tous les Pro-<br>grammes] (ou [Programmes]).<br>Cliquez sur [Roland Dr. METAZA2], puis sur [Dr.<br>METAZA2]. |
|---|----------------------------------------------------------------------------------------------------|----------------------------------------------------------------------------------------------------|
| 2 | Duttitled - Dr.METAZA2         Ele       Edit       Yiew       Object       Help         New       Ctrl+N       Open       Ctrl+O         Save       Ctrl+S       Save       Ctrl+S         Save       Ctrl+S       Material Setup       Add Material         Material Setup       Add Material       Select Source         Acquire       Print.       Ctrl+P         Print.       Ctrl+P         Print.       Ctrl+P         Print.       Ctrl+P         Print.       Ctrl+P         Print.       Ctrl+P         Print.       Ctrl+P         Print Setup       Ctrl+P                                                                                                    | ] (Fichier) cliquez sur [Print Setup] (Configuration                                                                                           |
| 3 | Print Setup         Printer         Name:         Ready         Status:       Ready         Type:       Roland MPX-70         Where:       USB001         Comment:       Paper         Sige:       User Size         Source:       Image: Comment Comment:         Network       2                                                                                                    | <ul> <li>Cliquez sur la flèche indiquée sur la figure, puis sélectionnez [Roland MPX-70].</li> <li>Cliquez sur [OK].</li> </ul>                |

# Chapitre 3 Procéder au marquage

### Mettre sous tension/hors tension

#### Avant la mise sous tension

Avant de mettre la machine sous tension, vérifiez que la molette est serrée et les têtes relevées. Sinon la tête risqueraient de frotter sur la feuille adhésive et de l'endommager.

#### Mise sous tension

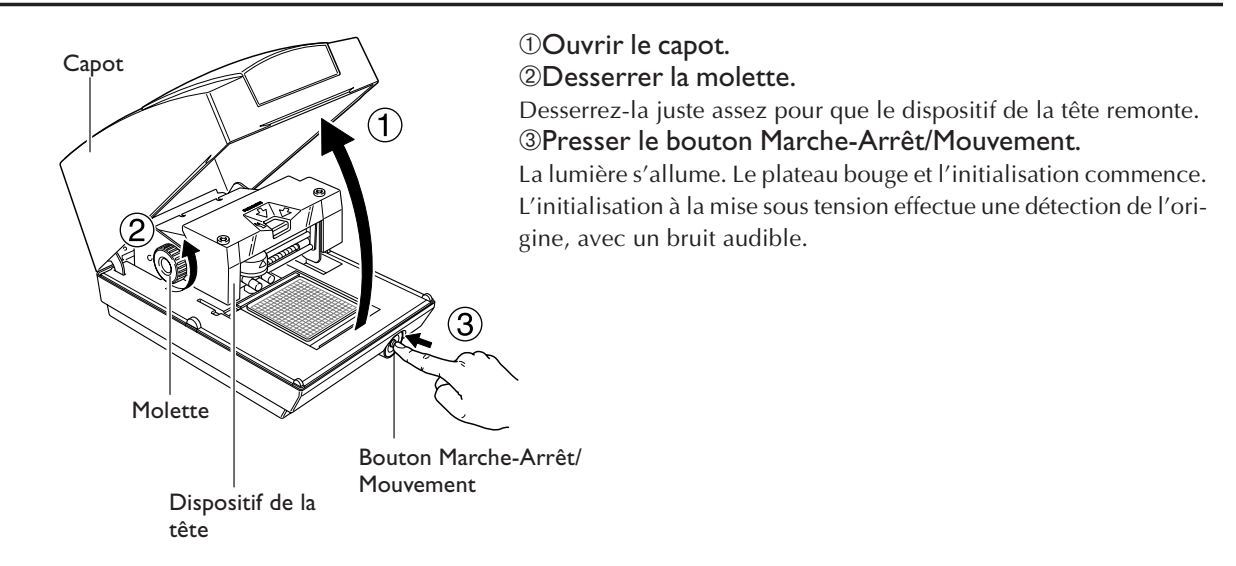

#### Mise hors tension

Maintenir le bouton Marche-Arrêt/Mouvement pendant au moins une seconde.

La lumière s'éteint et la machine est mise hors tension.

### Démarrer Dr. METAZA2

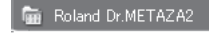

|  | 1 | Dr.METAZA2                    |
|--|---|-------------------------------|
|  | 3 | Ur.miciniana nelp             |
|  |   | Dr.METAZA2 Uninstall          |
|  | च | MPX-70 Head Manager           |
|  |   | MPX-70 Head Manager Uninstall |
|  |   |                               |

Cliquez sur [Démarrer], puis sur [Tous les Programmes] (ou [Programmes]). Cliquez sur [Dr. METAZA2].

Après l'affichage de la fenêtre d'ouverture, l'écran de Dr. METAZA2 apparaît.

### Noms et fonctions des éléments d'écran de Dr. METAZA2

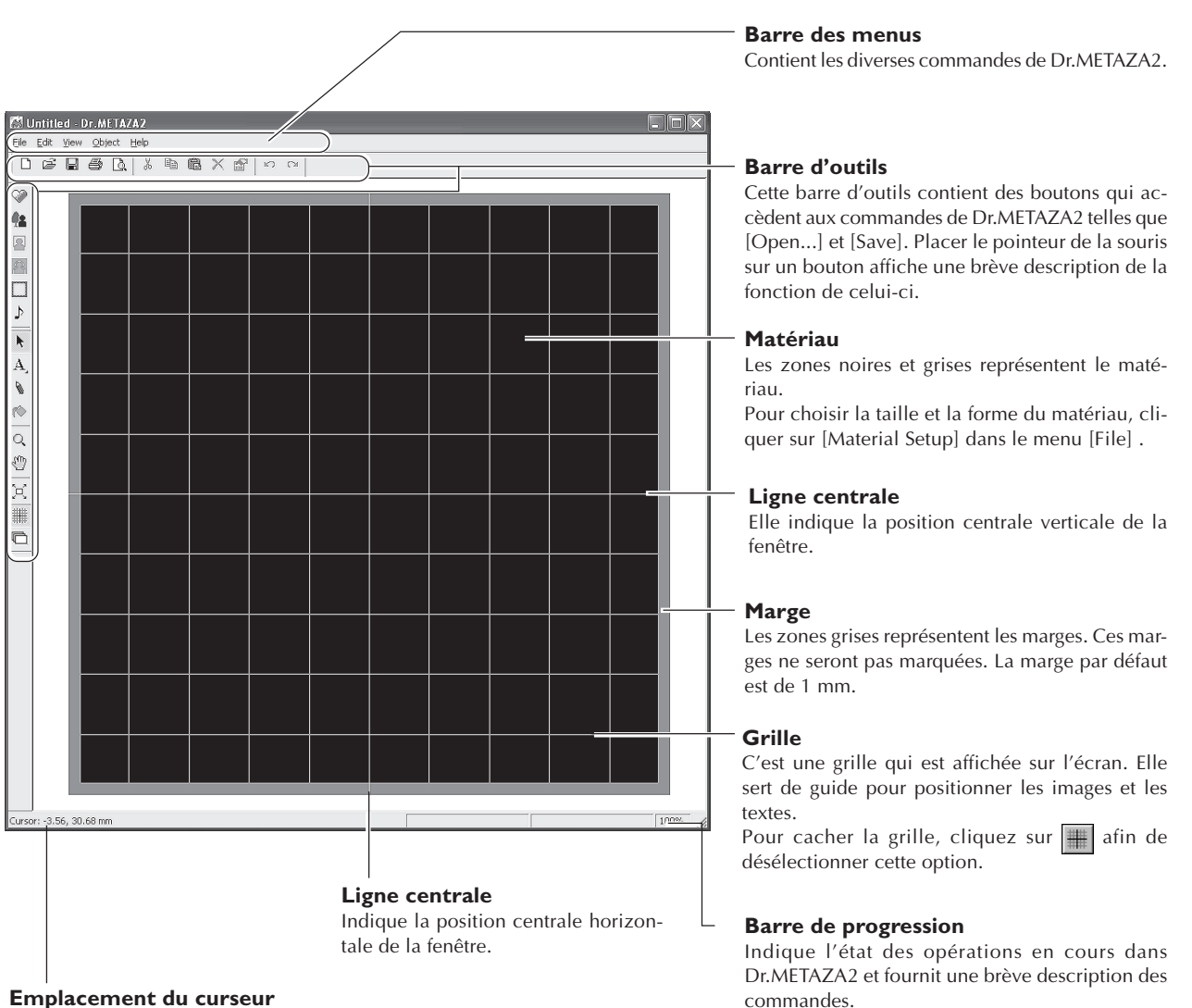

Indique l'emplacement actuel du curseur. Vous pouvez l'utiliser pour vérifier les coordonnées des images et des textes. La position au centre de la fenêtre (où les deux lignes centrales se croisent) est indiquée par (0, 0). Affiche également la valeur du zoom avant ou arrière de l'image.

### L'aire de marquage

L'aire de marquage de cette machine est la suivante.

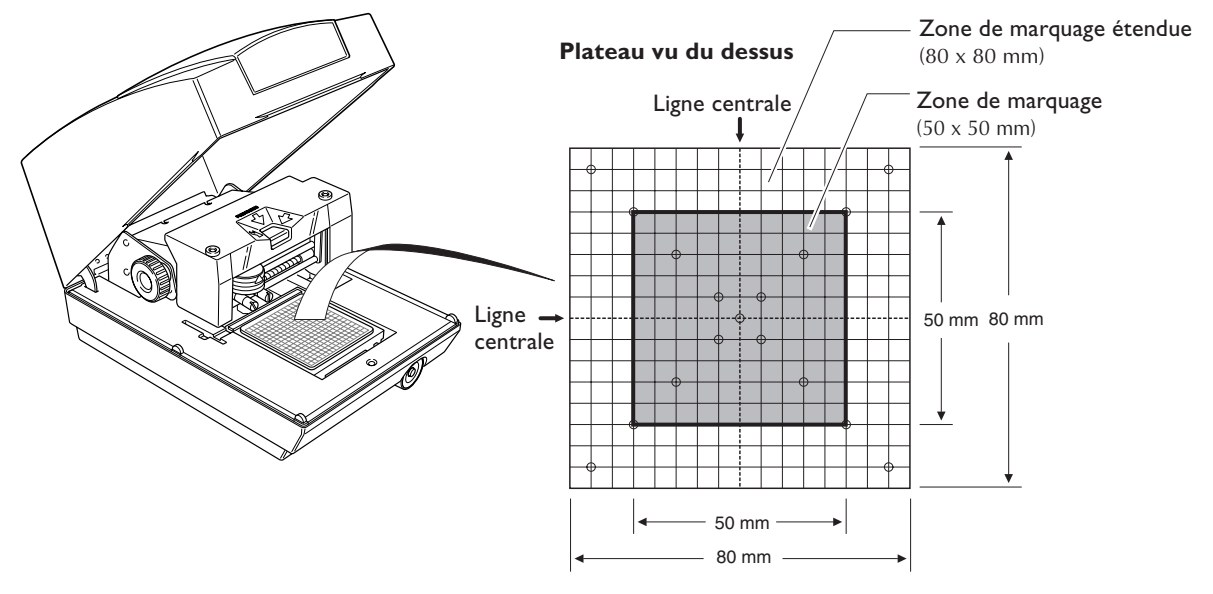

### Préparation du matériau pour le marquage

Préparez un matériau qui correspond aux conditions suivantes.

Un matériau plus large ou plus fin qu'indiqué aura tendance à gondoler pendant le marquage et à frotter sur les têtes, ce qui pourrait endommager les pointes.

#### Caractéristiques des matériaux pouvant être marqués

**Épaisseur** 0.3 à 20 mm (0.01 à 0.8 pouces)

Format Longueur (ou largeur) de 90 mm au plus

\* Notez que même si épaisseur et format sont dans les dimensions mentionnées ci-dessus, il peut ne pas être possible d'accomplir un marquage correct sur des matériaux qui se plient sous la pression. Référez-vous au tableau ci-dessous qui donne un guide général des formats adéquats en fonction de l'épaisseur.

| Matériau         | Épaisseur         | Format de la pièce (indicatif)         |
|------------------|-------------------|----------------------------------------|
| Aluminium        | 2.0 mm (0.08 in.) | Longueur (ou largeur) de 60 mm au plus |
|                  | 1.5 mm (0.06 in.) | Longueur (ou largeur) de 40 mm au plus |
|                  | 1.0 mm (0.04 in.) | Longueur (ou largeur) de 30 mm au plus |
|                  | 0.5 mm (0.02 in.) | Longueur (ou largeur) de 20 mm au plus |
|                  | 0.3 mm (0.01 in.) | Longueur (ou largeur) de 20 mm au plus |
| Laiton ou cuivre | 2.0 mm (0.08 in.) | Longueur (ou largeur) de 60 mm au plus |
|                  | 1.5 mm (0.06 in.) | Longueur (ou largeur) de 40 mm au plus |
|                  | 1.0 mm (0.04 in.) | Longueur (ou largeur) de 30 mm au plus |
|                  | 0.5 mm (0.02 in.) | Longueur (ou largeur) de 15 mm au plus |
|                  | 0.3 mm (0.01 in.) | Longueur (ou largeur) de 15 mm au plus |
| Acier            | 2.0 mm (0.08 in.) | Longueur (ou largeur) de 60 mm au plus |
|                  | 1.0 mm (0.04 in.) | Longueur (ou largeur) de 40 mm au plus |

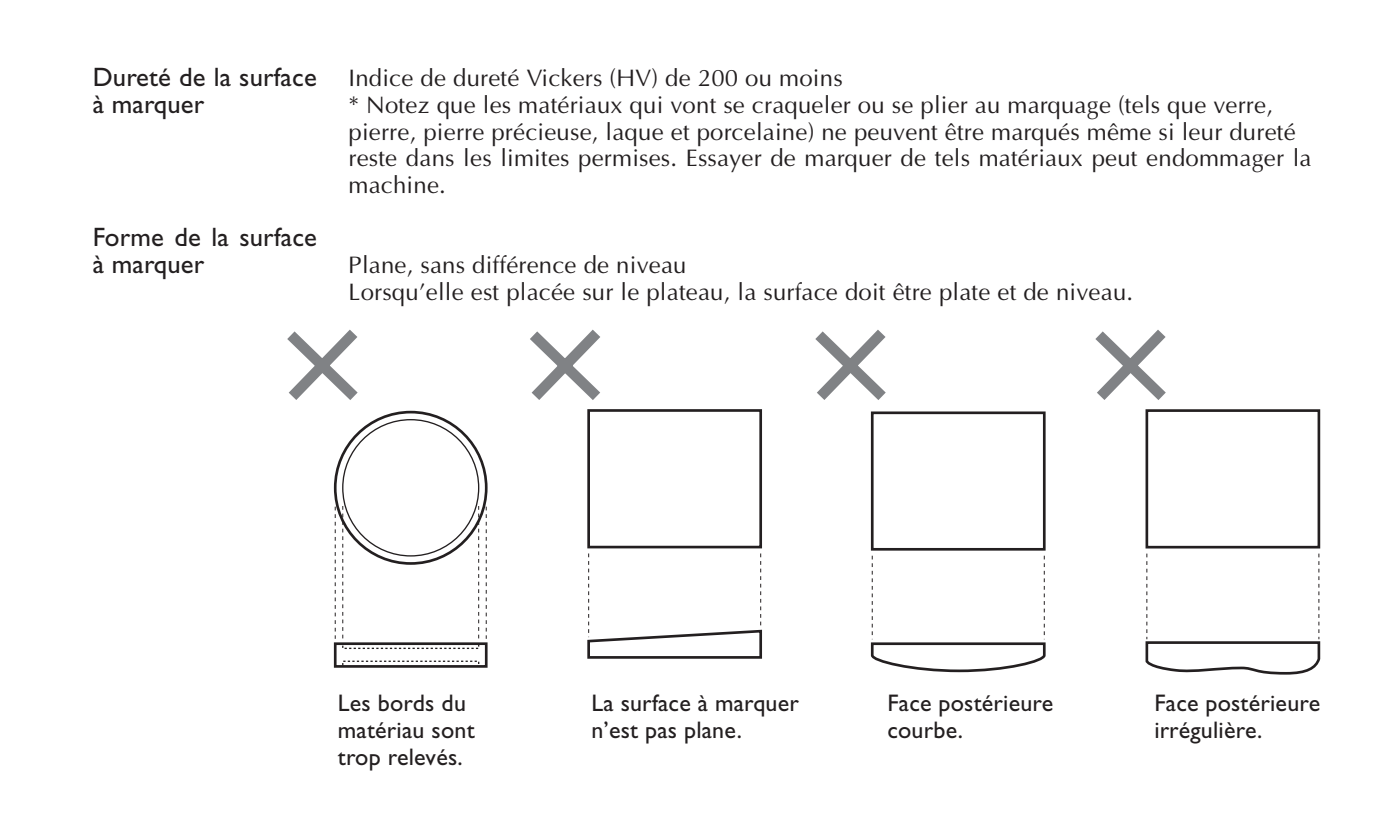

### Préparation de l'image

Préparez une image telle qu'une photographie ou un dessin pour le marquage. Les données bitmap au format JPEG ou BMP peuvent être utilisées avec Dr. METAZA2.

### Montage du matériau sur le plateau

#### **Procédure**

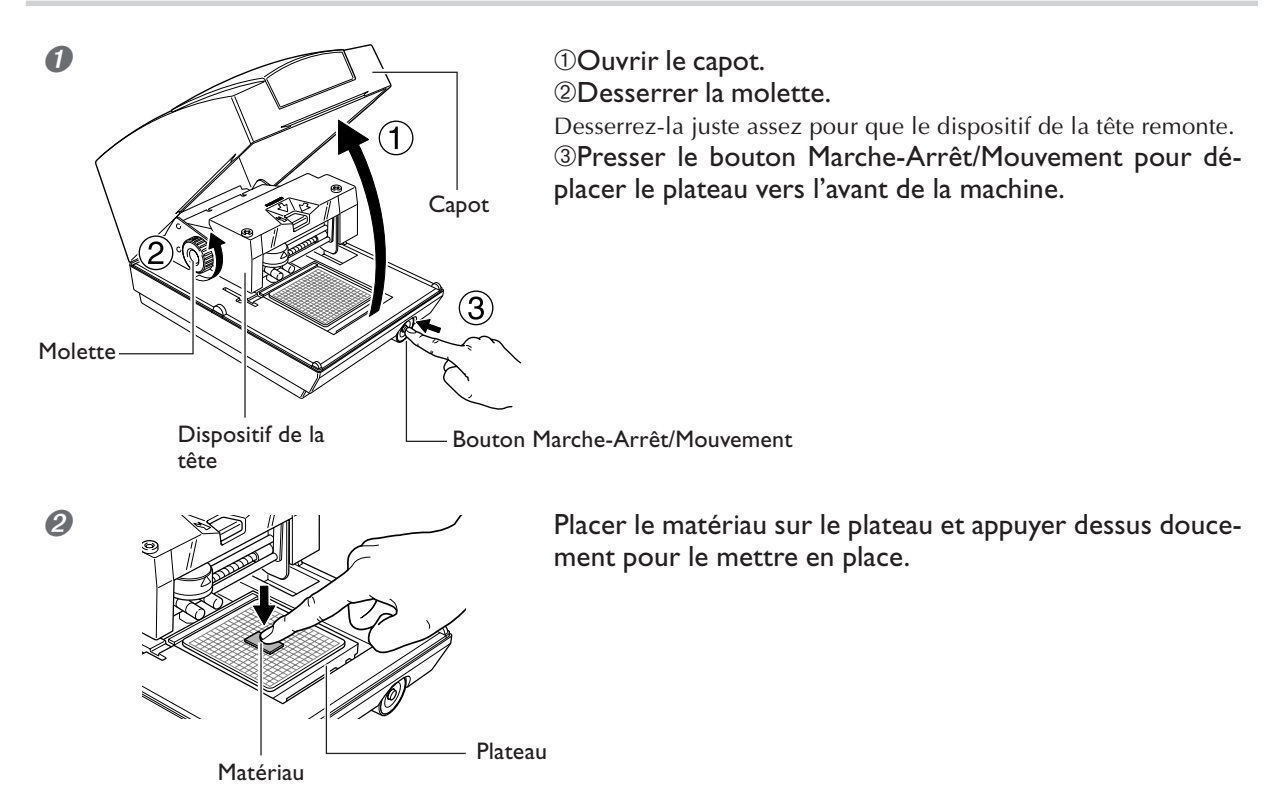

#### Comment placer le matériau

Placer le matériau au centre du quadrillage sur le plateau.

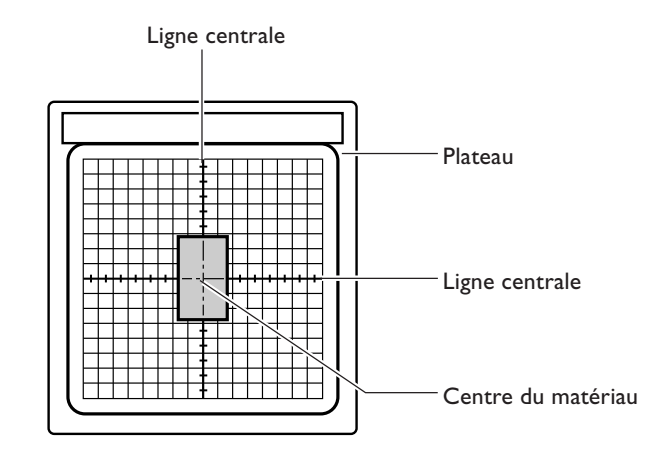

#### A propos de la feuille adhésive

- ≻Des accumulations de poussière ou autre sur la feuille peuvent amoindrir sa force adhésive, et rendre moins efficace le maintien du matériau en place. Si c'est le cas, nettoyer la feuille adhésive.
- P 62 "Nettoyage de la feuille adhésive"
- ➢Ne jamais frotter fortement la surface de la feuille adhésive. Vous risqueriez de l'endommager et de réduire son efficacité.

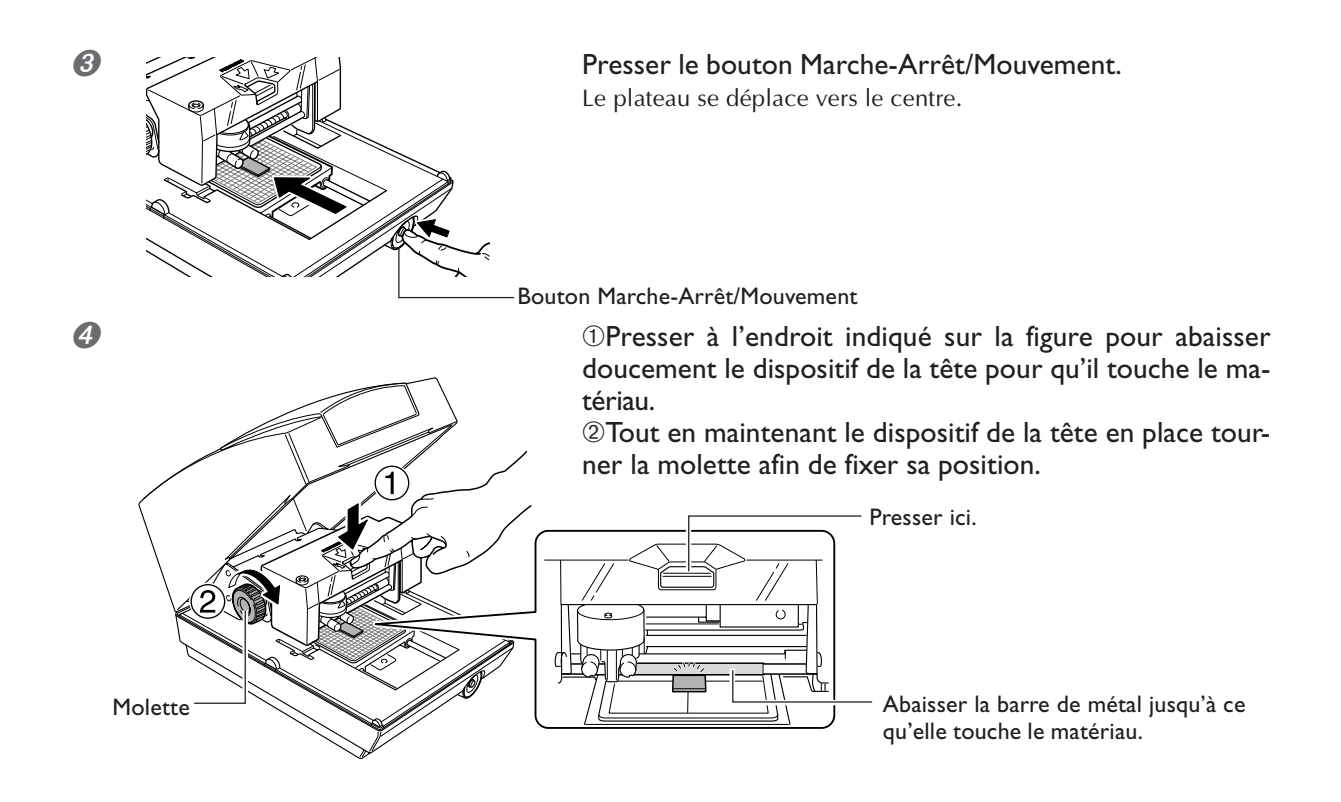

#### Notes sur le chargement du matériau

Lorsque vous abaissez le dispositif de la tête, la barre métallique descend aussi, et vient toucher le matériau. Serrez la molette lorsqu'il y a contact entre la barre et le matériau. La partie métallique remonte légèrement lorsqu'elle est relâchée, mais cela n'affecte pas le chargement du matériau.

#### Important !

- >Abaisser doucement le dispositif de la tête. L'abaisser trop rapidement ou en forçant pourrait endommager la surface du matériau.
- >Lorsque vous abaissez le dispositif de la tête, il faut appuyer à l'endroit indiqué dans la procédure. Si vous appuyez à un autre endroit l'alignement en hauteur sera moins précis.

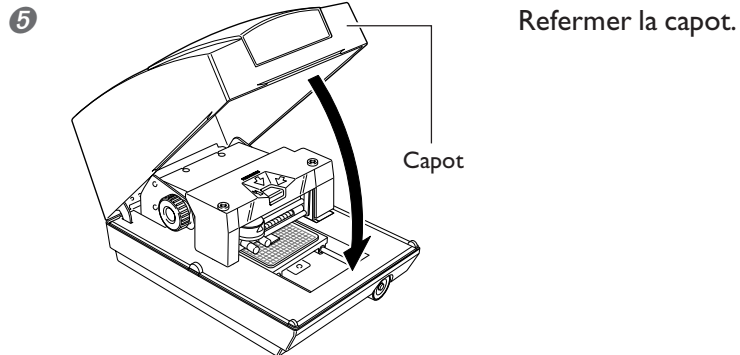

#### Enlever le matériau

Desserrer la molette, relevez la tête, puis enlever le matériau.

Si le matériau est difficile à détacher, insérer un objet mince et plat (tel qu'un morceau de papier rigide ou une carte de visite) entre la feuille adhésive et le matériau pour qu'il soit plus facile à retirer.

Cette section explique comment créer les données de marquage, à l'aide d'un médaillon en laiton représenté cidessous à titre d'exemple.

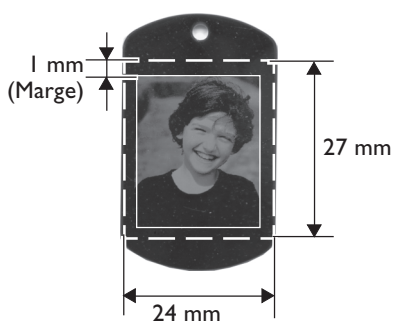

### Étape I : Choix de la taille et de la forme du matériau

#### Remarques importantes sur le marquage

Laissez une marge d'au moins I mm sur les côtés du matériau. Évitez aussi de faire le marquage dans les trous du matériau. Effectuer un marquage jusqu'au bord du matériau peut écourter la durée de vie de la tête de marquage.

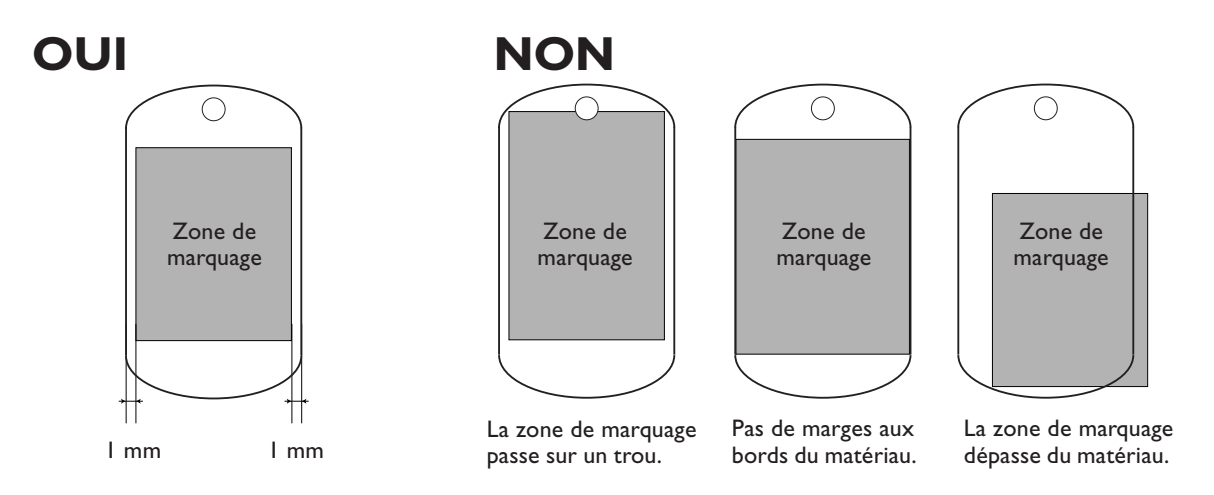

#### **Procédure**

Saisissez le format (dimensions externes) du matériau et choisissez sa forme. Dans cet exemple, entrez 24 mm sur 27 mm pour le format et choisissez "quadrilateral" (quadrilatère) comme forme.

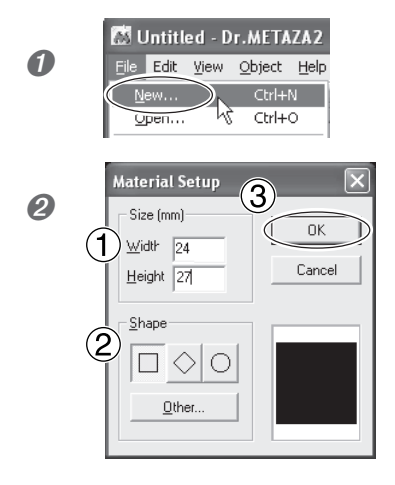

Dans le menu [File] (Fichier), cliquer sur [New...] (Nouveau). Le dialogue [Material Setup] (Configuration du matériau) apparaît.

①Pour le format du matériau, entrer 24 mm pour [Width] (Largeur) et 27 mm pour [Height] (Hauteur).
②Choisir [ ] pour la forme du matériau.
③Cliquer sur [OK].

Un quadrilatère mesurant 24 mm sur 27 mm apparaît dans la fenêtre, avec une marge de 1 mm tout autour.

### Étape 2 : Importer l'image

Ici vous importez l'image à marquer. Préparez un fichier image à importer.

#### **Procédure**

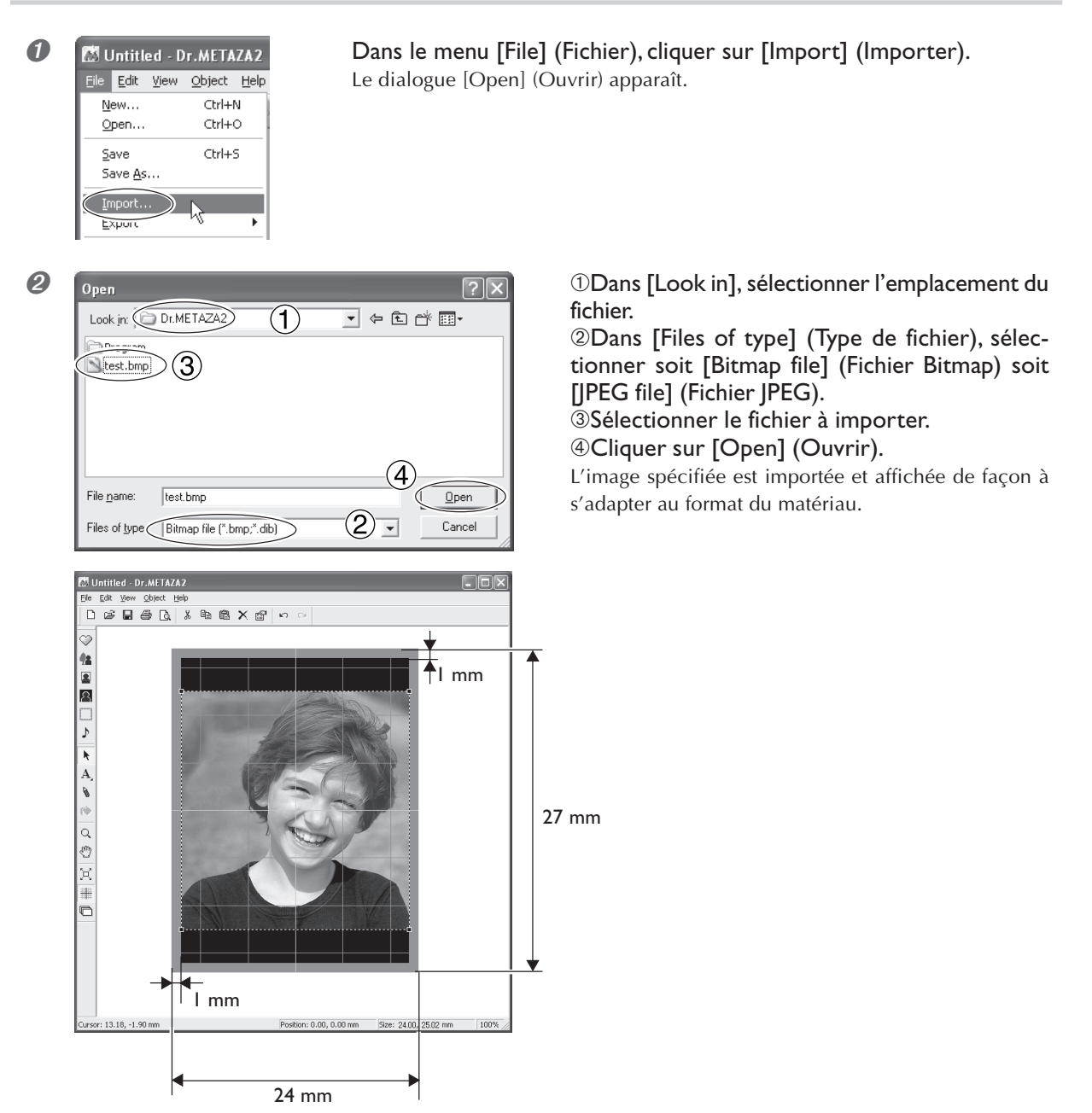

## Étape 3 : Sauvegarder le fichier

Sauvegarder les données de marquage dans un fichier.

#### **Procédure**

| 0 | Untitled - Dr.METAZA2         Eile       Edit       View       Object       Help         New       Ctrl+N         Open       Ctrl+O         Save       Ctrl+S         Save       Ctrl+S         Import       Kave | <b>Dans le menu [File</b> ]<br>Le dialogue [Save As | <b>] (Fichier), cliquer sur [Save As] (Enregistrer sous).</b><br>] (Enregistrer sous) apparaît                                                                     |
|---|----------------------------------------------------------------------------------------------------|-----------------------------------------------------|----------------------------------------------------------------------------------------------------|
| 0 | Save As<br>Save jn: Dr.METAZA2 1<br>Program<br>Samples                                                                                                    | ?×<br>• € ۴ ≣•                                      | <ul> <li>①Pour [Save in], spécifier où le fichier sera sau-<br/>vegardé.</li> <li>②Taper le nom du fichier.</li> <li>③Cliquer sur [Save] (Enregistrer).</li> </ul> |
|   | File name: test.dmd<br>Save as type: Dr.METAZA2 File (".dmz)                                                                                                    | 3<br>Save<br>Cancel                                 |                                                                                                    |
## Démarrer le marquage

#### **Procédure**

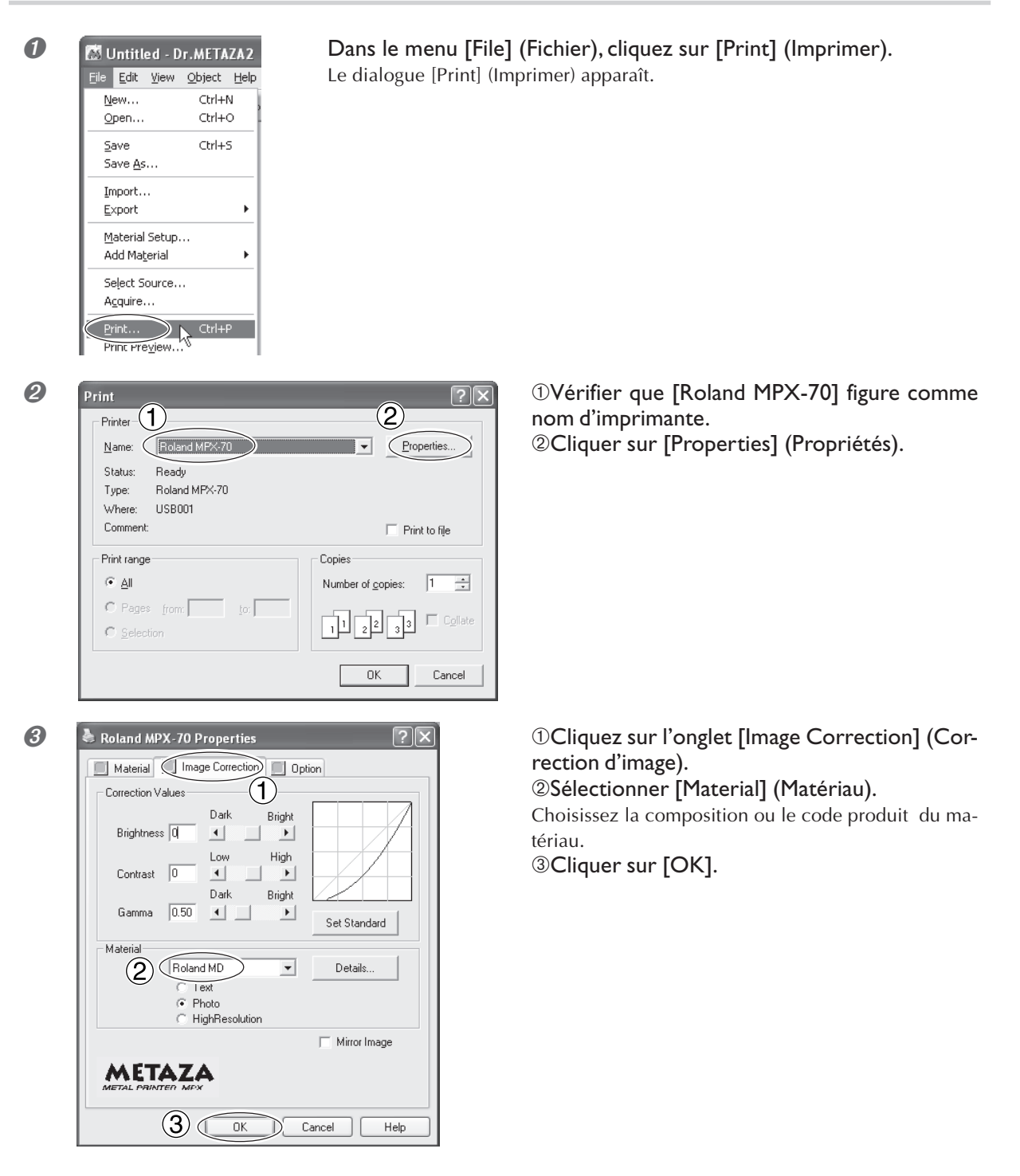

#### Choix du matériau

Lorsque vous sélectionnez la composition du matériau chargé, le marquage est effectué en utilisant une force optimale pour cette composition.

🖙 p 57 "Les divers réglages possibles à l'aide du pilote"

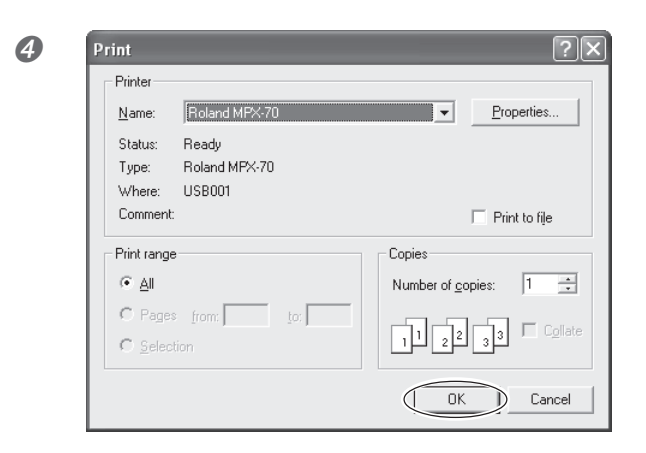

#### Cliquer sur [OK].

Les données de marquage sont envoyées à la machine et le marquage commence.

### 6

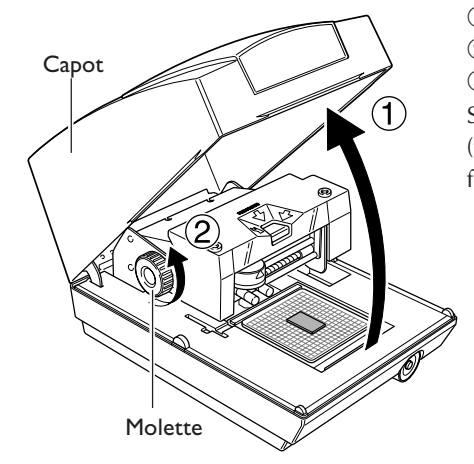

# ①Lorsque le marquage est terminé, ouvrir le capot. ②Desserrer la molette. ③Retirer le matériau.

Si le matériau est difficile à détacher, insérer un objet mince et plat (tel qu'un morceau de papier rigide ou une carte de visite) entre la feuille adhésive et le matériau pour qu'il soit plus facile à retirer..

#### Après le marquage

Lorsque le marquage est terminé, veillez à desserrer la molette et à relever la tête de marquage. Ceci évite d'endommager la tête ainsi que la feuille adhésive.

## Arrêter les opérations de marquage

#### **1** Windows XP

Cliquer sur [Démarrer], puis sur [Panneau de Configuration]. Cliquer sur [Imprimantes et autres périphériques], puis cliquer sur [Imprimantes et Télécopieurs]. Windows 98 SE/Me/2000 Cliquer sur [Démarrer]. Cliquer sur [Paramètres], puis cliquer sur [Imprimantes].

Roland

2

Double-cliquer sur l'icône [Roland MPX-70].

MPX-70

3 Dans le menu [Imprimante], cliquer sur [Annuler tous les documents] (ou [Purger Documents à Imprimer]).

 $\mathbf{X}$ 

Subr 7:37

| Roland MPX-70            |                                 |                         |               |
|--------------------------|---------------------------------|-------------------------|---------------|
| Printer Document View He | elp                             |                         |               |
| Connect                  | Status Owner                    | Pages                   | Size          |
| Set As Default Printer   | Printing                        | 1                       | 337 KB/384 KB |
|                          |                                 |                         |               |
| Pauserminang             |                                 |                         |               |
| Cancel All Documents     |                                 |                         |               |
| Sharing                  |                                 |                         |               |
| Use Printer Offline      | his printer.                    |                         |               |
| P <u>r</u> operties      |                                 |                         |               |
| ⊆lose                    |                                 |                         |               |
|                          |                                 |                         | <u> </u>      |
| Printers                 |                                 | $\left  \times \right $ | SI VOL        |
|                          |                                 |                         | [Yes]         |
| Are you sure you W       | vances all documents for 'Rolar | nd MPX-70'?             |               |
|                          |                                 |                         |               |
| <u>Y</u>                 | es <u>N</u> o                   |                         |               |
|                          |                                 |                         |               |

us utilisez Windows XP, cliquer ensuite sur (Oui).

*O* Vérifier que les données de marquage ont disparu de la fenêtre et que la machine s'est arrêté.

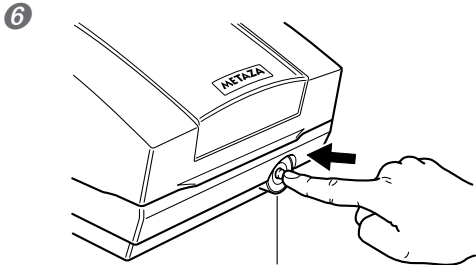

Bouton Marche-Arrêt/Mouvement

Maintenir le bouton Marche-Arrêt/Mouvement pendant au moins une seconde pour éteindre la machine.

# Chapitre 4 Opérations plus complexes

## Conseils et astuces pour la disposition des images

Disposez l'image et créez les données en procédant comme ceci.

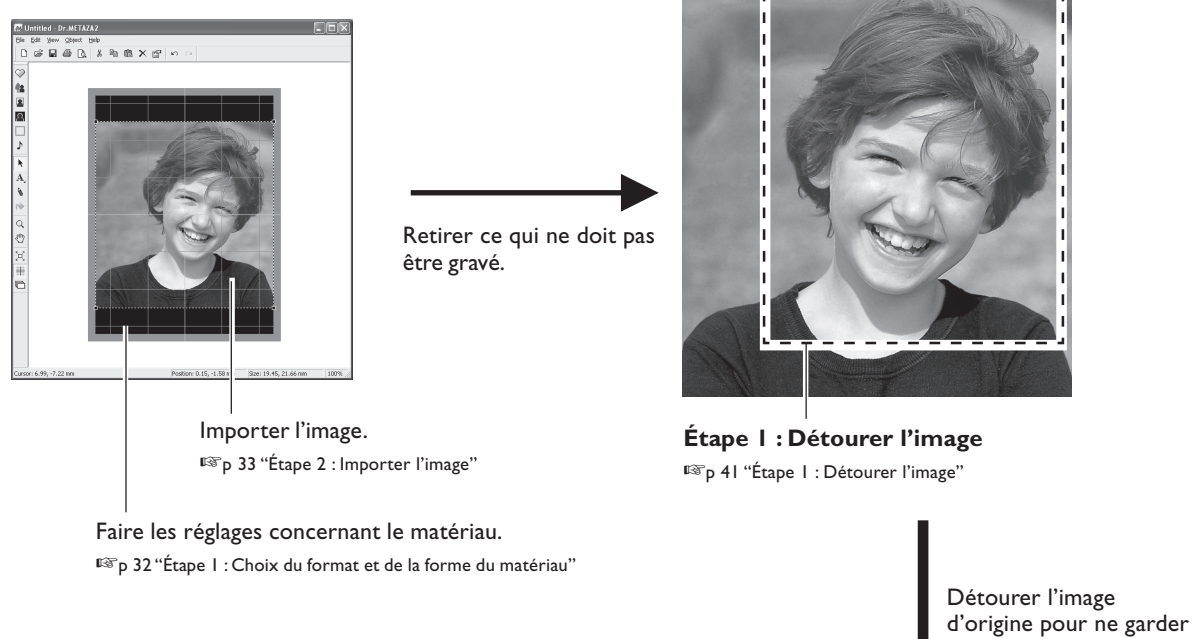

que la partie intéressante.

#### Données finales

Image d'origine

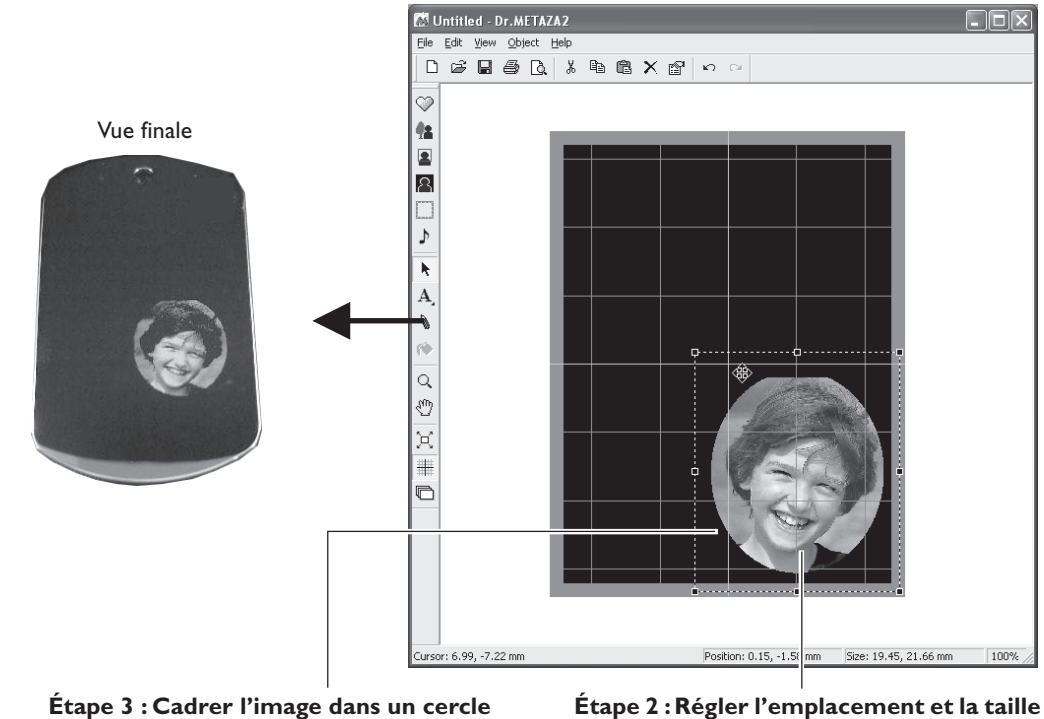

IST p 43 "Étape 3 : Cadrer l'image dans un cercle"

de l'image

P 42 "Étape 2 : Régler l'emplacement et la taille de l'image"

## Étape I : Détourer l'image

Détourer l'image d'origine pour ne garder que la partie intéressante.

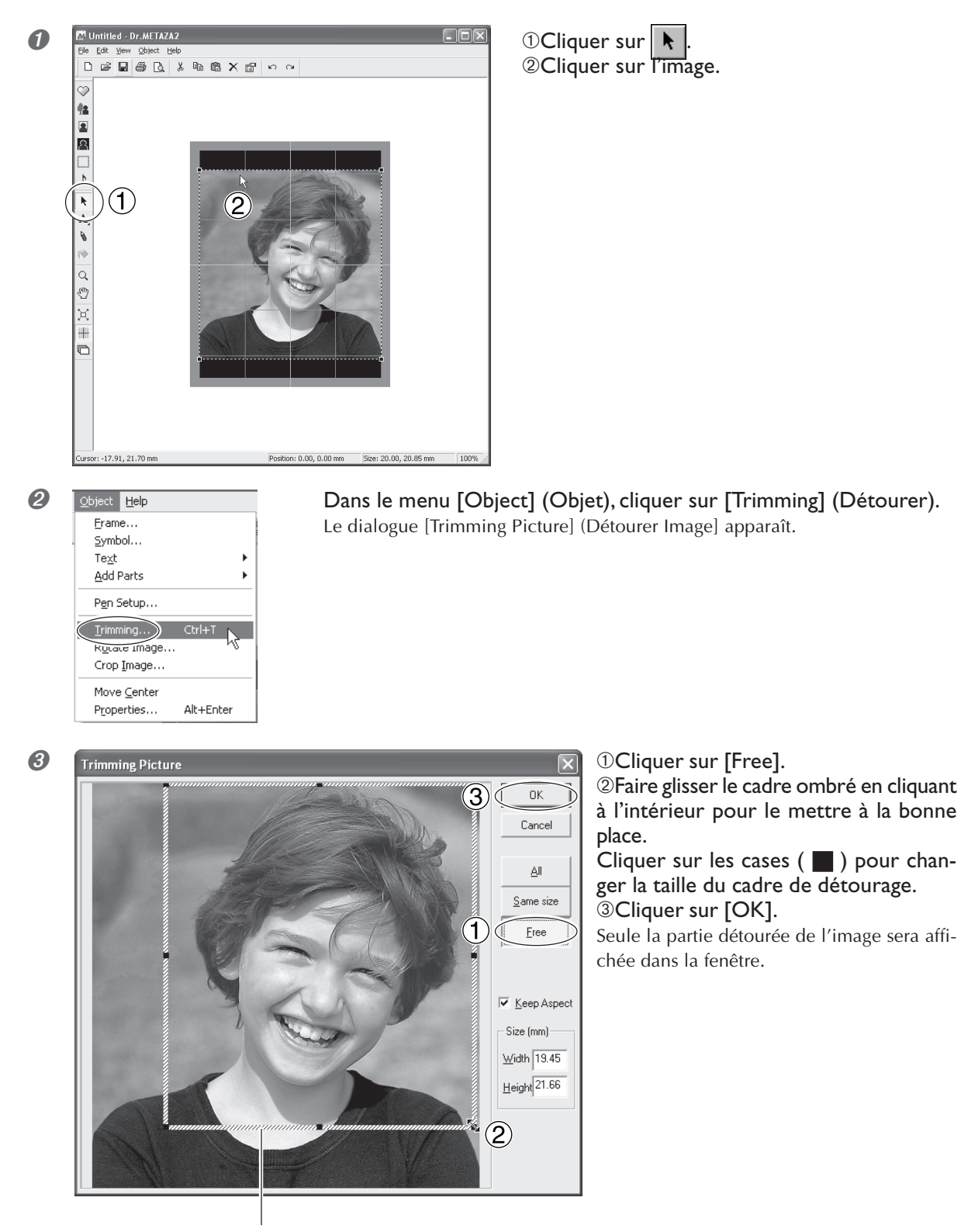

Zone de détourage

Chapitre 4 Opérations plus complexes 41

## Étape 2 : Régler l'emplacement et la taille de l'image

Régler l'emplacement et la taille de l'image. Faites vos réglages jusqu'à obtenir la disposition voulue.

#### Régler l'emplacement

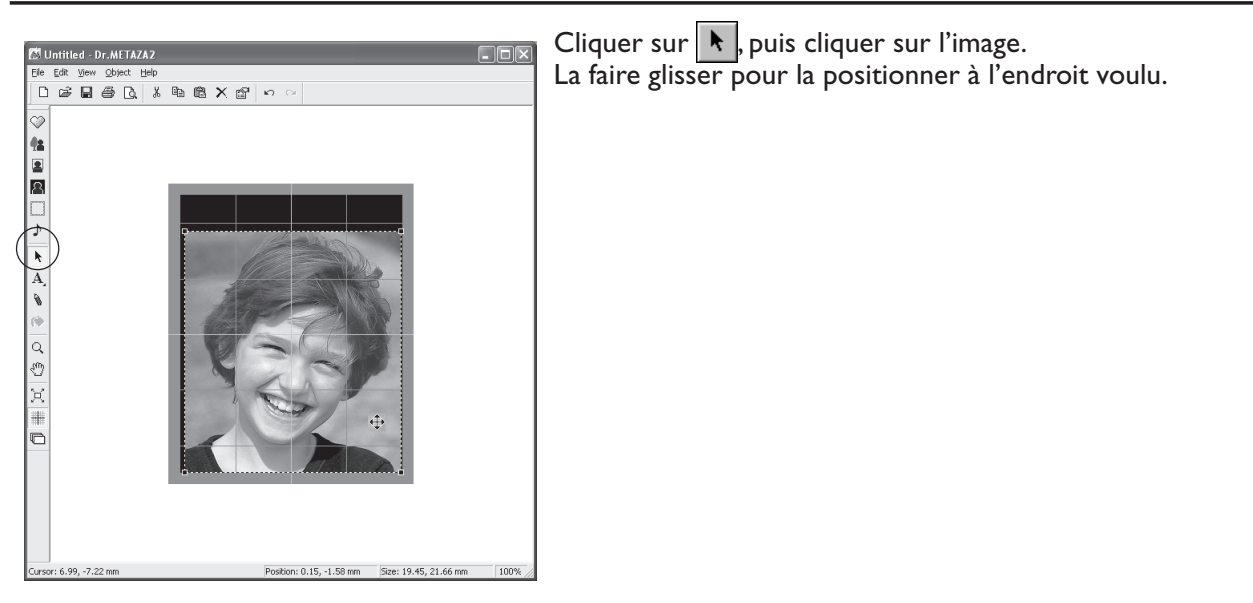

#### Régler la taille

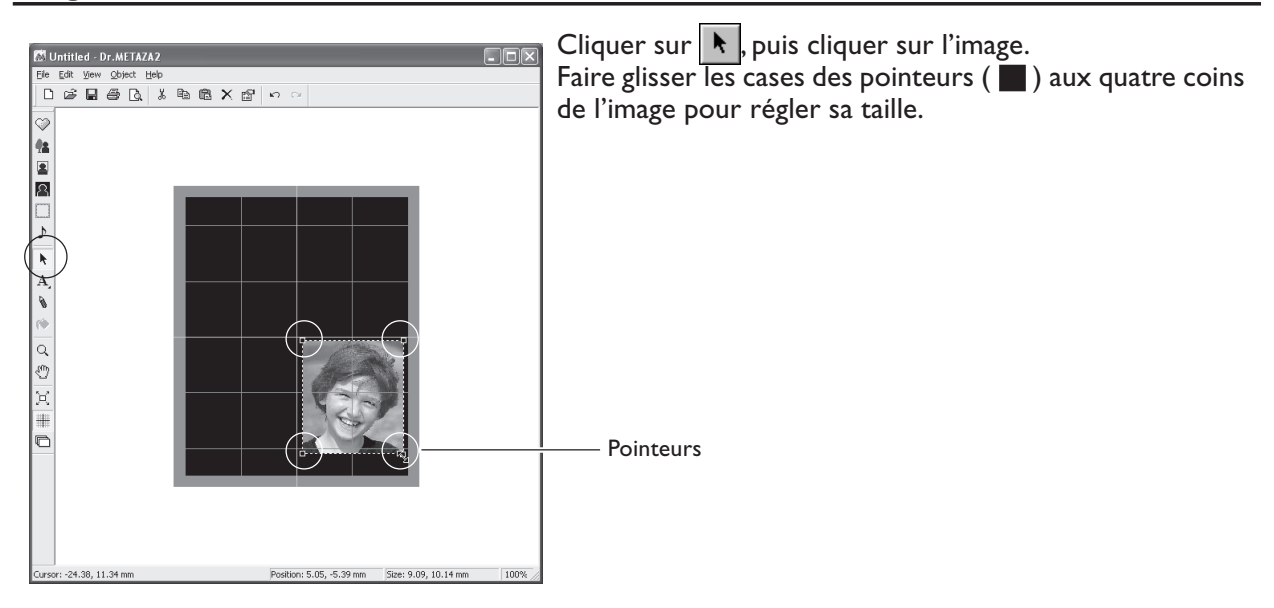

## Étape 3 : Cadrer l'image dans un cercle

Utilisez un cadre pour enfermer l'image dans un cercle.

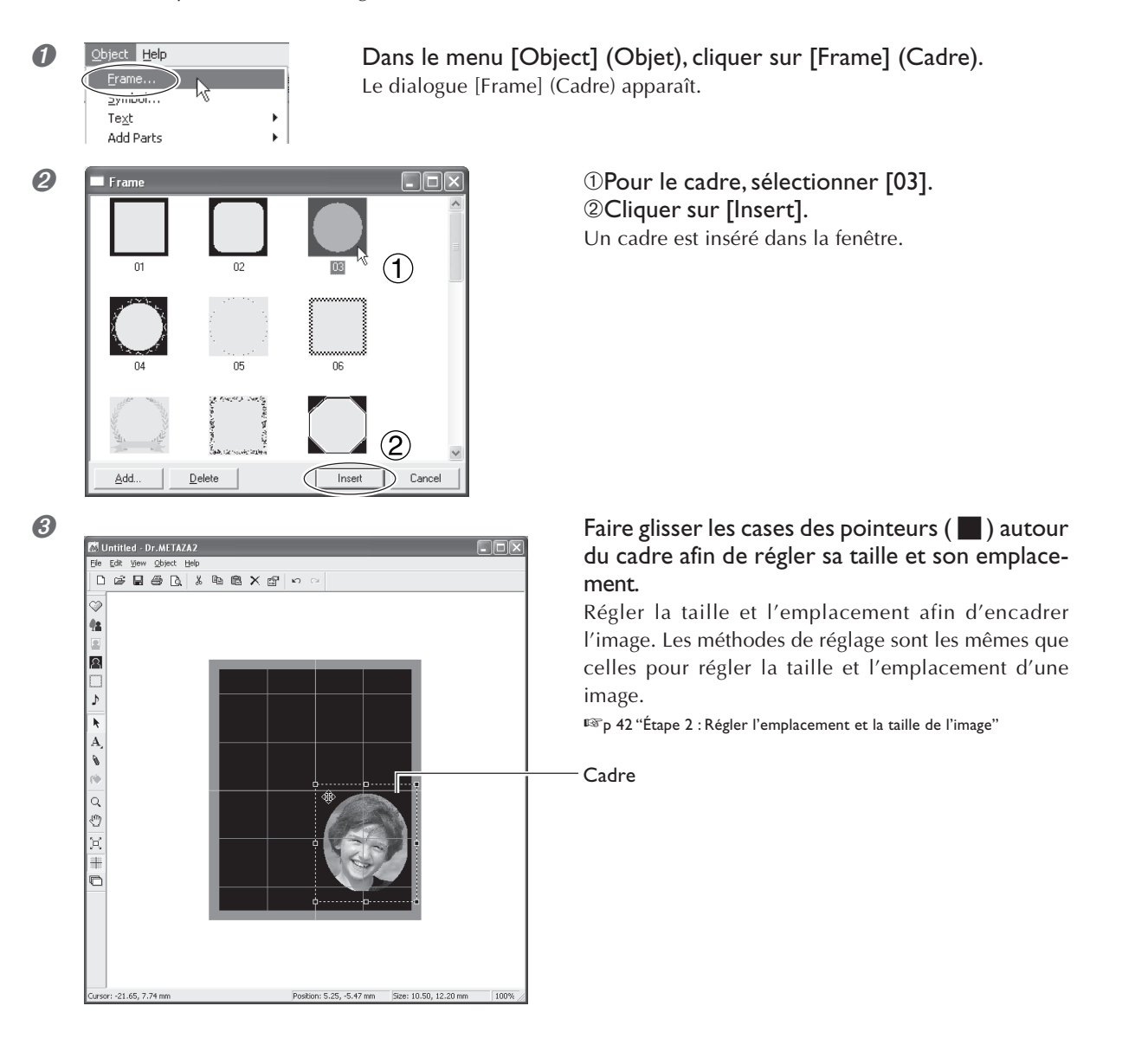

## Conseils et astuces pour la disposition du texte

Disposez le texte et créez les données comme indiqué sur la figure.

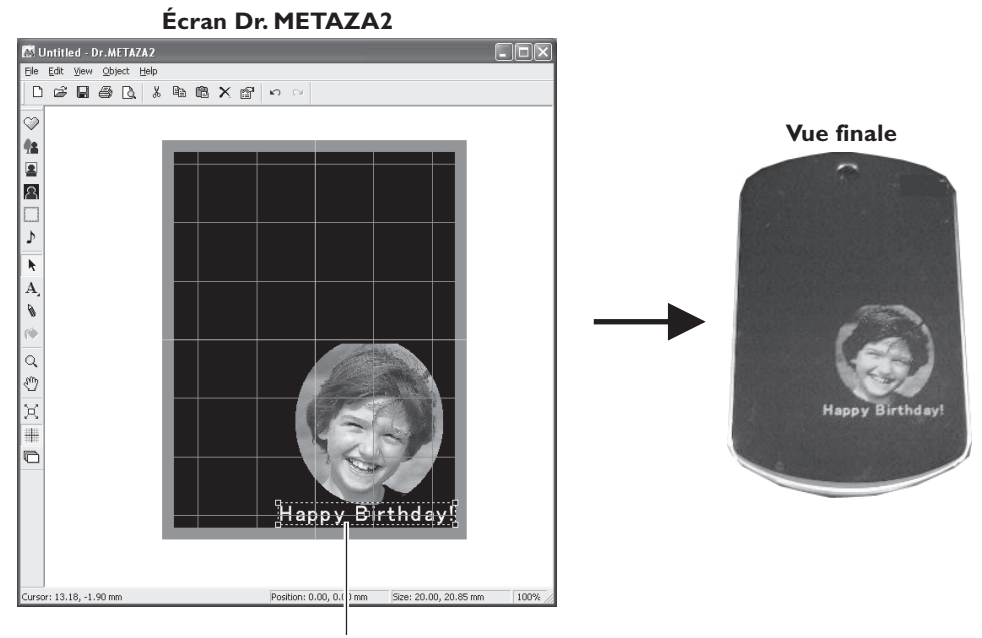

I. Disposer le texte horizontalement. P 45 "I. Disposer le texte horizontalement"

Écran Dr. METAZA2 🔝 Untitled - Dr.METAZA2 Ele Edit Ø Vue finale ♪ | ▶ A, ♦ α® X -D Happy Birthda : 13.18. -1.90 mm Position: 0.00, 0.0 Size: 20.00, 20.85 m

> 2. Disposer le texte en arrondi. 🖙 p 48 "2. Disposer le texte en arrondi"

## I. Disposer le texte horizontalement

Tapez le texte à placer horizontalement sous l'image.

#### Procédure

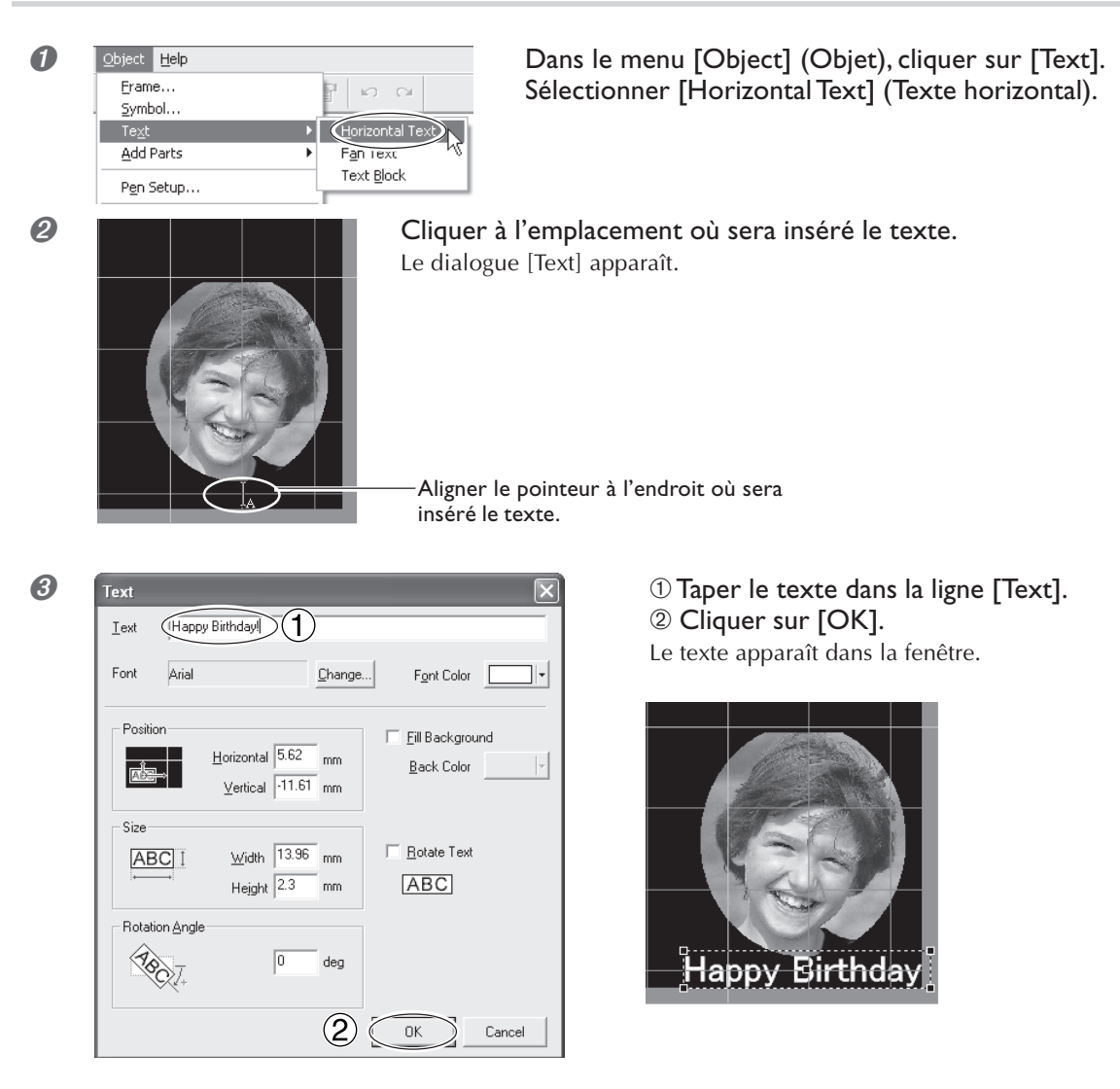

Vous pouvez régler la taille et la disposition du texte, et changer de police de caractères.

- 🖙 p 46 "Régler la taille et la disposition du texte"
- P 47 "Changer de police de caractères"

#### Régler la taille et la disposition du texte

#### Changer la taille

Faites glisser les pointeurs ( 🚺 ) de la case de texte pour changer la taille.

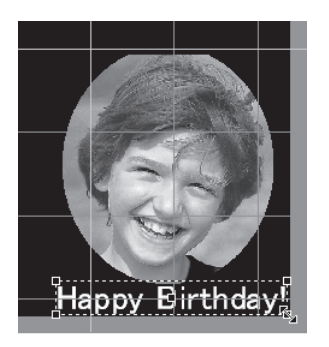

#### Changer la disposition

Faites glisser en cliquant sur le centre du texte pour le déplacer vers le haut, le bas, la gauche ou la droite. Vous pouvez faire pivoter le texte en cliquant à un endroit autre que ses bords gauche ou droit ou son centre et en faisant glisser

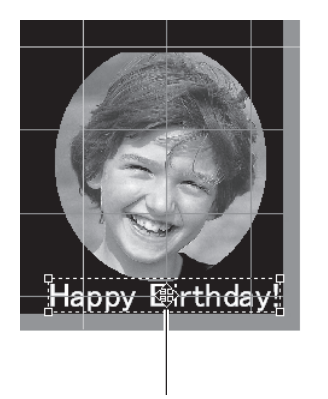

Curseur pour les mouvements vers le haut, le bas, la gauche ou la droite

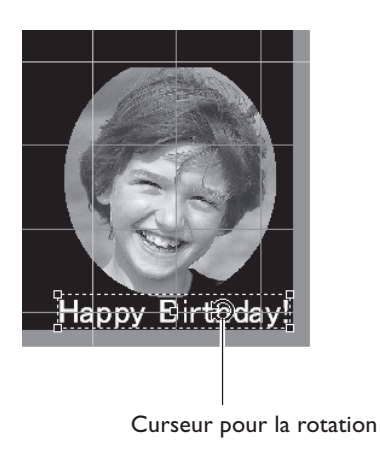

#### Changer de police de caractères

#### **Procédure**

0

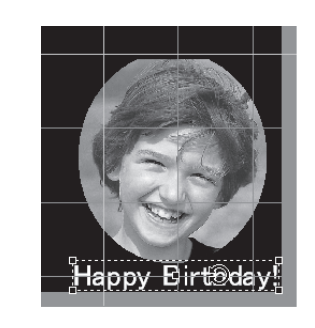

**Double-cliquer sur la chaîne de texte.** Le dialogue [Text] apparaît.

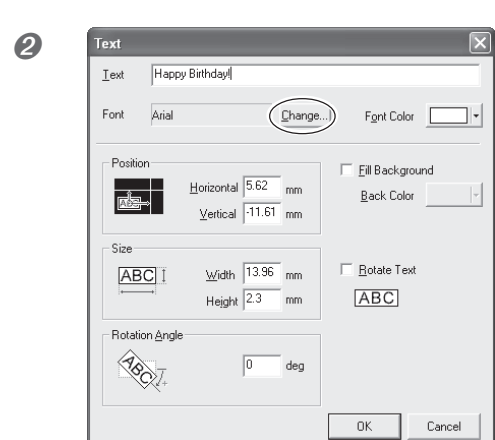

**Cliquer sur [Change].** Le dialogue [Font] (Polices) apparaît.

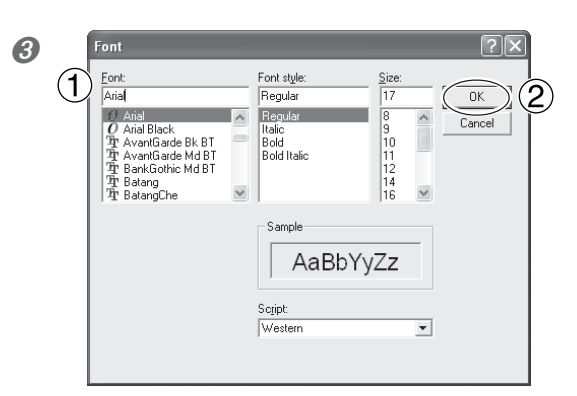

①Faire les sélections de police (Font), de style et de taille (Size).
②Cliquer sur [OK]. Le dialogue [Text] réapparaît.

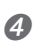

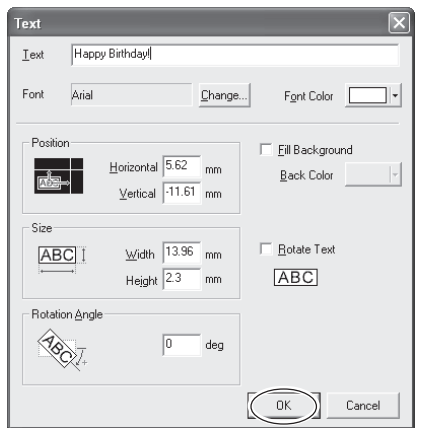

#### Cliquer sur [OK].

La police de caractères du texte à l'écran change.

## 2. Disposer le texte en arrondi

#### **Procédure**

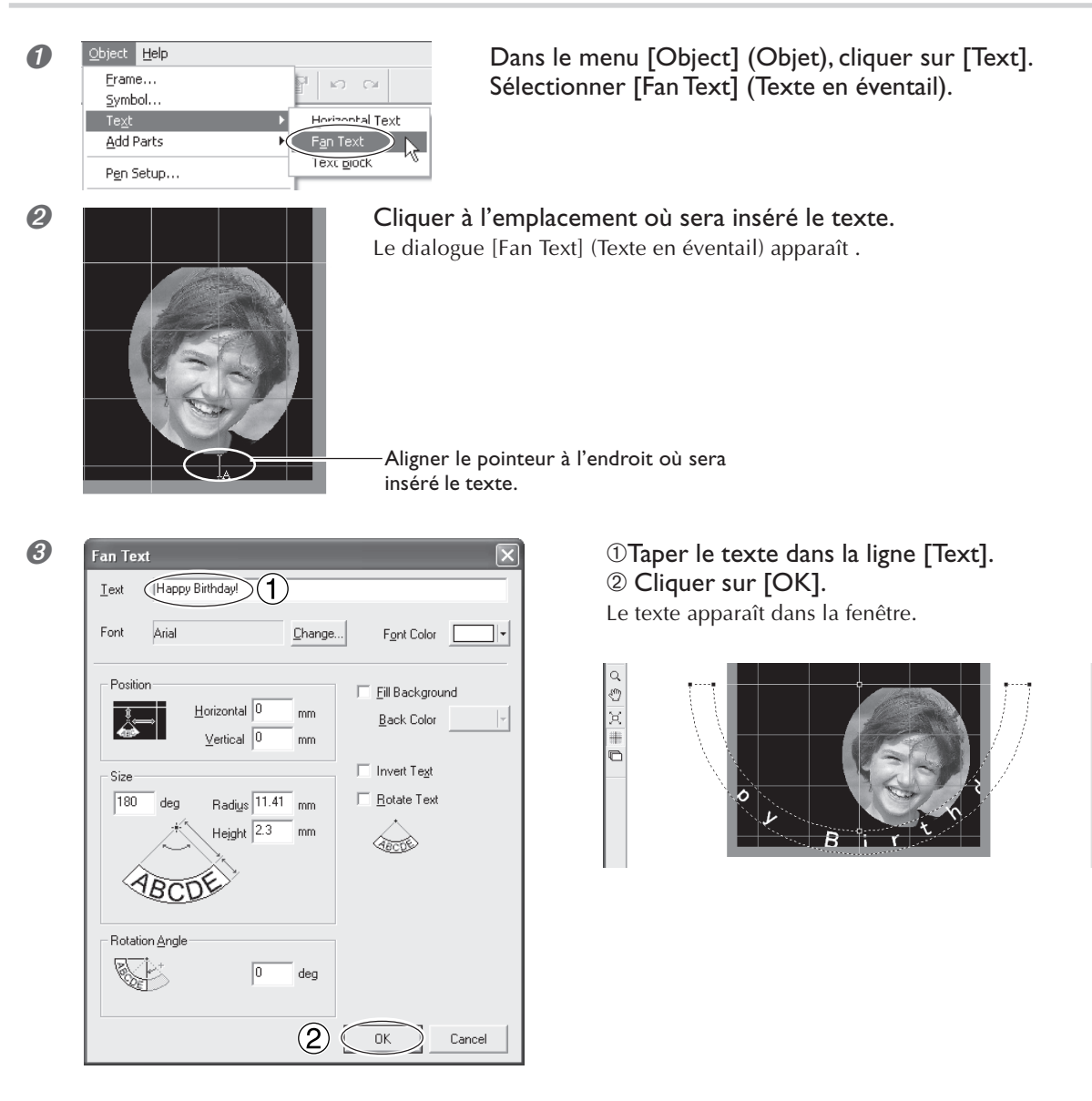

Vous pouvez régler la taille et la disposition du texte, et changer de police de caractères.

🖙 p 49 "Régler la taille et la disposition du texte"

P 50 "Changer de police de caractères"

#### Régler la taille et la disposition du texte

#### Changer la taille

Faites glisser les pointeurs ( ) de la case de texte pour changer la taille.

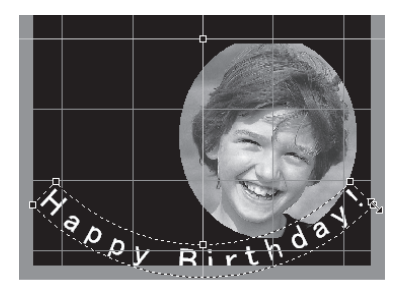

#### Changer la disposition

Faites glisser en cliquant sur le centre du texte pour le déplacer vers le haut, le bas, la gauche ou la droite. Cliquer à l'intérieur de la case de text e et faire glisser afin de faire pivoter le point de support autour de l'axe.

Curseur pour les mouvements vers le haut, le bas, la gauche ou la droite

Happy Birthda

Curseur pour la rotation

Point de support

Chapitre 4 Opérations plus complexes 49

#### Changer de police de caractères

#### **Procédure**

8

(1

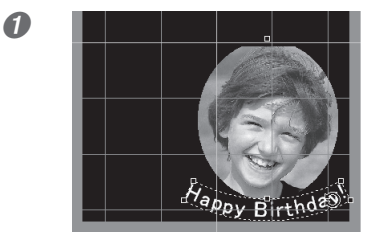

**Double-cliquer sur la chaîne de texte.** Le dialogue [Fan Text] (Texte en éventail) apparaît.

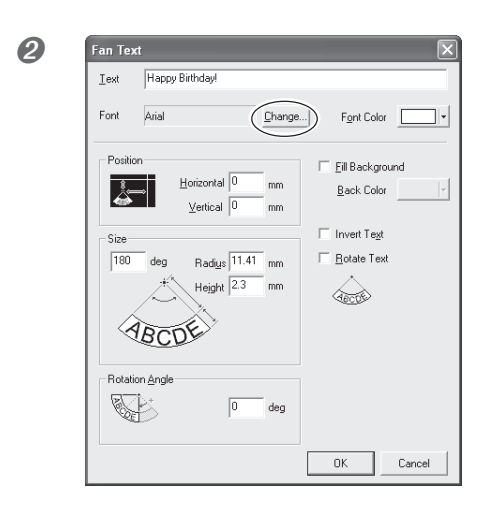

Font style Regular

Italic Bold Bold Italic

Script West

Regular

ack àarde Bk BT àarde Md BT othic Md BT **Cliquer sur [Change].** Le dialogue [Font] (Police) apparaît.

2

Cancel

11 12 14

•

AaBbYyZz

① Faire les sélections de police (Font), de style et de taille (Size).
② Cliquer sur [OK]. Le dialogue [Fan Text] réapparaît.

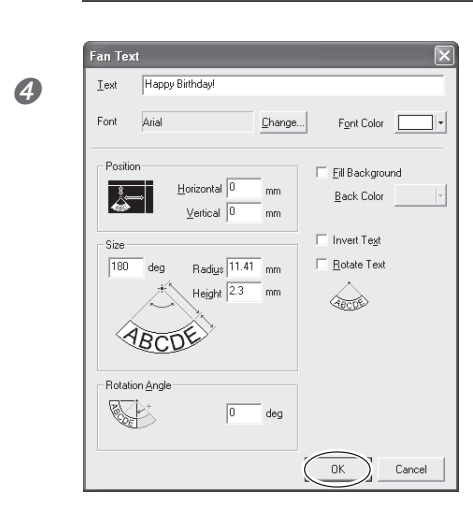

**Cliquer sur [OK].** La police de caractères du texte à l'écran change.

# 4-3 Réglage de la luminosité et du contraste

## Vérifier les résultats dans la fenêtre de prévisualisation

Dans la fenêtre de prévisualisation, vous pouvez régler la luminosité (Brightness), le contraste et la correction gamma. Une image affichant clairement les zones claires et sombres donnera un résultat fini intéressant. Faites les réglages en fonction de l'image.

#### **Procédure**

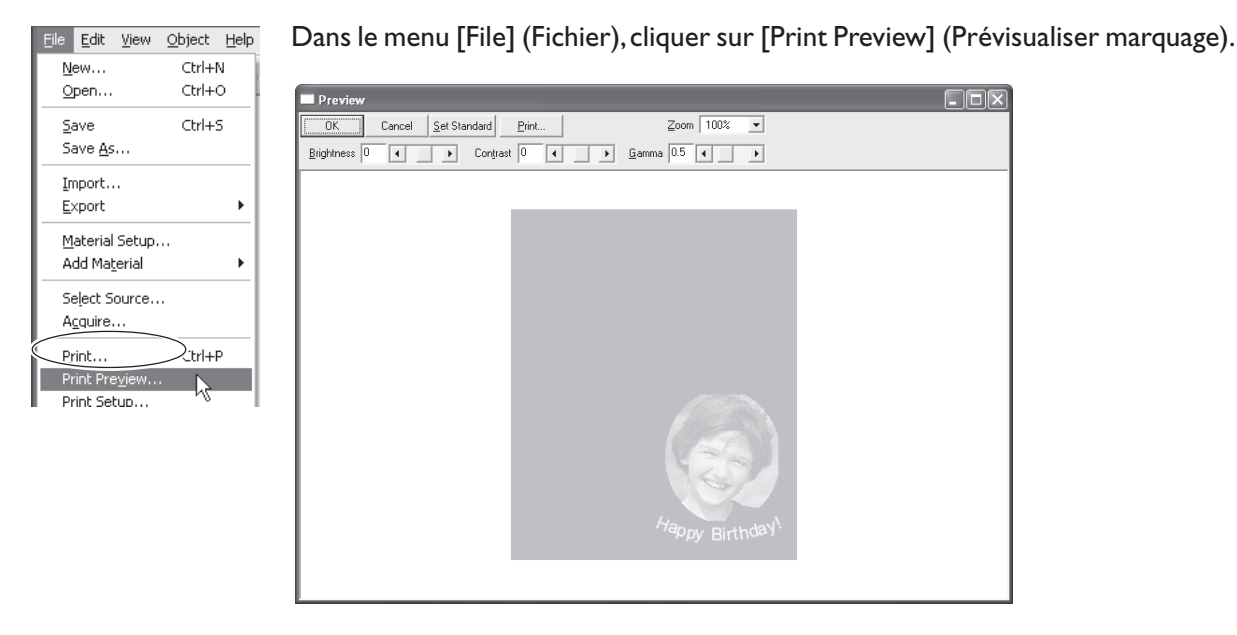

Écran de prévisualisation

## Conseils et astuces pour le réglage de l'image

#### Que pouvez-vous faire dans la fenêtre de prévisualisation ?

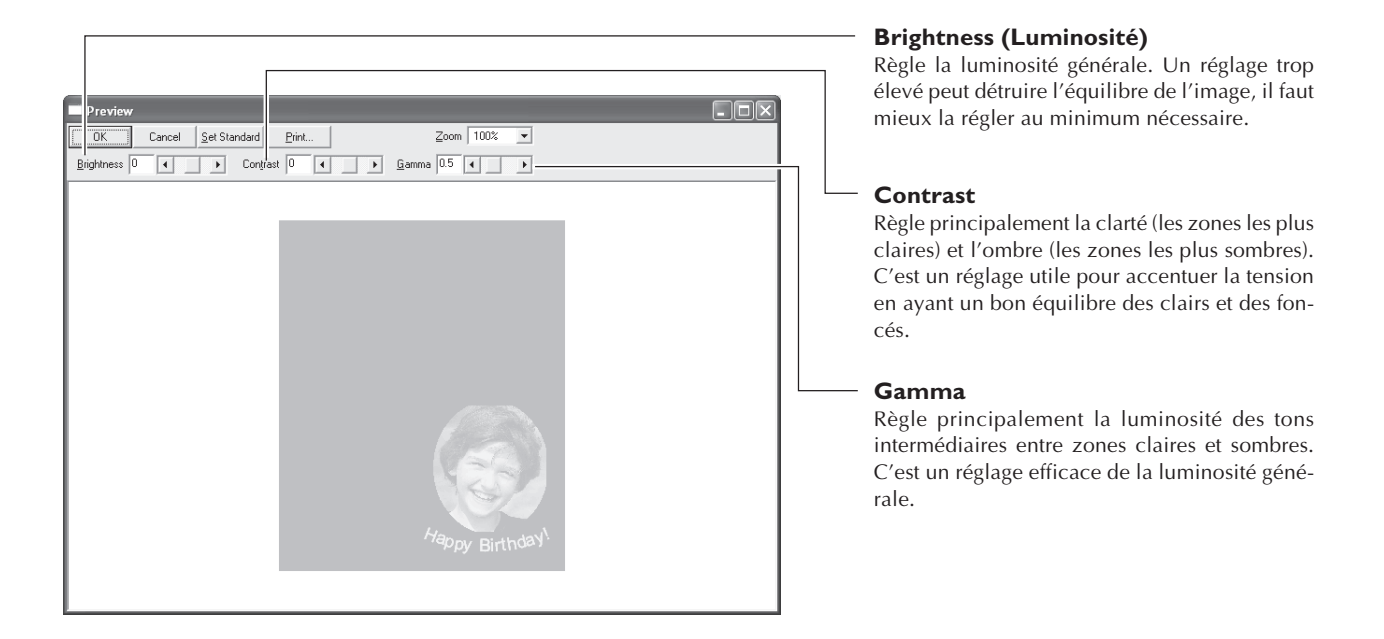

Les zones claires et sombres sont marquées comme indiqué sur la figure.

Les zones sombres ne sont pas trop marquées et les zones claires sont marquées avec plus de force.

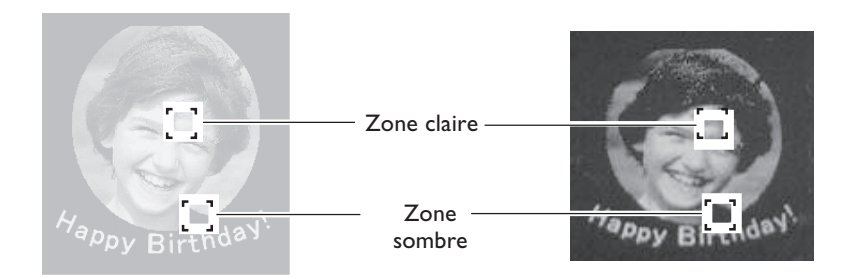

De plus, les résultats du marquage avant et après les réglages sont représentés ci-dessous.

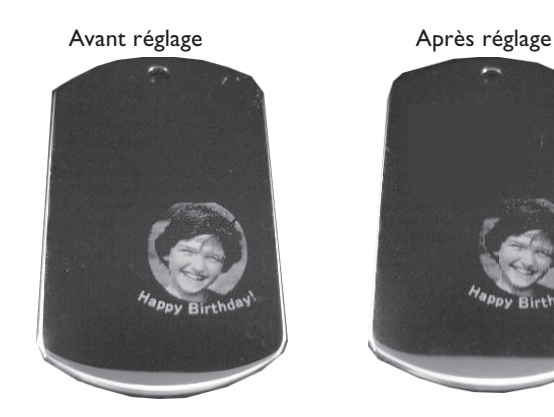

Gamma réglé sur 0.4. La luminosité du visage a été réduite, l'expression est ainsi plus clairement définie.

## A propos de la taille et de la forme de la zone de marquage

La taille de l'image à marquer doit toujours tenir dans le format du matériau. Le marquage d'une image qui serait plus grande que le matériau pourrait casser la pointe de marquage sur le bord du matériau.

Dr. METAZA2 est livré avec des préréglages de formes quadrilatère, cercle et losange. Lorsque vous sélectionnez une de ces formes de matériau, l'image est affichée superposée à cette forme, avec une marge appropriée.

Par exemple, si vous faites un marquage sur un matériau dont la forme n'est pas enregistrée dans Dr. METAZA2, comme sur la figure si-dessous, vous devez définir la zone de marquage afin qu'elle soit plus petite que le matériau.

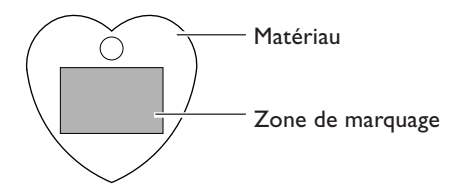

En enregistrant la forme du matériau dans Dr. METAZA2 il est possible d'agrandir la zone de marquage. <sup>III</sup> p 54 "Ajouter une forme de matériau"

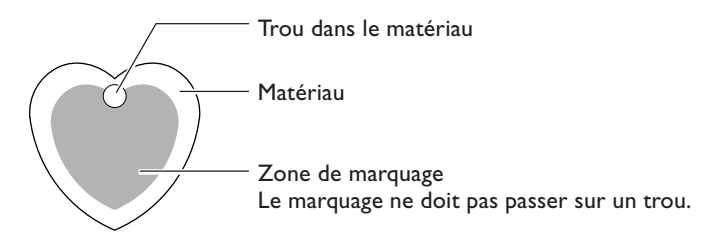

#### Éviter les trous dans le matériau lors que marquage

Lorsque vous utilisez la fonction Crayon pour noircir une zone de l'image en dessinant à main levée, cette zone ne sera pas marquée. Si vous désirez effectuer un marquage en évitant un trou dans le matériau, utilisez le Crayon pour remplir la zone dont la taille et l'emplacement correspondent au trou dans le matériau. Vous pouvez régler l'épaisseur du Crayon et autres options dans le dialogue [Pen Setup] (Réglage du Crayon).

🕫 Pour de plus amples informations, reportez-vous à l'aide en ligne

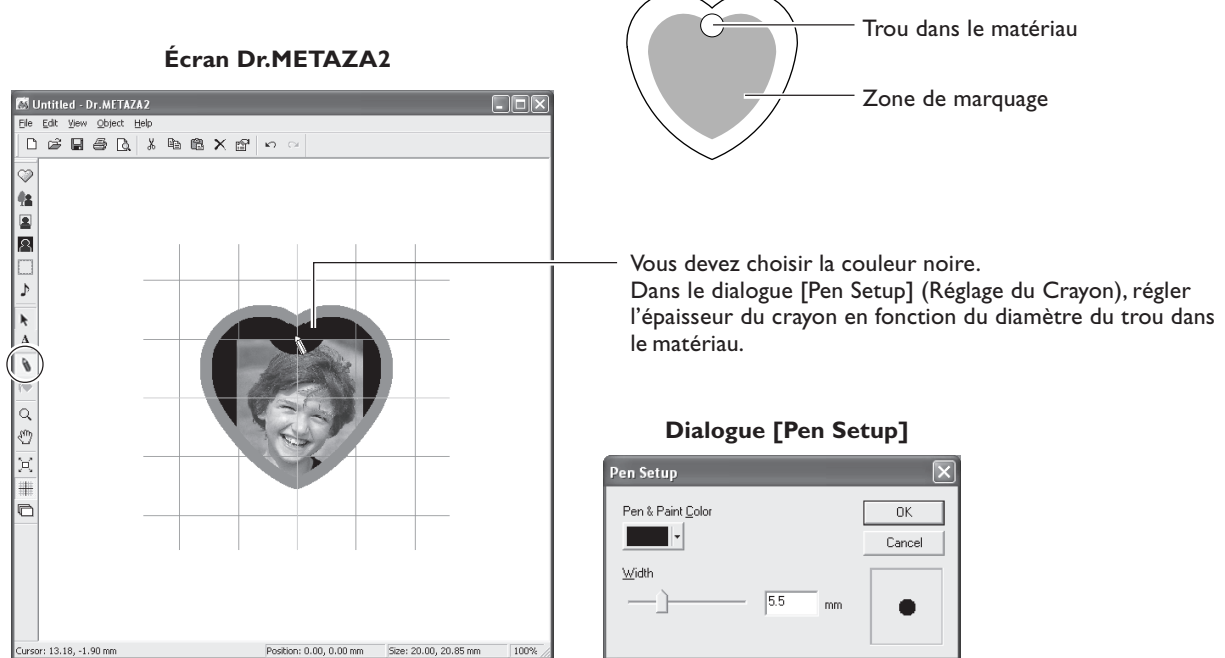

## Ajouter une forme de matériau

Si vous désirez utiliser une forme de matériau autre qu'un cercle (ellipse), un quadrilatère ou un losange, il vous faudra ajouter une nouvelle forme.

#### Créer une forme à l'aide d'un autre programme

Vous pouvez employer un programme de dessin de type "paint" du commerce pour créer une forme, puis l'enregistrer dans Dr. METAZA2. Les données vectorielles ne sont pas utilisables. Préparez les données bitmap satisfaisant les conditions suivantes.

Nombre de couleurs : Binaire (noir et blanc -- Remplir de noir l'intérieur de la forme, et laisser les autres parie en blanc ou sans couleur.)

Format de fichier : format BMP ou JPEG

Vous avez aussi la possibilité d'importer la nouvelle forme de matériau à l'aide d'un scanner, soit en scannant directement le matériau, soit en faisant une copie papier de la forme du matériau puis en scannant le papier.

## Les diverses opérations possibles avec Dr. METAZA2

Dr. METAZA2 dispose de diverses fonctions d'édition des images importées et de création de données de marquage. Pour de plus amples informations sur la façon de faire fonctionner Dr. METAZA2, reportez-vous à l'aide en ligne du programme.

IS p I 3 "Documentation fournie"

#### Ajouter un cadre

Vous pouvez utiliser des cadres pour décorer les images.

Vous avez la possibilité de sélectionner la forme et la couleur désirées parmi les cadres proposés. Pour afficher l'écran d'édition : Dans la barre d'outils, cliquez sur [] (Cadre). Ou dans le menu [Object], cliquez sur [Frame] (Cadre).

#### Enregistrer un cadre personnalisé

Vous pouvez employer un programme de dessin de type "paint" du commerce pour créer une forme, puis l'enregistrer dans Dr. METAZA2.

Pour afficher l'écran d'édition : Dans le menu [Object], cliquez sur [Add Parts] (Ajouter éléments), puis cliquez sur [Frame] (Cadre).

#### Rotation d'une image

Vous pouvez prendre une image importée dans Dr. METAZA2 et la faire pivoter par tranche de 90 degrés. Pour afficher l'écran d'édition : Dans le menu [Object], cliquez sur [Rotate Image] (Rotation Image).

#### Détourer une image

Vous pouvez détourer juste la portion nécessaire d'une image. Afin de l'extraire et par exemple, marquer l'image d'une personne sur un fond.

Pour afficher l'écran d'édition : Dans le menu [Object], cliquez sur [Crop Image] (Détourer Image).

#### Enregistrer une image générique

Vous pouvez enregistrer des logos et autres images souvent utilisées sous forme de symboles, afin de pouvoir les rappeler à l'écran facilement et rapidement. Enregistrer une image fréquemment utilisée sous la forme d'un symbole raccourcira les temps d'édition. Vous pouvez aussi importer vos propres images originales dans Dr. METAZA2 et les enregistrer sous forme de symboles.

Pour afficher l'écran d'édition : Dans le menu [Object], cliquez sur [Add Parts] (Ajouter éléments), puis cliquez sur [Symbol].

#### Importer une image générique

Vous pouvez importer une image enregistrée sous forme de symbole. Pour afficher l'écran d'édition : Dans le menu [Object], cliquez sur [Symbol].

#### Importer une image à l'aide d'un scanner

Si vous disposez d'un scanner compatible TWAIN 32, vous pouvez accéder au pilote de ce scanner depuis Dr. METAZA2. Ce qui vous permet d'importer et de marquer vos propres images. Pour afficher l'écran d'édition : Dans le menu [Object], cliquez sur [Select Source] (Sélectionner Source). Pour afficher l'écran d'édition : Dans le menu [Object], cliquez sur [Acquire] (Acquérir).

#### Inverser les dégradés

Cette fonction inverse les dégradés de toutes les images affichées dans Dr. METAZA2. Utilisez-la lorsque vous désirez insérer un logo ou un texte qui sera imprimé en négatif (noir au blanc). Pour afficher l'écran d'édition : Dans le menu [Edit], cliquez sur [Invert] (Inverser).

#### Ajouter du texte écrit à la main et des images dessinées à main levée

Vous pouvez utiliser le crayon pour ajouter des dessins à main levée et du texte écrit à la main sur une image. Pour afficher l'écran d'édition : Dans la barre d'outils, cliquez sur [] (Crayon). Après avoir affiché l'écran d'édition du crayon, vous pouvez spécifier son épaisseur et sa couleur. Pour afficher l'écran d'édition : Dans le menu [Object], cliquez sur [Pen Setup] (Réglage du Crayon).

## Les divers réglages possibles à l'aide du pilote

Dans l'écran de réglage du pilote (Driver), vous disposez de nombreuses options de réglages, dont le format du matériau et la méthode de marquage employée.

#### Afficher la fenêtre de réglage

Tous les changements effectués dans cette fenêtre (celle qui est affichée au moyen de la procédure décrite ici) restent effectifs même si vous redémarrez Dr. METAZA2. Pour reprendre les opérations en appliquant de nouveaux réglages, suivez la procédure ci-dessous.

#### **Procédure**

#### Windows XP

Cliquer sur [Démarrer], puis sur [Panneau de Configuration].

La fenêtre de réglage apparaît.

Cliquer sur [Imprimantes et autres périphériques], puis cliquer sur [Imprimantes et Télécopieurs]. Windows 98 SE/Me/2000

Cliquer sur [Démarrer].

Cliquer sur [Paramètres], puis cliquer sur [Imprimantes].

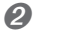

Faire un clic droit sur l'icône [Roland MPX-70].

Si vous utilisez Windows XP/2000, cliquer sur [Printing Preferences] (Préférences de marquage).

Si vous utilisez Windows 98SE/Me, cliquer sur [Properties] (Propriétés).

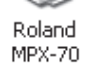

👆 Roland MPX-70 Printing Preferences Material 🗾 Image Correction 📃 Option Work Size Offset 50.0 • 0.0 ÷ <u>W</u>idth 50.0 0.0 Length Unit Millimeters ○ <u>I</u>nches Extended Size Print from bottom About Bi-Direction Save Settings. Load Settings. METAZA OK Cancel Help

#### A propos de la fenêtre de réglage

Aller dans le menu [File] (Fichier) de Dr. METAZA2 et cliquer sur [Print Setup] (Configuration de l'impression), puis, dans la fenêtre [Print Setup], cliquer sur [Properties], affichera la même fenêtre que celle qui apparaît en suivant la procédure ci-dessus.

Mais, tous les changements effectués dans cette fenêtre disparaîtront lorsque vous redémarrerez Dr. METAZA2. Si vous voulez faire des réglages de pilote temporaires, afficher la fenêtre de réglage depuis Dr. METAZA2.

#### **Onglet Material (Matériau)**

| Roland MPX-70 Printing Proferences                                                                               | Entrer la taille de la zone de marquage.                                                                                                    |
|----------------------------------------------------------------------------------------------------|----------------------------------------------------------------------------------------------------|
| Material Ima e Correction Dption                                                                                 | Corrige l'alignement du point central.<br>©p 70 "Régler le Point d'origine de la machine"                                                                                                    |
| Width $50.0$ $\cancel{1}{\cancel{2}}$ Length $50.0$ $\cancel{1}{\cancel{2}}$ Unit $0.0$ $\cancel{1}{\cancel{2}}$ | Choix des unités de mesure pour la largeur (Width) et<br>la longueur (Length).                                                                                                    |
| Millimeters       Inches       Extended Size         Print from bottom       Bi-Direction                        | Étend la zone de marquage (réglage maximum : 80 x<br>80 mm.<br>Notez toutefois que lorsque le marquage est exécuté<br>sur une zone étendue (c'est-à-dire au-delà de 50 x 50<br>mm), en fonction du matériau et de l'image, des irré-<br>gularités peuvent apparaître dans les zones sombres. |
|                                                                                                    | Pour visualiser l'image pendant l'opération de mar-<br>quage, cocher cette option.                                                                                                    |
| METAL PRINTER MPX       OK     Cancel         Apply                                                              | Sélectionner cette option pour accélérer les temps de<br>marquage. Notez toutefois que la qualité du marquage<br>peut s'en trouver légèrement réduite.                                                                                                    |
|                                                                                                    | Sauve les réglages du pilote dans un fichier.                                                                                                    |
|                                                                                                    | Charge les réglages du pilote sauvegardés dans le fi-<br>chier.                                                                                                    |

#### **Onglet Image Correction (Correction d'image)**

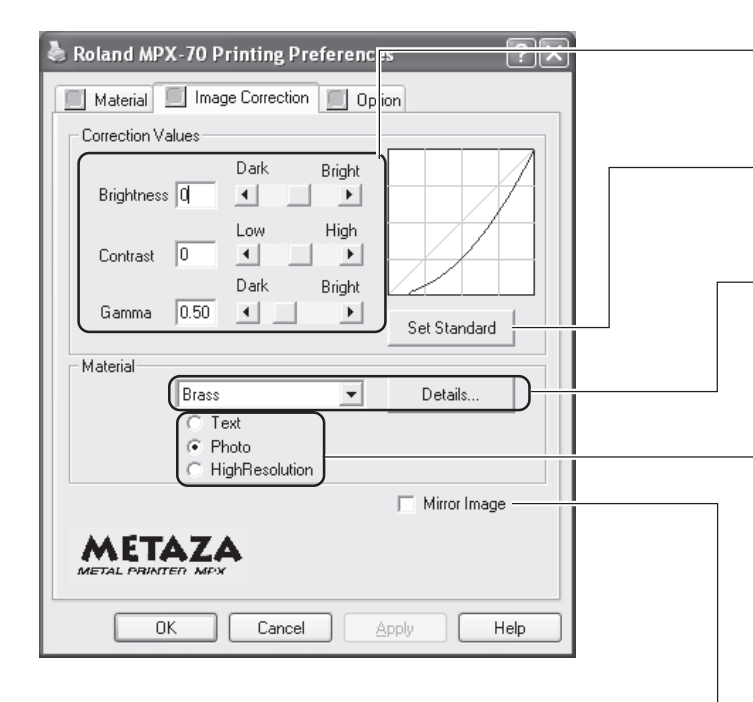

Options de réglage du marquage si les résultats ne sont pas satisfaisants.

™p 74 "L'image n'est pas satisfaisante"

Réinitialise les valeurs de l'image corrigée à leur valeur initiale avant correction (brightness = 0, contrast = 0 et gamma = 0.5).

- Choix de la composition du matériau à marquer. La force de marquage optimale pour cette composition est réglée.

Pour un réglage plus précis de la force de marquage, cliquer sur [Details].

™p 72 "Réglage de force de marquage adapté au matériau"

Choix du mode de marquage.

Si l'image que vous marquez a des contours clairement définis, tel que du texte, choisissez [Text]. Si l'image contient des dégradés, telle qu'une photographie, choisissez [Photo]. Pour obtenir une bonne reproduction des textes écrits petits et des motifs compliqués, choisissez [High Resolution]. Notez que le temps de marquage sera approximativement deux fois plus long avec [High Resolution] qu'avec [Photo].

Produit une image en miroir de l'image d'origine.

#### **Onglet Option**

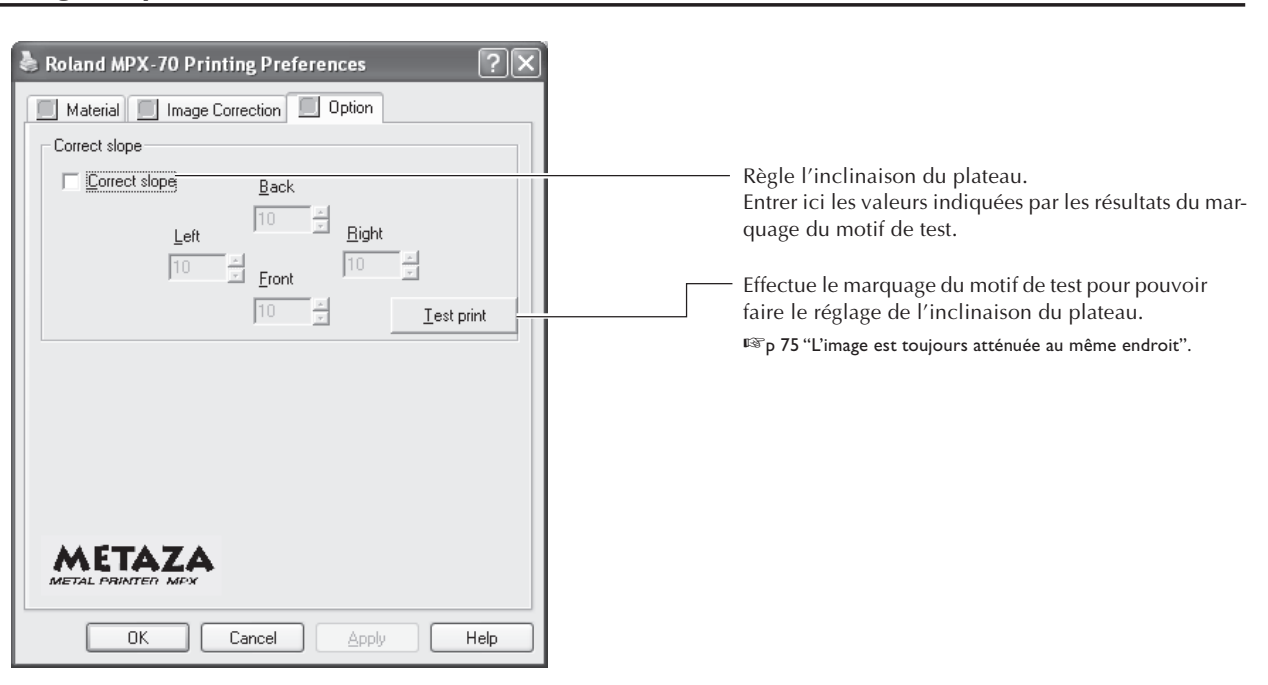

# Chapitre 5 Maintenance et réglages

# 5-I Entretien quotidien

## **Entretien quotidien**

**ATTENTION** Ne jamais utiliser d'essence, d'alcool, du diluant ou autre matériau inflammable. Il y a un risque d'incendie.

**PRUDENCE** Ne jamais toucher les têtes juste après la fin d'un marquage. Il y a risque de brûlure.

>Cette machine est un appareil de précision, sensible à la saleté et à la poussière nécessitant un nettoyage quotidien.

≻Ne jamais utiliser de solvants tels que diluant, benzine ou alcool.

≻Ne jamais graisser ni lubrifier la machine.

## Nettoyage de la feuille adhésive

Si l'efficacité du maintien de la feuille adhésive diminue, vous pouvez la laver.

>Ne jamais frotter fortement la feuille avec une éponge ou un tampon grattant.

≻Ne jamais étirer ni plier la feuille adhésive en la lavant.

**Procédure** 

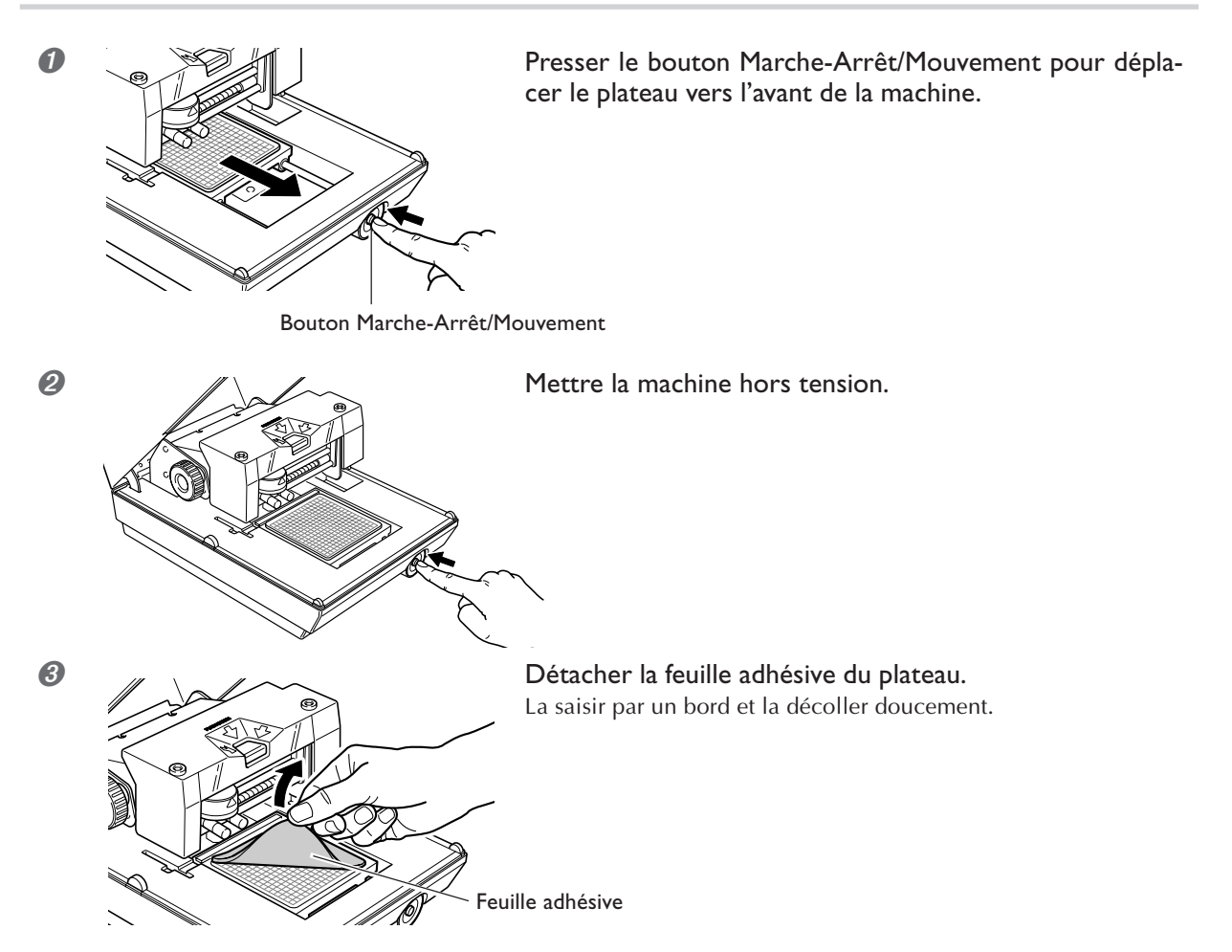

Ø Plonger la feuille adhésive dans l'eau, frotter doucement sa surface avec vos doigts.

#### Laisser sécher la feuille adhésive.

La laisser sécher complètement, à l'abri des rayons directs du soleil. Ne pas la remettre sur le plateau tant qu'elle est humide.

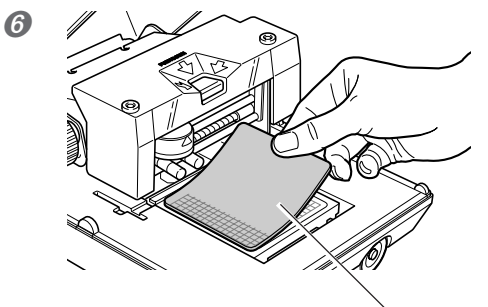

Placer la feuille adhésive sur le plateau.

Feuille adhésive

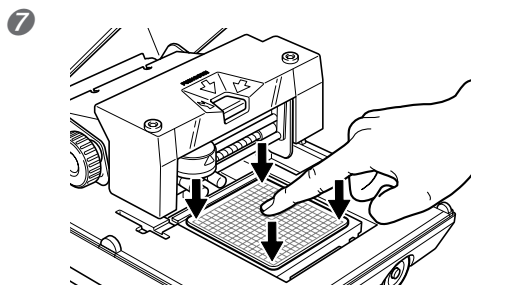

Presser doucement au centre et aux quatre coins de la feuille adhésive.

#### Montage de la feuille adhésive

>Placez-la bien droite, alignée sur le quadrillage du plateau.

≻Placez à l'intérieur le cadre du plateau.

>Veillez à ne pas laisser de bulles d'air se former entre la feuille adhésive et le plateau.

#### Si la feuille adhésive devient extrêmement sale

Si la feuille adhésive est devenue très sale, nettoyez-la avec un peu de détergent neutre dilué. Rincez-la soigneusement à l'eau claire pour enlever toute trace de détergent.

## Nettoyage de la tête

Éliminer les petits résidus autour de la tête. Nettoyez-la périodiquement.

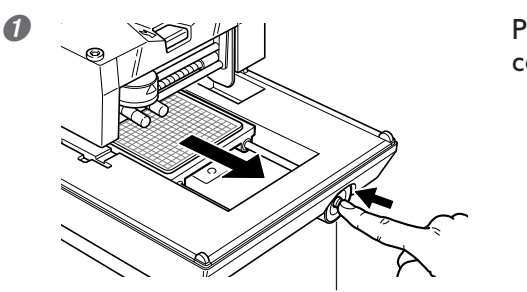

Presser le bouton Marche-Arrêt/Mouvement pour déplacer le plateau vers l'avant de la machine.

Bouton Marche-Arrêt/Mouvement

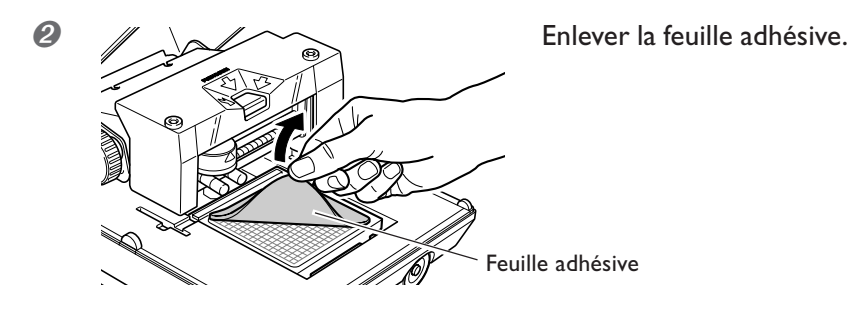

Ø Mettre la machine hors tension.

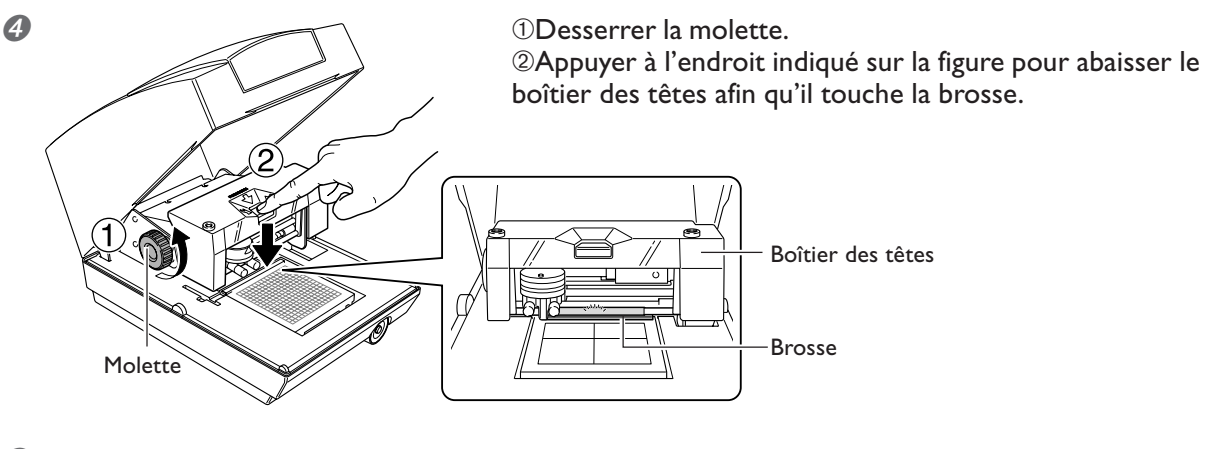

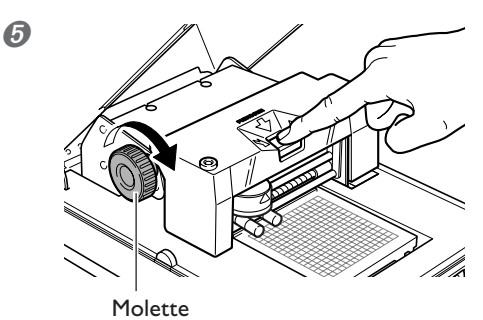

En maintenant appuyé au même endroit, tourner la molette pour maintenir la tête en place. Presser le bouton Marche-Arrêt/Mouvement pour remettre la machine sous tension. La tête se déplace et le nettoyage est terminé.

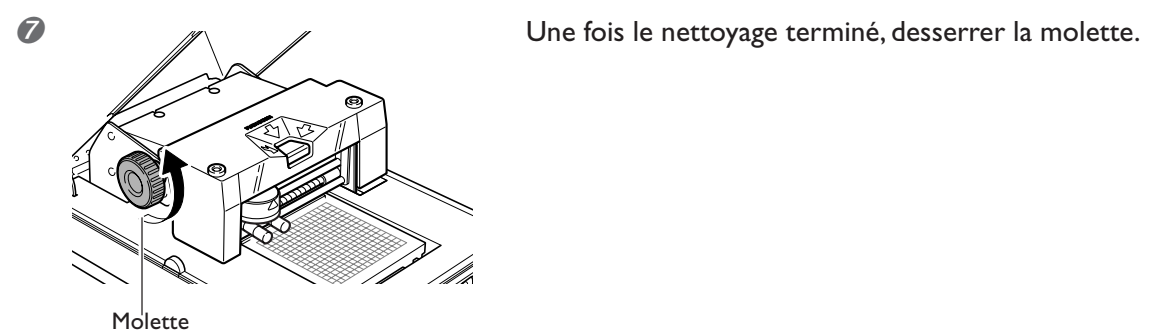

## Nettoyage du corps et du capot

Utilisez un chiffon humidifié avec de l'eau et frottez bien, puis essuyez doucement. La surface du capot se raye facilement, utilisez un chiffon doux. La tête de la machine est équipée de neuf pointes. Le marquage utilise une de ces pointes à la fois. Si le bout de la pointe employée est usé, vous pouvez changer la pointe usagée. Vous pouvez aussi faire un réglage afin que toutes les pointes se voient appliquer la même pression.

Vous pourrez procéder à toutes ces activités de maintenance grâce au programme [MPX-70 Head Manager] fourni.

## Lancer MPX-70 Head Manager

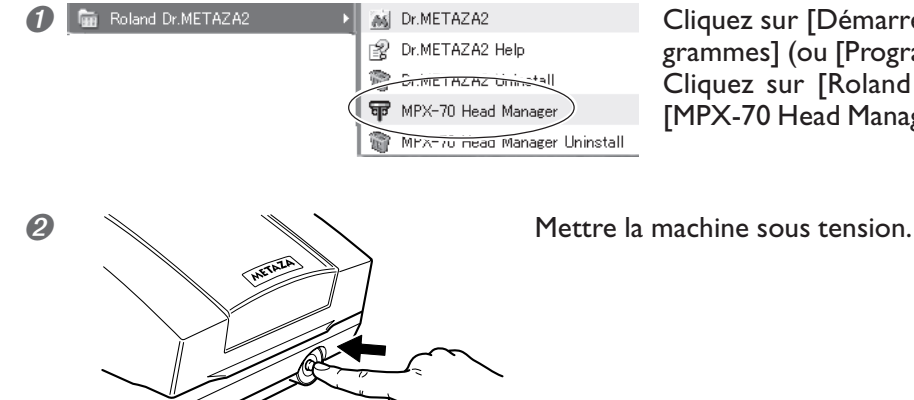

Cliquez sur [Démarrer], puis sur [Tous les Programmes] (ou [Programmes]). Cliquez sur [Roland Dr. METAZA2], puis sur [MPX-70 Head Manager].

## Vérifier l'état des pointes de marquage

L'état de chaque pointe est indiqué.

Si le témoin d'usure de la pointe que vous utilisez est en rouge, il faut la remplacer par une pointe neuve. S'il est impossible d'obtenir un marquage satisfaisant ou si les images ont une qualité inégale bien que le témoin d'usure ne soit pas rouge, il faut quand même remplacer la pointe.

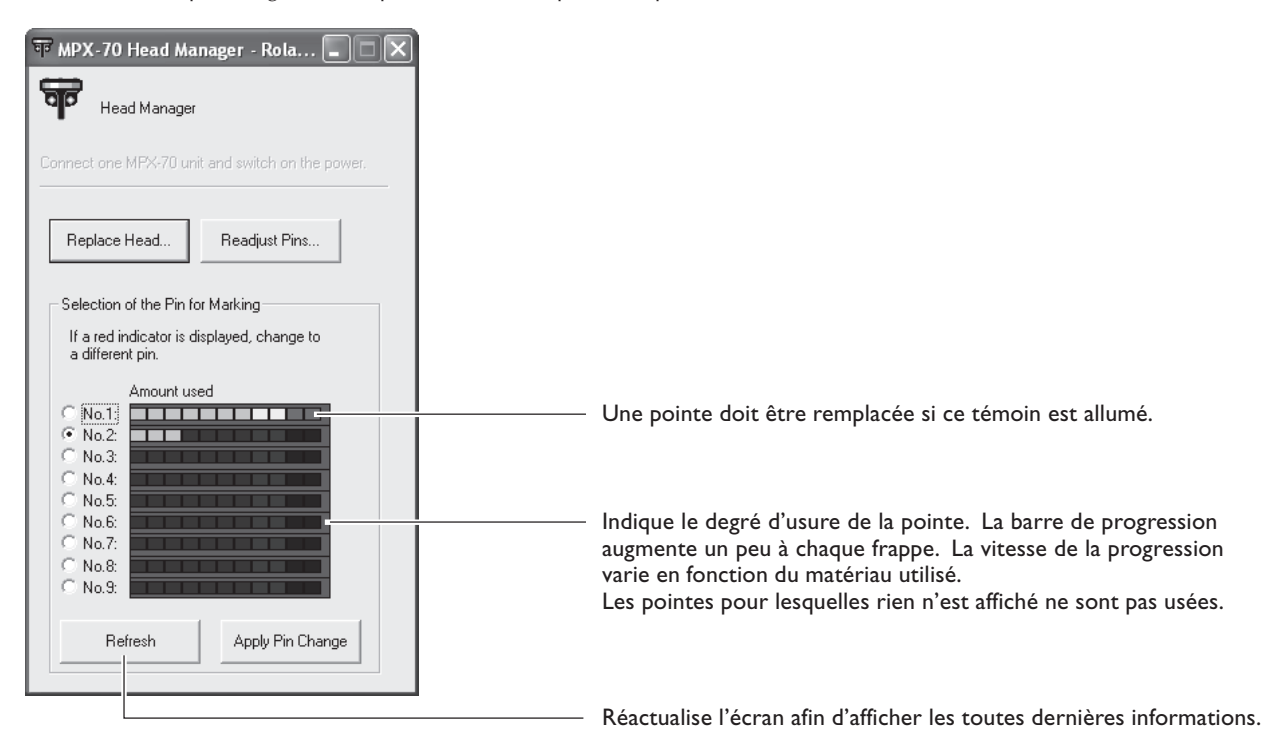

## Remplacement d'une pointe usagée

Suivez les étapes ci-dessous pour remplacer une pointe de marquage.

#### **Procédure**

#### Lancer MPX-70 Head Manager.

☞ p 66 "Lancer MPX-70 Head Manager"

| 2 |   | च MPX-70 Head Manager - Rola 🔳 🗆 🗙                                             |
|---|---|--------------------------------------------------------------------------------|
|   |   | Head Manager                                                                   |
|   |   | Connect one MPX-70 unit and switch on the power.                               |
|   |   | Replace Head Readjust Pins                                                     |
|   |   | Selection of the Pin for Marking<br>If a red indicator is displayed, change to |
|   |   | Amount used                                                                    |
|   | 1 | No.2                                                                           |
|   |   | C No.6:                                                                        |
|   |   | C No.8:                                                                        |
|   |   | Refresh (2) Apply Pin Change                                                   |
| 3 | I | mpx70util X                                                                    |

Please do again to turn on the power of MPX-70

OK

 $\mathbf{i}$ 

2

①Choisir le numéro de pointe à utiliser ensuite.
②Cliquer sur [Apply Pin Change] (Appliquer changement de pointe).

①Suivre les instructions à l'écran pour réactiver le programme.②Cliquer sur [OK].

## Réglage de la pression des pointes

Vous pouvez régler séparément la pression de chaque pointe. Le réglage d'une pointe implique d'effectuer un test de marquage (représenté sur la figure ci-dessous). Préparer une pièce de test (cuivre) ou toute autre pièce de matériau mesurant environ 60 mm sur 60 mm.

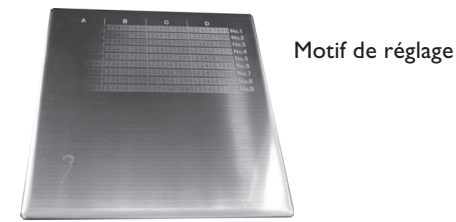

#### **Procédure**

#### I Lancer MPX-70 Head Manager.

🖙 p 66 "Lancer MPX-70 Head Manager"

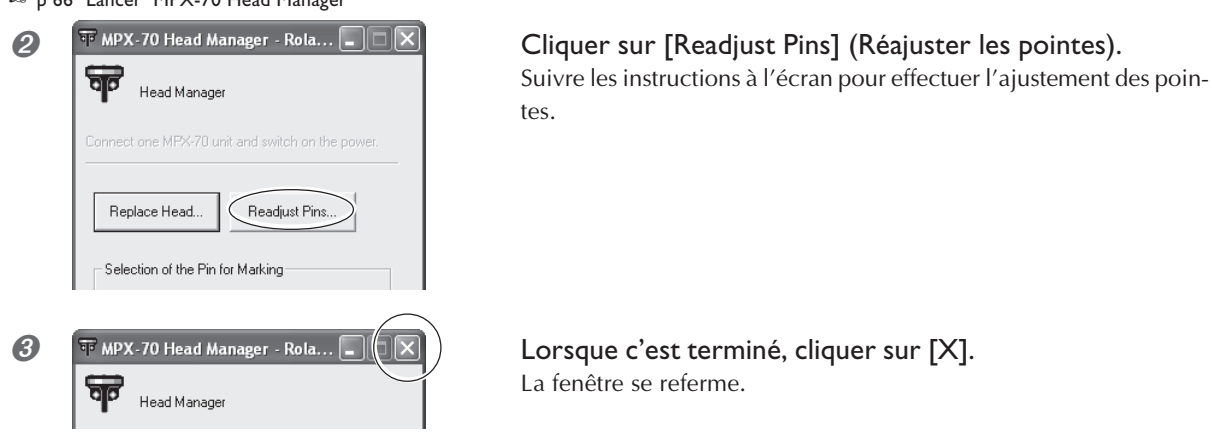

#### Comment déterminer les valeurs d'ajustement

Tapez les lettres et les chiffres de l'endroit où la valeur pouvant être lue est la plus claire. Si c'est difficile à déterminer, choisissez une apparence (obscurité) servant de référence, et un endroit ayant la même apparence. Par exemple, si la situation était celle représentée sur cette figure, vous auriez entré les valeurs suivantes.

|      |             | В  | •     | С    |     |     | D   |    |
|------|-------------|----|-------|------|-----|-----|-----|----|
| во — |             | 0  | 12345 | 5678 | 890 | 123 | 456 | 71 |
| C3 — |             |    | 345   | 5678 | 890 | 123 | 456 | 71 |
| во — | <u> </u>    | 0  | 12345 | 5678 | 890 | 123 | 456 | 71 |
| C2 — | -           |    | 2345  | 5678 | 890 | 123 | 456 | 71 |
| C2 — | !           |    | 2345  | 5678 | 890 | 123 | 456 | 7  |
| в9 — | <u>'</u> [a | 90 | 12345 | 5678 | 890 | 123 | 456 | 71 |
| C2 — | 1           |    | 2345  | 5678 | 890 | 123 | 456 | 71 |
| сі — | 1           |    | 12345 | 5678 | 390 | 123 | 456 | 71 |
| C5 — | 1           |    | (     | 678  | 890 | 123 | 456 | 7  |
| 0.5  |             |    |       |      |     | 120 | 100 |    |

## 5-3 Remplacement de la tête

## Remplacer la tête

Lorsque les neuf pointes de marquage sont usées, il faut remplacer la tête. Pendant les opérations de remplacement, vous aurez à marquer le motif représenté sur la figure. Préparer une pièce de test (cuivre) fournie avec la tête de rechange (MPH-70), ou une autre pièce de matériau mesurant environ 60 mm sur 60 mm.

La tête de rechange est vendue séparément. Consultez votre revendeur agréé Roland DG Corp. ou appelez le SAV.

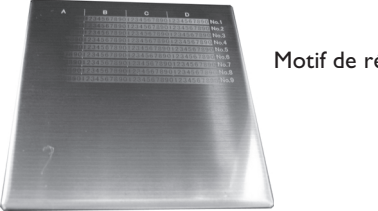

Motif de réglage

#### **Procédure**

Ne jamais interrompre une opération de remplacement partiellement engagée.

>La tête fait partie des éléments consommables. Ne jamais utiliser une tête dont les pointes de marquage sont usées.

≫Ne jamais réutiliser une tête usagée. Ne jamais la réutiliser une seconde fois, mêmes si des pointes ne sont pas usées.

#### Lancer MPX-70 Head Manager.

P 66 "Lancer MPX-70 Head Manager"

| Head Manager                                                                                       |
|----------------------------------------------------------------------------------------------------|
| Connect one MPX-70 unit and switch on the power.                                                   |
| Replace Head Readjust Pins                                                                         |
| Selection of the Pin for Marking<br>If a red indicator is displayed, change to<br>a different pin. |
| Amount used                                                                                        |
| Refresh Apply Pin Change                                                                           |
|                                                                                                    |

#### Cliquer sur [Replace Head] (Remplacer la tête).

Suivre les instructions à l'écran pour effectuer le remplacement de la tête.

Lorsque c'est terminé, cliquer sur [X]. La fenêtre se referme.

Après avoir terminé l'opération de remplacement de la tête, cliquer sur [Readjust Pins] (Réajuster les pointes) afin de vérifier l'état des pointes de marquage.

🖙 p 68 "Réglage de la pression des pointes"

Head Manager

## Réglage du point d'origine de la machine

Le point d'origine du marquage sur la machine est situé au centre du quadrillage du plateau. Si vous désirez le régler à un autre endroit, il faut sortir des données de calibrage afin de vérifier l'emplacement du point d'origine.

#### *I*. Réaliser le marquage des données de calibrage.

#### Monter le matériau au centre du plateau.

- Préparer un matériau mesurant au moins 20 mm carré.
- 🖙 p 30 "Montage du matériau sur le plateau"

#### 2 Lancer Dr. METAZA2.

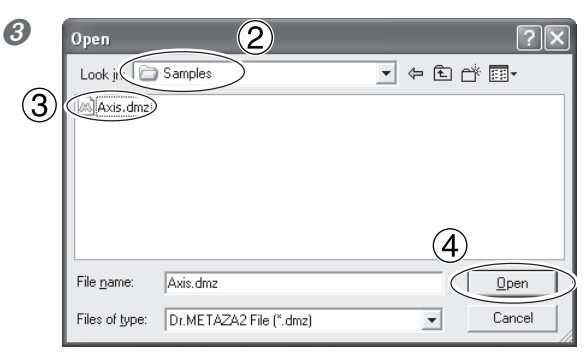

①Dans le menu [File] (Fichier), cliquez sur [Open] (Ouvrir).
②Pour [Look in], sélectionner le dossier [Samples] (Échantillons).
③Sélectionner [Axis.dmz].
④Cliquer sur [Ouvrir].

#### Ø Démarrer le marquage.

#### 2. Mesurer et taper les valeurs de correction.

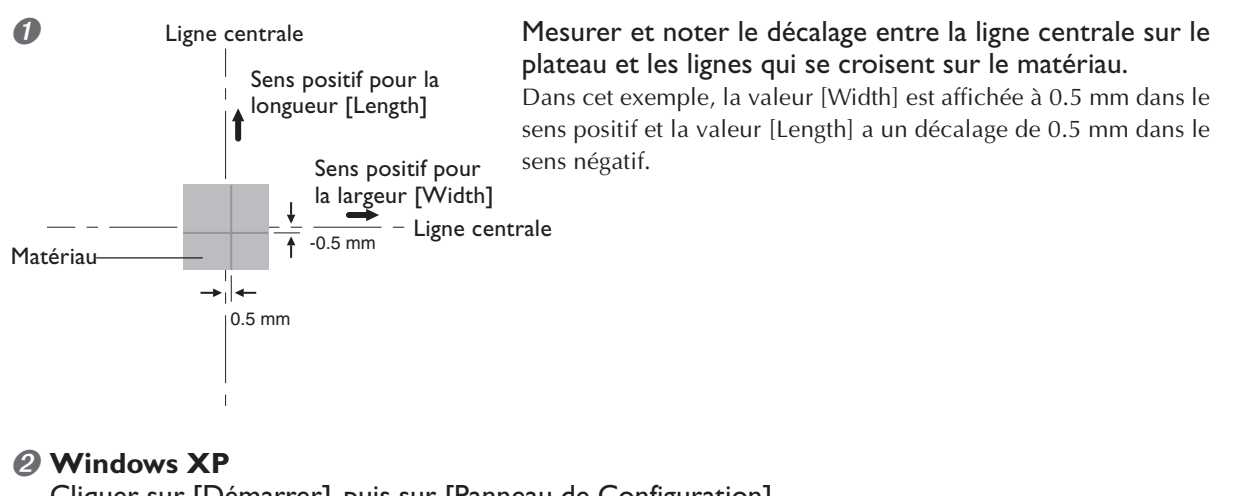

Cliquer sur [Démarrer], puis sur [Panneau de Configuration]. Cliquer sur [Imprimantes et autres périphériques], puis cliquer sur [Imprimantes et Télécopieurs]. Windows 98 SE/Me/2000 Cliquer sur [Démarrer]. Cliquer sur [Paramètres], puis cliquer sur [Imprimantes].
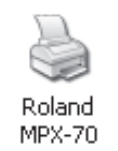

8

Faire un clic droit sur l'icône [Roland MPX-70].

**Si vous utilisez Windows XP/2000,** cliquer sur [Printing Preferences] (Préférences de marquage).

Si vous utilisez Windows 98SE/Me, cliquer sur [Properties] (Propriétés). La fenêtre de réglage apparaît.

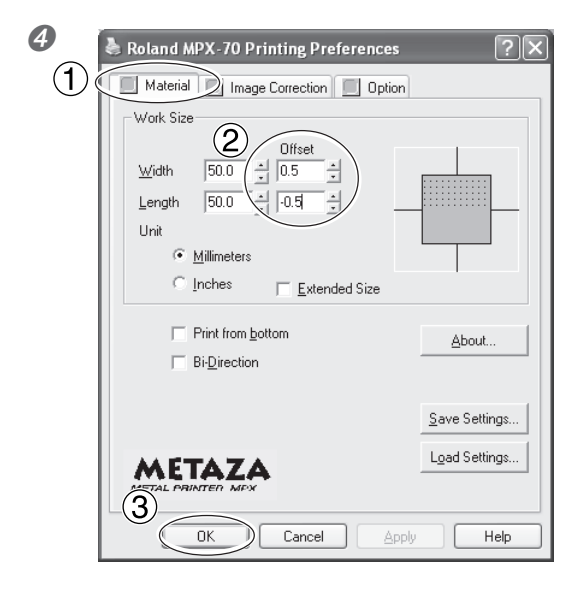

①Cliquer sur l'onglet [Material] (Matériau).
②Dans les champs Width et Length de la section [Offset], entrer les valeurs de décalage que vous aviez notées à l'étape 1.
③Cliquer sur [OK]. La fenêtre se referme.

#### Saisie des valeurs de correction

Lorsque la fenêtre de réglage de Dr. METAZA2 est affichée, les réglages qui y sont effectués sont temporaires et ne sont pas mémorisés.

Pour sauvegarder les valeurs de la fenêtre de réglage, aller dans le dossier [Imprimantes] et afficher la fenêtre de réglage du pilote.

P 57 "Les divers réglages possibles à l'aide du pilote"

### Réglage de force de marquage adapté au matériau

Vous enregistrez ici un matériau et réglez la force de marquage adaptée à la dureté et aux paramètres de ce matériau.

#### Procédure

#### Windows XP

Cliquer sur [Démarrer], puis sur [Panneau de Configuration]. Cliquer sur [Imprimantes et autres périphériques], puis cliquer sur [Imprimantes et Télécopieurs]. Windows 98 SE/Me/2000 Cliquer sur [Démarrer]. Cliquer sur [Paramètres], puis cliquer sur [Imprimantes].

- Paire un clic droit sur l'icône [Roland MPX-70].
  - Si vous utilisez Windows XP/2000, cliquer sur [Printing Preferences] (Préférences de marquage).

Si vous utilisez Windows 98SE/Me, cliquer sur [Properties] (Propriétés).

La fenêtre de réglage apparaît.

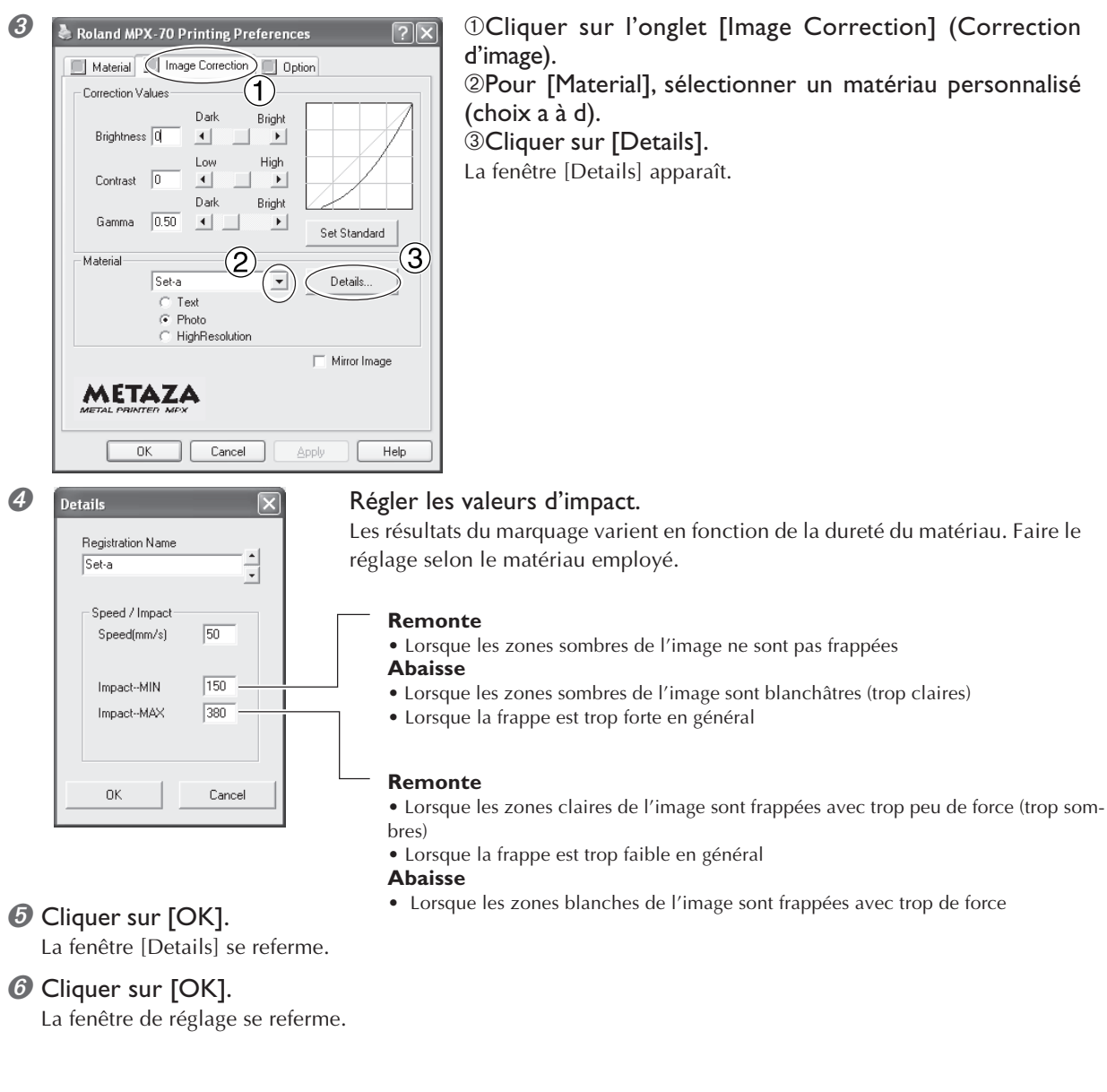

# Chapitre 6 Annexes

## La machine ne réagit pas lorsque des données de marquage sont envoyées.

#### La machine est-elle sous tension ?

Vérifiez que le témoin du bouton Marche-Arrêt/Mouvement est allumé. Si ce n'est pas le cas, pressez ce bouton pour mettre la machine sous tension.

#### Le cordon secteur est-il correctement branché ?

Si ce n'est pas le cas, reportez-vous à la page indiquée cidessous et branchez-le correctement.

🕸 p 18 "Branchement du cordon secteur"

#### Le câble utilisé pour la connexion à l'ordinateur estil correctement branché ?

Si ce n'est pas le cas, reportez-vous à la page indiquée cidessous et branchez-le correctement.

P 19 "Connexion à l'ordinateur"

#### La machine réagit, mais le marquage n'est pas possible.

### La hauteur de la tête a-t-elle été réglée en fonction de l'épaisseur du matériau ?

Vérifiez que la tête se trouve à la bonne hauteur par rapport à l'épaisseur du matériau and et qu'elle est bien maintenue en place à cette hauteur. Le marquage ne sera pas exécuté si ce réglage n'est pas correct. Alignez la hauteur de la tête et bloquez-la à l'aide de la molette.

#### Le matériau est-il correctement positionné ?

Si le marquage se fait ailleurs que sur le matériau, replacez-le correctement.

### Le matériau répond-il aux "Caractéristiques des matériaux pouvant être marqués"?

Préparez un matériau qui puisse être marqué.

P 28 "Préparation du matériau pour le marquage"

### Le marquage a-t-il été effectué près du bord du matériau ?

Un marquage effectué près du bord du matériau peut tordre ou casser les pointes de marquage. Si c'est le cas, vérifiez l'état des pointes et changez-les si nécessaire.

🔊 p 67 "Remplacement d'une pointe usagée"

#### L'image n'est pas satisfaisante.

#### Les réglages de matériau dans le pilote sont-ils corrects ?

Choisissez la composition du matériau utilisé.

Pour un même matériau, la dureté de la surface à marquer peut varier grandement en fonction de la méthode de coulage, de la présence d'impuretés, d'un couchage, etc. Dans ces cas-là, faites un réglage plus précis de la force de marquage.

P 72 "Réglage de force de marquage adapté au matériau"

#### L'image est-elle uniformément atténuée ?

Si c'est le cas, faites un marquage en augmentant très légèrement la luminosité par le biais des réglages [Gamma] ou [Brightness] du pilote de la machine.

Pour cela, laissez le matériau en place et refaites un marquage au même emplacement. Changez les réglages du pilote et poursuivez le marquage jusqu'à ce que vous obteniez le contraste voulu.

P 57 "Les divers réglages possibles à l'aide du pilote"

### Les parties blanches sont reproduites, mais les niveaux de gris sont atténués?

Choisissez un matériau personnalisé (réglages A à E) et réglez la force de marquage. Effectuez le marquage en laissant la valeur de [Impact—MAX] inchangée et en augmentant petit à petit la valeur de [Impact—MIN].

Pour cela, laissez le matériau en place et refaites un marquage au même emplacement. Changez les réglages du pilote et poursuivez le marquage jusqu'à ce que vous obteniez le contraste voulu.

P 57 "Les divers réglages possibles à l'aide du pilote"

Informations complémentaires sur le sur-marquage

Les différentes valeurs de réglages déterminées pour une telle reprise de marquage ne sont efficaces que pour ce marquage supplémentaire par superposition. Les mêmes résultats ne seront pas nécessairement obtenus si le marquage est effectué de nouveau sur une pièce neuve.

#### Une pointe de marquage est-elle usée ?

Vous n'obtiendrez pas un marquage satisfaisant si une des pointes de marquage est usée.

Ajustez-la ou remplacez-la par une neuve.

<sup>™</sup> p 66 "5-2 Maintenance des pointes de marquage"

#### Les images sont irrégulières.

#### La surface de marquage est-elle légèrement irrégulière ?

Choisissez un matériau ayant une surface de marquage plane.

P 28 "Préparation du matériau pour le marquage"

#### La surface de marquage est-elle inclinée?

Choisissez un matériau ayant une surface de marquage plane.

P 28 "Préparation du matériau pour le marquage"

#### Les zones sombres de l'image sont-elles irrégulières ?

Laisser le matériau en place et refaire un marquage au même emplacement peut améliorer la qualité. Poursuivez le marquage avec différents réglages de [Gamma], [Brightness], ou [Contrast] dans la fenêtre du pilote.

P 57 "Les divers réglages possibles à l'aide du pilote"

#### Un marquage bidirectionnel a-t-il été effectué ?

Un marquage bidirectionnel peut réduire le temps de marquage, mais peut aussi être la cause d'une qualité d'image médiocre. Dans ce cas, changer de matériau et annuler la sélection de l'option [Bidirection].

P 57 "Les divers réglages possibles à l'aide du pilote"

#### Une pointe de marquage est-elle usée ?

Vous n'obtiendrez pas un marquage satisfaisant si une des pointes de marquage est usée.

Ajustez-la ou remplacez-la par une neuve.

P 66 "5-2 Maintenance des pointes de marquage"

#### L'image est toujours atténuée au même endroit.

Si l'image est souvent trop claire au même endroit, près du bord avant droit du plateau, régler l'inclinaison de la machine peut améliorer la qualité de l'image.

Notez que même après réglage, des irrégularités d'image peuvent être dues à d'autres facteurs que l'inclinaison du plateau, tels que la courbure ou la déformation du matériau.

1. Installez le matériau de test fourni avec la machine au centre du plateau.

Si le matériau fourni a été déjà utilisé, alors préparez un matériau ayant une largeur supérieure à 60 mm et une différence de niveau maximale de 0,05 mm.

#### 🖙 p 30 "Montage du matériau sur le plateau"

2. Dans le dossier [Imprimantes], faites un clic droit sur [Roland MPX-70] et ouvrez la fenêtre de réglage du pilote METAZA.

Sous Windows XP/2000, cliquez sur [Préférences d'impression].

Sous Windows 98 SE/Me, cliquez sur [Propriétés].

3. Cliquez sur l'onglet [Option].

4. Cliquez sur [Test print] (Marquage test).

Le motif test est marqué sur le matériau.

5. Utilisez les graduations pour lire et noter les endroits où le motif test n'est plus continu ou invisible. Notez les valeurs dans les quatre directions (avant, arrière, gauche et droite).

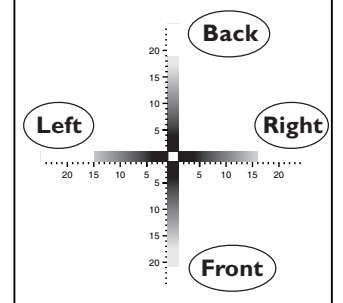

6. Sélectionnez [Correct slope] (Correction du centrage) et saisissez les valeurs que vous avez notées.

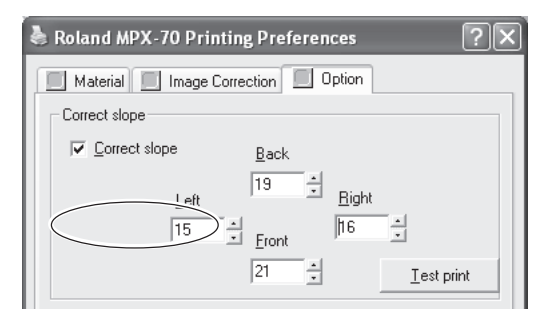

#### L'emplacement du marquage n'est pas celui désiré

Le centre du plateau peut ne pas correspondre avec le point d'origine de marquage de la machine.

Corrigez le décalage entre le centre des graduations et le point d'origine du marquage.

P 70 "Réglage du point d'origine de la machine"

#### Que faire si l'installation est impossible

#### Si l'installation s'interrompt avant la fin, ou si l'assistant n'apparaît pas lorsque vous réalisez la connexion à l'aide du câble USB, suivez ces instructions.

#### Windows XP/2000

1. Si le dialogue [Assistant nouveau matériel] apparaît, cliquez sur [Terminer] pour le refermer..

2. Affichez les [Propriétés Système].

#### Windows XP

Cliquez sur le menu [Démarrer] puis faites un clic droit sur [Mon ordinateur]. Cliquez sur [Propriétés].

#### Windows 2000

Faites un clic droit sur [Mon ordinateur] situé sur le bureau puis cliquez sur [Propriétés].

3. Cliquez sur l'onglet [Matériel] puis sur [Gestionnaire de Périphériques].

La page [Gestionnaire de Périphériques] apparaît.

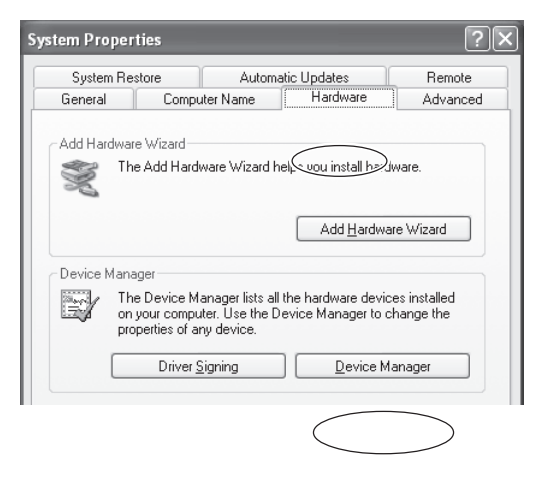

4. Dans le menu [Voir], cliquez sur [Afficher périphériques cachés].

5. Dans la liste, repérez [Imprimantes] ou [Autres périphériques] et faites un double-clic dessus.

Lorsque [Roland MPX-70] ou [Périphérique inconnu] apparaît sous l'article sélectionné, cliquez dessus pour la sélectionner. .

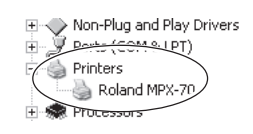

6. Allez dans le menu [Action] et cliquez sur [Désinstaller].7. L'écran ci-dessous.Cliquez sur [OK]

| Confirm Device Removal                                            |               |  |
|-------------------------------------------------------------------|---------------|--|
| 6                                                                 | Roland MPX-70 |  |
| Warning: You are about to uninstall this device from your system. |               |  |
|                                                                   |               |  |
|                                                                   | OK Cancel     |  |

8. Fermez la fenêtre [Gestionnaire de Périphériques] puis cliquez sur [OK].

9. Débranchez le câble USB de votre ordinateur.

10. Redémarrez Windows, puis désinstallez le pilote.

- P 76 "Désinstaller le pilote"
- 11. Recommencez l'installation depuis le début.

P 21 "Installation du pilote"

#### Windows 98 SE/Me

1. Suivez la procédure décrite dans "Désinstaller le pilote", ci-dessous pour désinstaller le pilote.

P 76 "Désinstaller le pilote"

2. Recommencez l'installation depuis le début.

P 21 "Installation du pilote"

#### Désinstaller le pilote

#### Pour désinstaller le pilote, suivez les instructions cidessous.

1. Avant de commencer la désinstallation d'un pilote, débranchez les câbles USB de votre ordinateur.

2. Identifiez-vous dans Windows XP/2000 sous un compte "Administrateur".

3. Insérez le CD-ROM fourni dans le lecteur.

Le menu d'installation apparaît automatiquement.

Cliquez sur la case [X] en haut à droite pour refermer le menu d'installation.

4. Depuis le menu [Démarrer], cliquez sur [Exécuter].

5. Dans [Ouvrir], tapez les informations indiquées ci-dessous, puis cliquez sur [OK].

Windows XP/2000

(Lettre du lecteur CD-ROM):\Drivers\WIN2K\SETUP.EXE Windows 98 SE/Me

(Lettre du lecteur CD-ROM):\Drivers\WIN9X\SETUP.EXE Le programme d'installation démarre et la fenêtre [Installation du pilote] apparaît.

| Run ?×                                                                                                   |
|----------------------------------------------------------------------------------------------------|
| Type the name of a program, folder, document, or<br>Internet resource, and Windows will open it for you. |
| Open: D:\Drivers\WIN2K\SETUP.EXE                                                                         |
| OK Cancel Browse                                                                                         |

6. Sélectionnez [Désinstaller] puis choisissez [Roland MPX-70].

Cliquez sur [Démarrer].

| 📽 Driver Setup         | ×          |
|------------------------|------------|
| Install<br>• Uninstall |            |
| Model:                 |            |
| Rolang MFA-/U          | •          |
| Port:                  |            |
| USB                    | COM Config |
| Start                  | Cancel     |

7. Cliquez sur [Oui] pour redémarrer l'ordinateur.

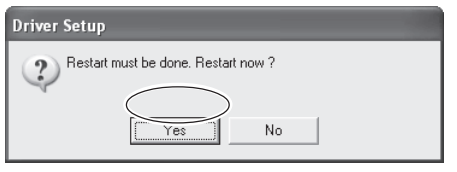

## 6-2 Déplacement de la machine

Si vous devez déplacer la machine, il faudra remettre en place les matériaux d'emballage et de protection, sinon vous risqueriez d'endommager la machine pendant son transport.

#### **Procédure**

Desserrer la molette.

Desserrez-la juste assez pour que la tête remonte.

- 2 Presser le bouton Marche-Arrêt/Mouvement pour déplacer le plateau vers l'avant de la machine.
- Ø Mettre la machine hors tension.

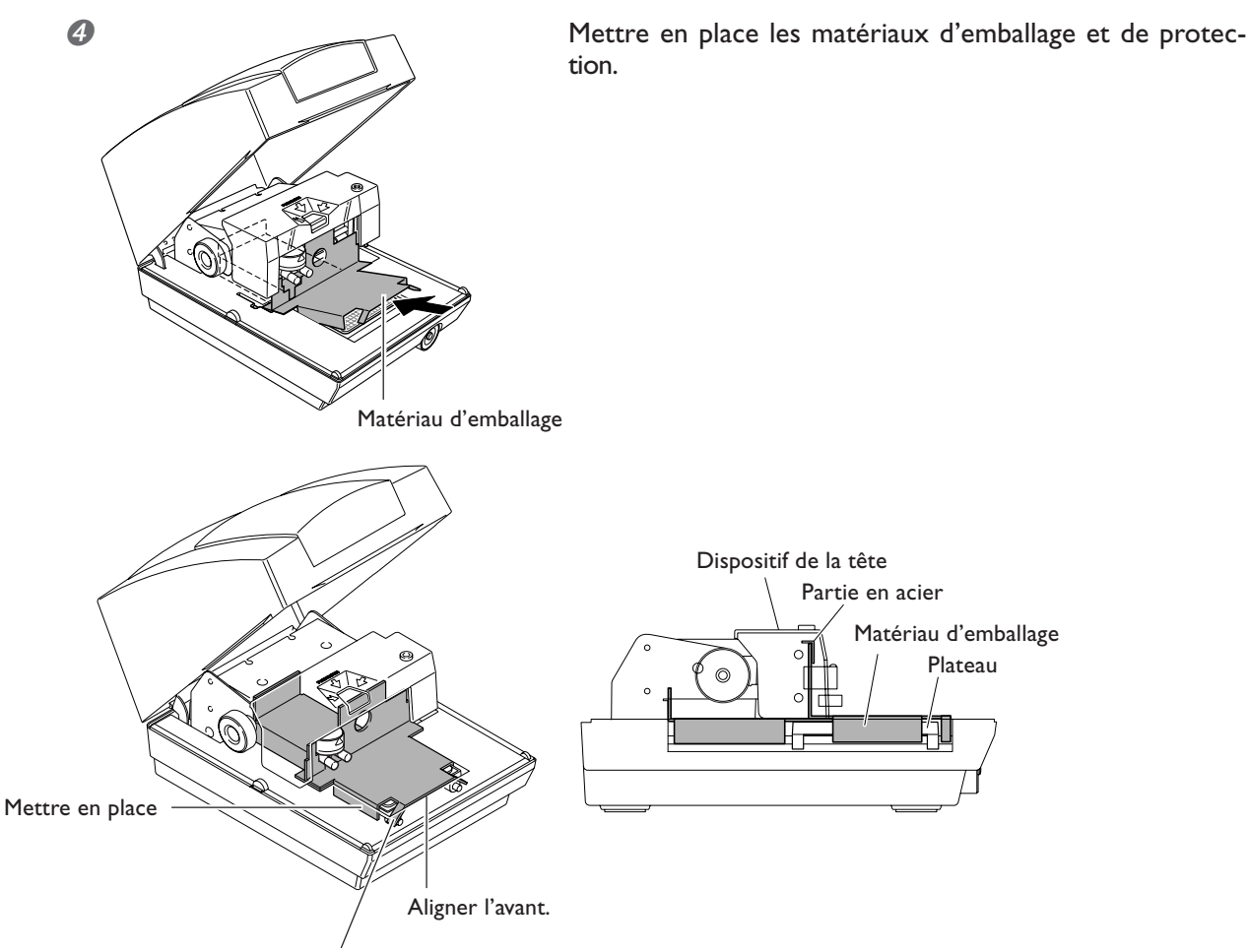

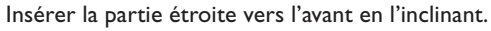

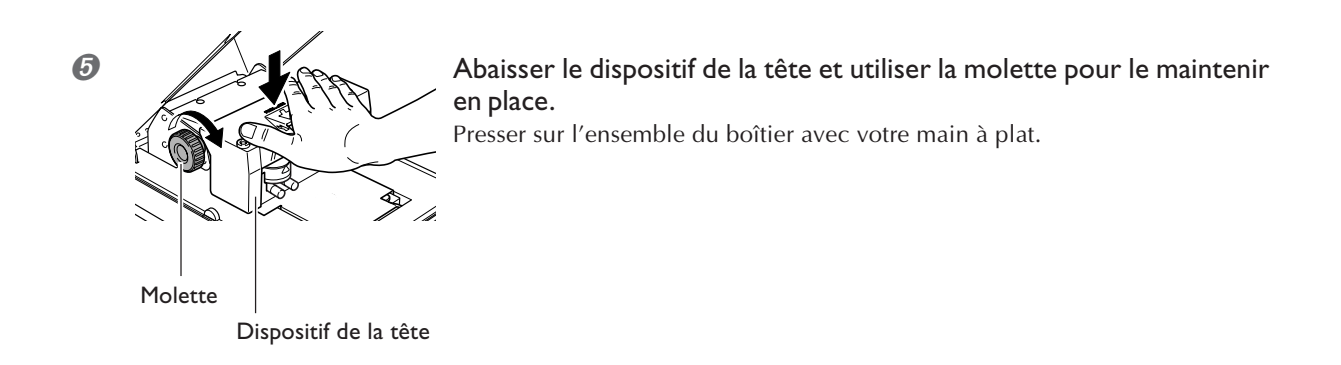

6 Remballer la machine dans son carton d'origine.

## 6-3 Durée de vie de la tête

La tête utilisée sur cette machine est une élément consommable. En règle générale sa durée de vie usuelle correspond à environ 3 600 plaques marquées dans les conditions suivantes.

#### **Conditions d'utilisation**

Matériau utilisé : MD-NI (plaque Roland nickelée) Zone de marquage : 30 mm X 23 mm Mode de marquage : Photo Taux de marquage : 35% (25 000 points par plaque)

# 6-4 Étiquettes des normes électriques et n° de série

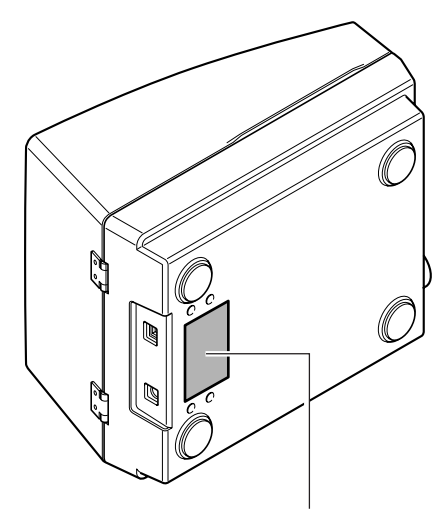

#### Numéro de série

Nécessaire lorsque vous faites appel à un service de maintenance, de réparation ou d'assistance technique. Ne jamais l'enlever ni la laisser se salir.

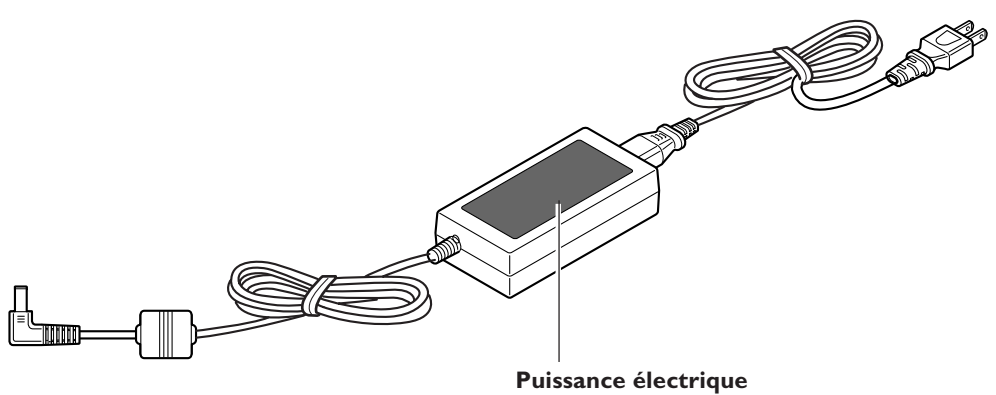

Utiliser une prise électrique satisfaisant aux exigences de tension, fréquence et ampérage mentionnées ici.

# 6-5 Caractéristiques de la machine

|                                     | MPX-70                                                                                                    |  |  |
|-------------------------------------|----------------------------------------------------------------------------------------------------|--|--|
| Matériau utilisable                 | Or, argent, cuivre, platine, laiton, aluminium, fer, acier, etc.<br>(L'indice de dureté Vickers [HV] de la surface marquée doit être de 200 d'au plus.) |  |  |
| Format du matériau                  | Format maximum : 90 mm (largeur) x 90 mm (longueur) x 20 mm (épaisseur)                                                                                 |  |  |
| Zone de marquage                    | 80 mm x 80 mm                                                                                                    |  |  |
| Résolution (points/pouce)           | 529 dpi (Haute résolution), 353 dpi (Photo), 265 dpi (Texte)                                                                                            |  |  |
| Direction du marquage               | Marquage unidirectionnel ou bidirectionnel (sélectionné via le pilote Windows)                                                                          |  |  |
| Vitesse du marquage<br>(par défaut) | 50 mm/sec (Photo), 33 mm/sec (Haute résolution/Texte)                                                                                                   |  |  |
| Interface                           | Interface USB (norme Universal Serial Bus Specification Revision 1.1)                                                                                   |  |  |
| Alimentation                        | Adaptateur secteur spécifique<br>Entrée : AC 100 à 240V ± 10% 50/60Hz 1.7A<br>Sortie : DC 19V 2.1A                                                      |  |  |
| Consommation électrique             | Approx. 15W                                                                                                    |  |  |
| Niveau de bruit acoustique          | Inférieur à 70 dB (A) (Conforme à ISO 7779)                                                                                                    |  |  |
| T° en fonctionnement                | 10 à 30°C                                                                                                    |  |  |
| Humidité en fonctionnement          | 35 à 80% (sans condensation)                                                                                                    |  |  |
| Dimensions externes                 | 226 mm (L) x 321 mm (P) x 200 mm (H)                                                                                                    |  |  |
| Poids                               | 4,0 kg                                                                                                    |  |  |
| Dimensions avec emballage           | 350 mm (L) x 440 mm (P) x 350 mm (H)                                                                                                    |  |  |
| Poids avec emballage                | 6,5 kg                                                                                                    |  |  |
| Accessoires                         | Adaptateur secteur, Cordon secteur, matériau pour tests de marquage, câble USB, CD-<br>ROM, mode d'emploi                                               |  |  |

### Veuillez lire attentivement le contrat ci-dessous avant d'ouvrir l'emballage de la machine ou l'enveloppe contenant les disques

Le fait d'ouvrir le carton d'emballage ou l'enveloppe contenant le logiciel est une preuve d'acceptation des termes et conditions de ce contrat.

### Contrat de Licence Roland

Roland DG Corporation ("Roland") vous donne le droit non-assignable et non-exclusif d'utiliser les programmes informatiques de cette enveloppe ("Logiciels") par ce contrat, selon les termes et les conditions décrits ci-dessous.

#### I. Entrée en vigueur

Ce contrat entre en vigueur lorsque vous achetez et ouvrez l'emballage de la machine ou l'enveloppe contenant les disques. La date effective d'entrée en vigueur de ce contrat est la date à laquelle vous rompez les scellés de l'emballage ou de l'enveloppe contenant les disques.

#### 2. Propriété

Les droits et la propriété de ce logiciel, logo, nom, mode d'emploi et tout écrit concernant ce logiciel appartiennent à Roland et ses partenaires licenciés. Est interdit ce qui suit :

Faire une copie non autorisée de ce logiciel ou d'un quelconque de ses fichiers d'aide, programme ou écrit. Décompiler, désassembler ou toute tentative pour découvrir les codes sources de ce logiciel.

#### 3. Limites de ce contrat

Roland ne vous autorise pas à prêter, louer, céder ou transférer les droits autorisés par ce contrat ou le logiciel luimême (y compris un des accessoires l'accompagnant) à une tierce personne.

Vous ne pouvez pas donner l'usage de ce logiciel à un service en temps partagé et/ ou sur un réseau à une quelconque troisième partie qui ne serait pas individuellement autorisée à utiliser ce logiciel. Une seule personne peut utiliser ce logiciel sur un ordinateur unique sur lequel il est installé.

#### 4. Reproduction

Vous pouvez faire une copie de secours de ce logiciel. La propriété de cette copie appartient à Roland. Vous pouvez installer ce logiciel sur le disque dur d'un seul et unique ordinateur.

#### 5. Annulation

Roland retains the right to terminate this agreement without notice immediately when any of followings occurs: When you violate any article of this agreement.

When you make any serious breach of faith regarding this agreement.

#### 6. Limitations on Liability

Roland se garde le droit de résilier ce contrat immédiatement et sans préavis dans les cas suivants : Si vous ne respectez pas l'un des articles de ce contrat. Si vous êtes déloyal envers ce contrat.

#### 7. Législation

Ce contrat est soumis à la loi du Japon, et les différentes parties doivent se soumettre à la juridiction de la cour japonaise de justice.

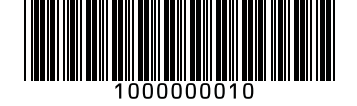